# HonduCompras 2.0

# GUIA DE APOYO PARA LA ELABORACIÓN, REVISIÓN, PUBLICACIÓN Y MODIFICACIÓN DEL PLAN ANUAL DE COMPRAS Y CONTRATACIONES (PACC)

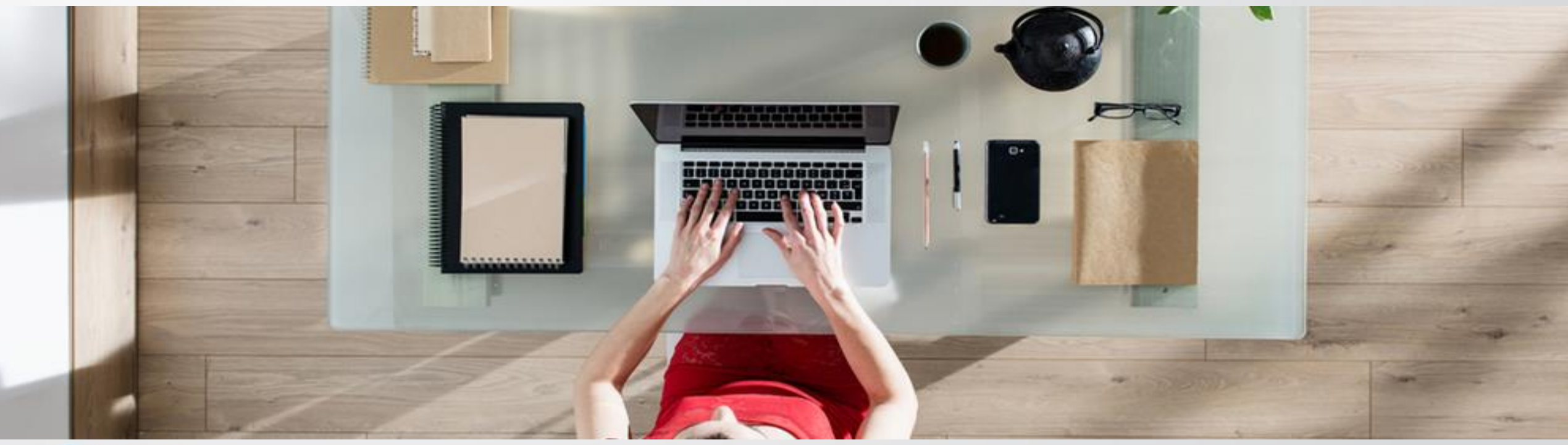

AF

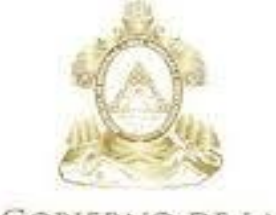

Gobierno de la República de Honduras

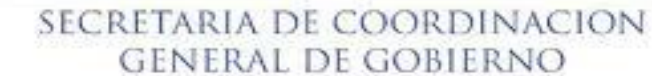

# GUIA DE APOYO PARA LA ELABORACIÓN, REVISIÓN, PUBLICACIÓN Y MODIFICACIÓN DEL PLAN ANUAL DE COMPRAS Y CONTRATACIONES (PACC)

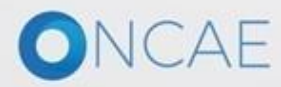

# INTRODUCCIÓN

La presente guía muestra paso a paso las funcionalidades de la plataforma Honducompras 2.0 para la elaboración, revisión, aprobación y publicación del **Plan Anual de Compras y Contrataciones** institucional. Esta guía está organizada de forma secuencial para orientar en las actividades por realizar a:

- Usuario elaborador
- Usuario revisor
- Usuario aprobador

La guía muestra:

- $\checkmark$  La diferentes formas de agregar adquisiciones
- ✓ Revisión y corrección de líneas de adquisición
- ✓ Visto bueno del CPC o Revisor Asignado
- Aprobación / Publicación del PACC

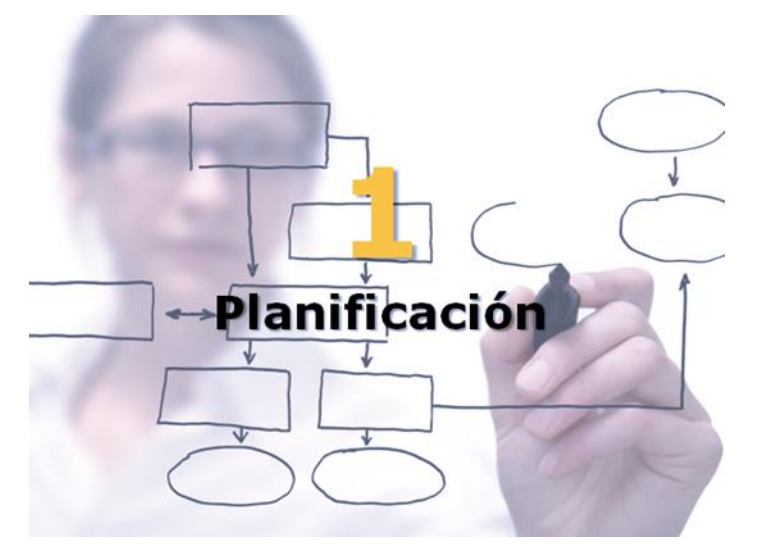

La guía presenta imágenes de pantallas, explicaciones e indicaciones a manera de tutorial que el usuario debe seguir, para que de una forma rápida e intuitiva, pueda hacer uso de esta funcionalidad de la plataforma

# ONCAE

# **Pre-condiciones**

Cada una de las personas que intervienen en la elaboración, revisión y aprobación del PACC deben contar con su propio acceso de usuario.

Las gerencias administrativas deben estar apropiadamente configuradas (según estructura de la secretaría de Finanzas), (ver política sección IV, numeral 5 y 6)

El o los equipos de usuarios deben estar configurados previamente. (ver política sección IV, numeral 4)

- Para la creación del PACC, el Usuario Administrador Institucional deberá crear los usuarios que integrarán el equipo de elaboración, revisión y aprobación del PACC. Se debe configurar un flujo secuencial con dos tareas de revisión y aprobación en HONDUCOMPRAS 2.0 (ver política sección IV, numeral 4)
- Todos los usuarios que ingresen al equipo PACC deben tener accesos a : Acceder, Leer, Editar, Crear, Controlar

OBSERVACION : Si tiene, consulta o algún incidente en el seguimiento de esta guía, favor ingresar a : <u>soporte.honducompras.gob.hn.</u> Revisar ANEXOS al final de la guía

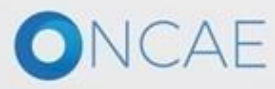

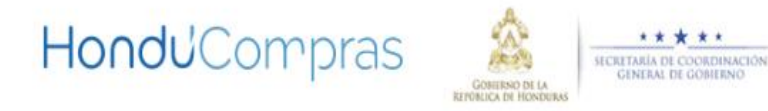

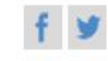

PORTADA NORMATIVA HONDUCOMPRAS 🔤 SERVICIOS 🔤 BÚSQUEDA AVANZADA SOPORTE

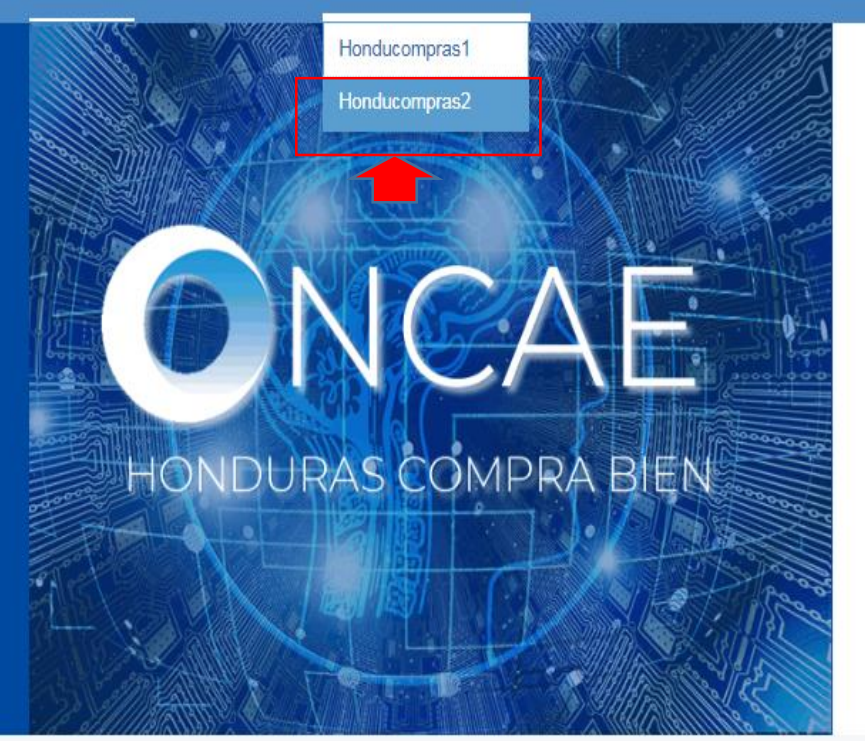

# **Datos Abiertos**

La Oficina Normativa de Contratación y Adquisiciones del Estado (ONCAE) fomenta la implementación del estandar de Datos Abiertos (OCDS) cómo medio de transparencia en las compras públicas del estado de Honduras 1. Para acceder a la plataforma ir al link de www.honducompras.gob.hn ingresar al portal en la sección de Honducompras elegir Honducompras 2

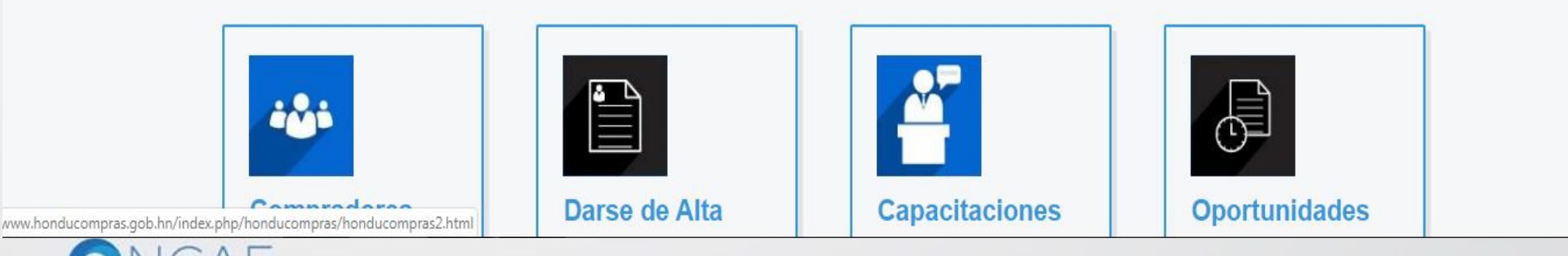

# Ingreso de Usuarios HonduCompras

Inicio Darse de alta Buscar Procesos PACC

# Sistema Nacional de Adquisiciones y Contrataciones

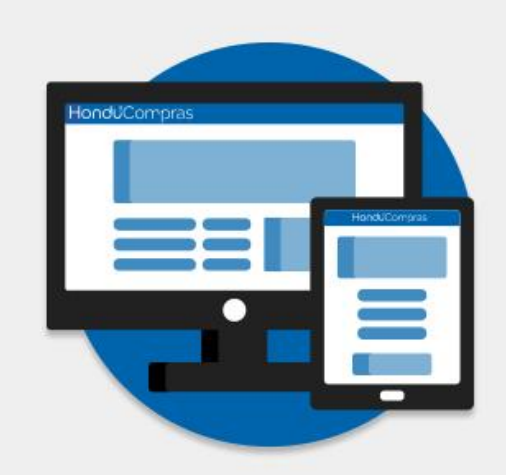

| Entrar              |                 |
|---------------------|-----------------|
| & Nombre de usuario |                 |
| Oh                  | vidé el usuario |
| 🕈 Contraseña        |                 |
| Olvidé              | la contraseña   |
|                     | Entrar          |
| 🛃 Registro          |                 |

El usuario elaborador de PACC Ingresara su usuario y contraseña, dando click en el botón Entrar

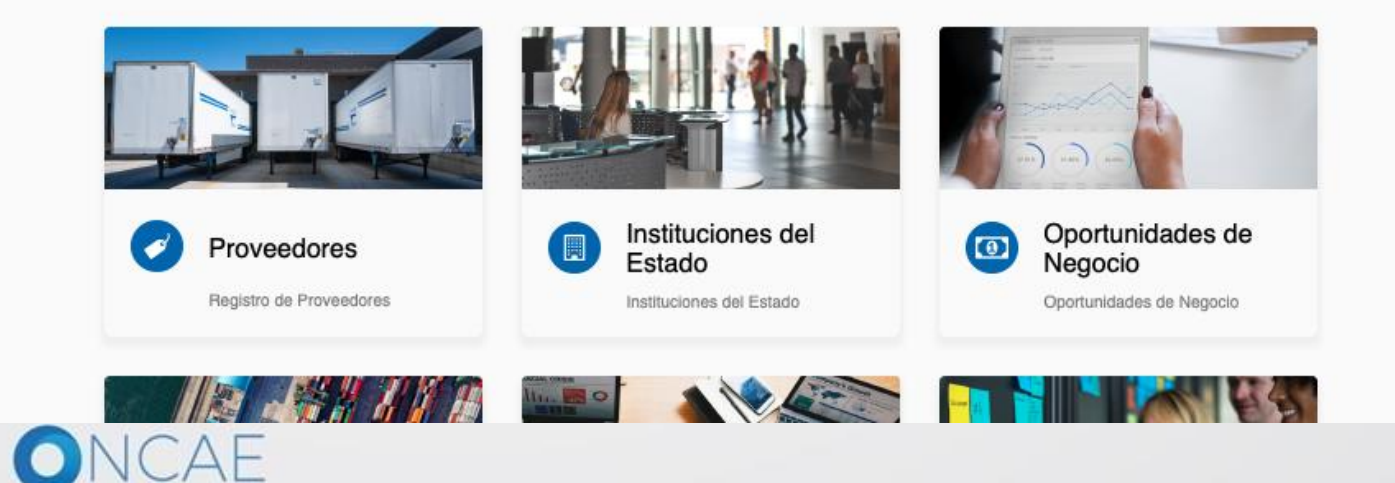

ELABORACIÓN PLAN ANUAL DE COMPRAS Y CONTRATACIONES (PACC)

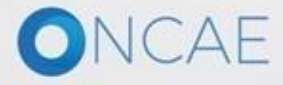

#### Elaboración de PACC **Usuario Elaborador** Hondu<sup>C</sup>Compras UTC -6 22:35:36 Aumentar el contraste 🛛 🖂 Instituto de la P... lr a Procesos -Contratos -Proveedores -Opciones -Buscar. ritorio Última Actualización PROCESOS RECIENTES No se han encontrado 0 **1. Paso** :Dar click Calendario Mensajes Todos • en el menú de No tiene ningún mensaje Sin eventos programados Más .... Més ... **Procesos** Procesos de compra Sugerencias de HonduCompras Solo mis procesos • Sin procesos...

No hay sugerencias para hoy ....

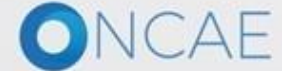

+504 2230 7000 info.oncae@sogg.gob.hn. Dias de semana desde las 9:00h hasta las 19:00h

Más ....

#### **Usuario Elaborador**

| Hono           | <b>Ju</b> Com       | pras                                |                            |                                |   |                                  |   |                         |               | Aumentar el contra | ste 🖂 🛗 UT           | C -6 22:40:32        | 2  |
|----------------|---------------------|-------------------------------------|----------------------------|--------------------------------|---|----------------------------------|---|-------------------------|---------------|--------------------|----------------------|----------------------|----|
| Procesos 👻     | Contratos -         | Proveedores                         | Opciones 💌                 | lr a                           |   |                                  |   |                         |               |                    | Buse                 | car                  | Q, |
| Procesos de la | Institución         |                                     |                            |                                |   |                                  |   |                         |               |                    |                      |                      |    |
| Adjudicaciones | 4                   |                                     |                            |                                |   |                                  |   |                         |               |                    |                      | Última Actualización | C  |
| Gerencias adm  | ninistrativas       |                                     | Ċ1                         | 0                              | ÷ | 0                                | - | e (                     | 0             | ì                  | 0                    | 1                    |    |
| Tipos de proce | sos de compra       |                                     |                            |                                |   | Č                                |   | • · · ·                 |               |                    |                      |                      |    |
| Plan Anual de  | Compras y Contra    | ataciones (PACC)                    |                            | Procesos en elaboración        |   | Procesos en recepción de ofertas |   | Procesos activos        | En aprobación |                    | Mensajes/Aclaratoria | s                    |    |
| 1              |                     | Calendario                          | -                          |                                |   |                                  |   | Mensajes                |               |                    | Todos                | •                    | -  |
|                |                     | Sin eventos program                 | ados                       |                                |   | Más                              |   | No tiene ningún mensaje |               |                    |                      | Más                  |    |
| ١              | $\backslash$        | Sugerencias                         | de HonduC                  | ompras                         |   |                                  |   | Procesos de compra      |               |                    | Solo mis proceso     | 5                    | •  |
|                | $\mathbf{A}$        | No hay sugerencias                  | para hoy                   |                                |   |                                  |   | Sin procesos            |               |                    |                      | Más                  |    |
|                |                     |                                     |                            |                                |   |                                  |   |                         |               |                    |                      |                      |    |
|                | 1. Se de<br>Plan An | esplegaran varia<br>Jual de Compras | s opciones<br>s y Contrata | dar click en<br>aciones (PACC) |   |                                  |   |                         |               |                    |                      |                      |    |

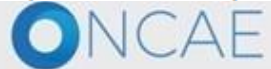

+504 2230 7000 info.oncae@sogg.gob.hn. Dias de semana desde las 9:00h hasta las 19:00h

#### **Usuario Elaborador**

| HonduCompras                                                                                                    |                                                                                                    |                                      | Aumentar el contras              | <u>ee</u> 🖂 🗎 | UTC -6 22:43:27<br>Instituto de la P | 2     |
|----------------------------------------------------------------------------------------------------|----------------------------------------------------------------------------------------------------|--------------------------------------|----------------------------------|---------------|--------------------------------------|-------|
| Procesos 👻 Contratos 💌 Proveedores 👻 Opciones 💌 Ir a                                                                                                    |                                                                                                    |                                      |                                  |               | Buscar                               | Q     |
|                                                                                                    |                                                                                                    |                                      |                                  |               |                                      |       |
| Olver         Últimas modificaciones         Todos         En elaboración         Seleccione         ▼                                                                                                    |                                                                                                    |                                      |                                  |               | C                                    | Crear |
| > PLAN ANUAL DE COMPRAS Y CONTRATACIONES (PACC)                                                                                                    |                                                                                                    |                                      |                                  |               |                                      |       |
| Buscar por Plan Anual de Compras y Contrataciones (PACC)                                                                                                    |                                                                                                    |                                      |                                  |               |                                      |       |
| Buscar (Búsqueda avanzada)                                                                                                    |                                                                                                    |                                      |                                  |               |                                      |       |
| Todos                                                                                                    |                                                                                                    |                                      |                                  |               |                                      |       |
| Año 🔶 Fecha de publicación 🔶 Usuario creador 🔶                                                                                                    | Valor total del PACC                                                                                      | Versión <u>Fecha de modificación</u> | Usuario modificador 🔶 Estado 🔶   |               |                                      |       |
| No se han encontrado                                                                                                    |                                                                                                    |                                      |                                  |               |                                      |       |
| OPCIONES                                                                                                    | VER                                                                                                    |                                      | HERRAMIENTAS                     |               |                                      |       |
| Crear Crear | Últimas modificaciones<br>Todos<br>En elaboración<br>Publicado<br>En aprobación<br>Aprobados<br>Rechazada |                                      | Herramientas no está disponible. |               |                                      |       |

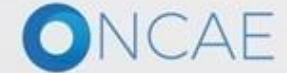

+504 2230 7000 info.oncae@sogg.gob.hn. Dias de semana desde las 9:00h hasta las 19:00h

#### **Usuario Elaborador**

#### Hondu<sup>C</sup>Compras UTC -6 22:46:50 Aumentar el contraste 🛛 🔛 Instituto de la P. Procesos 💌 Contratos -Proveedores -Opciones lr a Buscar Escritorio --> Menú --> Gestión de PACC --> Crear nuevo plan anual de adquisiciones EN EDICION Volver Guardar y continuar Año: -CREAR NUEVO PLAN ANUAL DE ADQUISICIONES Versión: -Usuario creador: ANA RODRIGUE C El principal objetivo del PACC es permitir que la Institución aumente la probabilidad de lograr mejores condiciones de competencia a través de la participación de un mayor número de operadores económicos interesados en los procesos de ZG selección que se van a adelantar durante el año fiscal, y que el Estado cuente con información suficiente para realizar compras coordinadas. Equipo: FLUJO DE APROBACIÓN DEL PACC Información general (1) Información general Año: Seleccione **T** Adquisiciones planea... Montos exigibles para normativa nacional **1.** Dar clic en el campo de **Año**. Se Valor total del PACC: HNL desplegaran varias opciones de año Configuración del equipo y del flujo de aprobación Ver politica sección IV, numeral 4 Seleccione el equipo FLUJO DE APROBACIÓN DEL PACC parrafo 2 Flujo de aprobación Aprobar publicación del PACC Paso 1 - Sequential REVISOR PACC ANA RODRIGUEZ R ANA RODRIGUEZ M \* APROBADOR PACC El PACC es un documento de naturaleza informativa y las adquisiciones incluidas en el mismo pueden ser canceladas, revisadas o modificadas. Esta información no representa compromiso u obligación alguna por parte de la Institución ni la compromete a adquirir los bienes, obras y servicios en él señalados. Volver Guardar y continuar

© VORTAL 2019 Privacy Policy Help Validación del sistema español (Honduras) ¥

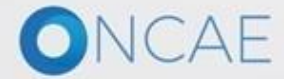

+504 2230 7000 info.oncae@sogg.gob.hn. Dias de semana desde las 9:00h hasta las 19:00h

HandilCommerce

| Hondu <sup>C</sup> Or                                                                                                    | npras                                                                                                    | Aumentiar el contraite I Contraite I UTC -6 22:50:08 Instituto de la P.                                                                                                    |
|----------------------------------------------------------------------------------------------------|----------------------------------------------------------------------------------------------------|----------------------------------------------------------------------------------------------------|
| Procesos · Contratos ·                                                                                                    | Proveedores Opciones Ir a                                                                                                    | Buscar Q                                                                                                    |
| Escritorio → Menú → Gestión de PAC<br>EN EDICION<br>Año: -<br>Versión: -<br>Usuario creador: ANA RODRIGUE<br>Z G<br>Equipo: FLUJO DE APROBACIÓN | <ul> <li>Crear nuevo plan anual de adquisiciones</li> <li>Volver</li> <li>CREAR NUEVO PLAN ANUAL DE ADQUISICIONES</li> <li>El principal objetivo del PACC es permitir que la Institución aumente la probabilidad de selección que se van a adelantar durante el año fiscal, y que el Estado cuente con informational durante el año fiscal, y que el Estado cuente con informational durante el año fiscal y que el Estado cuente con informational durante el año fiscal y que el Estado cuente con informational durante el año fiscal y que el Estado cuente con informational durante el año fiscal y que el Estado cuente con informational durante el año fiscal y que el Estado cuente con informational durante el año fiscal y que el Estado cuente con informational durante el año fiscal y que el Estado cuente con informational durante el año fiscal y que el Estado cuente con informational durante el año fiscal y que el Estado cuente con informational durante el año fiscal y que el Estado cuente con informational durante el año fiscal y que el Estado cuente con informational durante el año fiscal y que el Estado cuente con informational durante el año fiscal y que el estado cuente con informational durant</li></ul> | Guardar y continuar<br>e lograr mejores condiciones de competencia a través de la participación de un mayor número de operadores económicos interesados en los procesos de<br>primación suficiente para realizar compras coordinadas. |
| DEL PACC                                                                                                    | Información general                                                                                                    |                                                                                                    |
| Adquisiciones planea                                                                                                    | Año: Seleccione<br>Seleccione<br>2018<br>2019<br>2020<br>Valor total del PACC: HNL<br>Configuración del equipo y del flujo de aprobación                                                                                                    | <ul> <li>A. Seleccione el Año que corresponde para crear<br/>el PACC, se le permite elegir entre tres años<br/>disponibles, el anterior, el actual y el año próximo<br/>(se debe seleccionar el año en gestión)</li> </ul>            |
|                                                                                                    | Seleccione el equipo FLUJO DE APROBACIÓN                                                                                                    | DEL PACC Detalle                                                                                                    |
|                                                                                                    | Flujo de aprobación                                                                                                    |                                                                                                    |
|                                                                                                    | Aprobar publicación del PACC                                                                                                    | 2. En caso de ser una modificación, en el desplegable de                                                                                                    |
|                                                                                                    | Paso 1 - Sequential<br>REVISOR PACC ANA RODRIGUEZ R<br>APROBADOR PACC ANA RODRIGUEZ M                                                                                                    | Seleccione el equipo deberá seleccionar el equipo que previamente fue creado para el PACC.                                                                                                    |
|                                                                                                    | El PACC es un documento de naturaleza informativa y las adquisiciones incluidas en e<br>compromete a adquirir los bienes, obras y servicios en él señalados.                                                                                                    | al mismo pueden ser canceladas, revisadas o modificadas. Esta información no representa compromiso u obligación alguna por parte de la Institución ni la                                                                              |
|                                                                                                    | € Volver 3. Seleccio en caso de                                                                                                    | Guardar y continuar<br>ne los usuarios del <b>flujo de aprobación</b><br>ser una modificación.                                                                                                    |

@VORTAL 2019 Privacy Policy Help Validación del sistema español (Honduras) \*

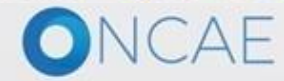

+504 2230 7000 info once@sogg.gob.hn. Dias de semana desde las 9:00h hasta las 19:00h

### Usuario Elaborador

+504 2230 7000 info.oncae@sogg.gob.hn. Dias de semana desde las 9:00h hasta las 19:00h

| Honc                          | <b>Ju</b> Con       | rpras                                                 |                                               |                                              |                                         |                               |                                     |                                     |                                       |                            |                  |                | Aumentar       | el contraste   |              | UTC -6 23:10:20<br>Instituto de la P | 2      |
|-------------------------------|---------------------|-------------------------------------------------------|-----------------------------------------------|----------------------------------------------|-----------------------------------------|-------------------------------|-------------------------------------|-------------------------------------|---------------------------------------|----------------------------|------------------|----------------|----------------|----------------|--------------|--------------------------------------|--------|
| Procesos 💌                    | Contratos -         | Proveedores                                           | Opciones 💌                                    | Ira                                          |                                         |                               |                                     |                                     |                                       |                            |                  |                |                |                | В            | luscar                               | Q,     |
| Escritorio  Menú              | i → Gestión de PACC | → Crear nuevo plan                                    | anual de adqu                                 | uisiciones                                   |                                         |                               |                                     |                                     |                                       |                            |                  |                |                |                |              |                                      |        |
| ENEDICIÓN                     |                     |                                                       |                                               |                                              |                                         |                               |                                     |                                     |                                       |                            |                  |                |                |                |              | Guardar y con                        | tinuar |
| Año: 2019Año: -<br>Versión: - |                     | > CREAR NUEVO PLAN                                    | ANUAL DE ADQUIS                               | ICIONES                                      |                                         |                               |                                     |                                     |                                       |                            |                  |                |                |                |              |                                      |        |
| Z G<br>Equipo: FLUJO          | DE APROBACIÓN       | El principal objetivo o<br>selección que se var       | del PACC es permitir<br>n a adelantar durante | que la Institución a<br>el año fiscal, y que | aumente la probab<br>e el Estado cuente | ilidad de logi<br>con informa | ar mejores con<br>ción suficiente p | diciones de com<br>para realizar co | mpetencia a trave<br>ompras coordinad | és de la participa<br>las. | ción de un mayo  | r número de oj | peradores eco  | nómicos intere | esados en lo | s procesos de                        |        |
| DEL PACC                      |                     | Información general                                   |                                               |                                              |                                         |                               |                                     |                                     |                                       |                            |                  |                |                |                |              |                                      |        |
| 1 Informaci                   | ión general         |                                                       |                                               | Año:                                         | 2019                                    |                               | *                                   |                                     |                                       |                            |                  |                |                |                |              |                                      |        |
| 2 Adquisicio                  | ones planea 🔒       |                                                       |                                               |                                              |                                         |                               |                                     |                                     |                                       |                            |                  |                |                |                |              |                                      |        |
|                               |                     | Montos exigibles par                                  | ra normativa na                               | cional                                       |                                         |                               |                                     |                                     |                                       |                            |                  |                |                |                |              |                                      |        |
|                               |                     |                                                       | Valor                                         | total del PACC:                              | HNL                                     |                               |                                     |                                     |                                       |                            |                  |                |                |                |              |                                      |        |
|                               |                     | Configuración del eq                                  | uipo y del flujo                              | de aprobación                                | 1                                       |                               |                                     |                                     |                                       |                            |                  |                |                |                |              |                                      |        |
|                               |                     |                                                       | Selec                                         | cione el equipo                              | FLUJO DE APRO                           | BACIÓN DEL                    | PACC Detalle                        | e                                   |                                       |                            |                  |                |                |                |              |                                      |        |
|                               |                     | Flujo de aprobación                                   |                                               |                                              |                                         |                               |                                     |                                     |                                       |                            |                  |                |                |                |              |                                      |        |
|                               |                     | Aprobar publicación de                                | I PACC                                        |                                              |                                         |                               |                                     |                                     |                                       |                            |                  |                |                |                |              |                                      |        |
|                               |                     | Paso 1 - Sequential<br>REVISOR PACC<br>APROBADOR PACC | ANA RODRIG                                    | BUEZ R<br>BUEZ M                             |                                         |                               |                                     |                                     |                                       |                            |                  |                |                |                |              |                                      |        |
|                               |                     | El PACC es un docu<br>compromete a adqui              | mento de naturaleza<br>irir los bienes, obras | informativa y las a<br>y servicios en él se  | dquisiciones inclui<br>ñalados.         | das en el mi                  | smo pueden sei                      | r canceladas, r                     | evisadas o modif                      | icadas. Esta info          | rmación no repre | esenta compro  | miso u obligac | ión alguna por | parte de la  | Institución ni la                    |        |
|                               |                     | € Volver                                              |                                               |                                              |                                         |                               |                                     |                                     |                                       |                            |                  |                |                |                | <b>_</b>     | Guardar y cont                       | tinuar |
|                               |                     |                                                       |                                               |                                              |                                         |                               |                                     |                                     |                                       |                            | 1. Des           | pués de        | seleccio       | nado el        |              |                                      |        |
|                               |                     |                                                       |                                               |                                              |                                         |                               |                                     |                                     |                                       |                            | año ei           | n gestiór      | n dar Clio     | ck al          |              |                                      |        |
|                               |                     |                                                       |                                               |                                              |                                         |                               |                                     |                                     |                                       |                            | botón            | Guarda         | r y conti      | nuar           |              |                                      |        |
|                               |                     |                                                       |                                               |                                              |                                         |                               |                                     |                                     |                                       |                            |                  |                |                |                |              |                                      |        |

© VORTAL 2019 Privacy Policy Help Validación del sistema español (Honduras) ¥

VINCAL

| Elaboraciór                                                                                                  | n de PACC                                               |                                                                              |                                 |                                       |                                           |                                                                             |                                      | Usuario Elaborador                                  |  |  |  |
|----------------------------------------------------------------------------------------------------|---------------------------------------------------------|------------------------------------------------------------------------------|---------------------------------|---------------------------------------|-------------------------------------------|-----------------------------------------------------------------------------|--------------------------------------|-----------------------------------------------------|--|--|--|
| Hondu <sup>c</sup> om                                                                                        | pras                                                    |                                                                              |                                 |                                       |                                           |                                                                             | Aumentar el cor                      | traste 🖂 🛅 UTC -6 23:14:56                          |  |  |  |
| Procesos  Contratos                                                                                          | Proveedores C                                           | Opciones 👻 🛛 Ir a                                                            | ~                               |                                       |                                           |                                                                             |                                      | Buscar                                              |  |  |  |
| Escritorio ↔ Menú 🛶 Gestión de PACC                                                                          | → Editar PACC                                           |                                                                              |                                 |                                       |                                           |                                                                             |                                      |                                                     |  |  |  |
| EN ELABORACIÓN                                                                                               | PACC creado co                                          | n éxito                                                                      |                                 |                                       |                                           |                                                                             |                                      |                                                     |  |  |  |
| Año: 2019<br>Versión: 1                                                                                      | €Volver                                                 |                                                                              | Aparece                         | el mensaje PACO                       | C crea                                    | Eliminar Finalizar Guardar                                                  |                                      |                                                     |  |  |  |
| Usuario creador: ANA RODRIGUE<br>Z G                                                                         | EDITAR PACC                                             |                                                                              | que el aí                       | ño del PACC fue d                     |                                           |                                                                             |                                      |                                                     |  |  |  |
| Equipo: FLUJO DE APROBACIÓN<br>DEL PACC / 6/8/2019 23:14 (UTC -<br>6 Horas)((UTC-06:00) Central Ame<br>rica) | El principal objetivo del P<br>selección que se van a a | ACC es permitir que la Institución :<br>delantar durante el año fiscal, y qu | yor número de operadores econ   | ómicos interesados en los procesos de |                                           |                                                                             |                                      |                                                     |  |  |  |
| 1 Información general                                                                                        | Información general                                     |                                                                              |                                 |                                       |                                           |                                                                             |                                      |                                                     |  |  |  |
| 2 Adquisiciones planeadas                                                                                    | Montos exigibles para n                                 | Año: 🗄                                                                       | 2019                            | ¥ .                                   |                                           |                                                                             |                                      |                                                     |  |  |  |
|                                                                                                    |                                                         | Valor total del PACC: 0                                                      | 00 HNL                          |                                       |                                           |                                                                             | Eliminar: Le per                     | mite eliminar el PACC                               |  |  |  |
| 1. Dar click                                                                                                 | Tipo de contratación                                    | Monto estimado del contrato                                                  | (HNL) Modalidad de contratación |                                       |                                           | estimados y las                                                             | mientras no ha                       | sido publicado.                                     |  |  |  |
| Adquisiciones planeada                                                                                       | 15                                                      | 2,000,000 en adelante                                                        |                                 | Licitación Pública                    |                                           | modalidades de<br>contratación                                              | Finalizar: Le permite concluir con l |                                                     |  |  |  |
|                                                                                                    | Obras                                                   | 1,000,000 a 1,999,999                                                        | ,000,000 a 1,999,999            |                                       | corresponderán a lo<br>establecido en las | elaboración del PACC, previo al proce<br>de publicación (Recuerde usar esta |                                      |                                                     |  |  |  |
|                                                                                                    |                                                         | 0.01 a 999,999.99                                                            |                                 | Compra Menor                          |                                           | Disposiciones                                                               | opción únicame                       | ente cuando esté listo                              |  |  |  |
|                                                                                                    | Consultorías                                            | 2,000,000 en adelante                                                        |                                 | Concurso Público                      |                                           | Presupuesto del año                                                         | para revision)                       |                                                     |  |  |  |
|                                                                                                    |                                                         | 1,000,000 a 1,999,999                                                        |                                 | Concurso Privado                      |                                           | vigente                                                                     | <u>Guardar</u> : Cada                | vez que este cargando                               |  |  |  |
|                                                                                                    |                                                         | 550000 en adelante                                                           |                                 | Licitación Pública                    |                                           |                                                                             | Guardar (no too                      | es dar click ei boton<br>car los botones Eliminar y |  |  |  |
| PACC creado con éx                                                                                           | Bienes<br>ito                                           | 240000 a 549999.99                                                           |                                 | Licitación Privada                    |                                           |                                                                             | Finalizar) (ver p                    | olitica sección B.                                  |  |  |  |
|                                                                                                    |                                                         | 0.01 a 239999.99                                                             |                                 | Compra Menor                          |                                           |                                                                             | numerul 4)                           |                                                     |  |  |  |

÷

### Usuario Elaborador

| <b>Hondu</b> Cor                                                                                                    | npras                |                             |                                                                     |                           |                 |                      |                                                  |                                                                     | Au                                                          | mentar el contraste          |            | UTC -6<br>Institut | 23:38:23<br>to de la P | 2  |
|----------------------------------------------------------------------------------------------------|----------------------|-----------------------------|---------------------------------------------------------------------|---------------------------|-----------------|----------------------|--------------------------------------------------|---------------------------------------------------------------------|-------------------------------------------------------------|------------------------------|------------|--------------------|------------------------|----|
| Procesos 👻 Contratos 👻                                                                                              | Proveedores          | Opciones 💌                  | Ira                                                                 |                           |                 |                      |                                                  |                                                                     |                                                             |                              |            | Buscar             |                        | Q, |
| Escritorio → Menú → Gestión de PAC<br>EN ELABORACIÓN                                                                | C → Editar PACC      |                             |                                                                     |                           |                 |                      |                                                  |                                                                     |                                                             | 1                            | iliminar F | inalizar           | Guardar                | >  |
| Versión: 1<br>Usuario creador: ANA RODRIGUE                                                                         | Búsqueda de adquis   | siciones                    |                                                                     |                           |                 |                      |                                                  |                                                                     |                                                             |                              |            |                    |                        |    |
| Z G<br>Equipo: FLUJO DE APROBACIÓN<br>DEL PACC / 6/8/2019 23:14 (UTC -<br>6 Horas)((UTC-06:00) Central Ame<br>rica) |                      | Modalidad de<br>Tipo d      | Descripción: (<br>Código CUBS:<br>contratación:<br>e contratación 4 | Quepar códigos CUBS       | )               |                      |                                                  |                                                                     |                                                             |                              |            |                    |                        |    |
| 2 Adquisiciones planeadas                                                                                           |                      |                             |                                                                     |                           |                 |                      |                                                  |                                                                     |                                                             |                              |            | E                  | Eliminar filtros       |    |
|                                                                                                    | Adquisiciones plane  | adas<br>atos desde un docum | ento Excel, el siste                                                | ma sólo añadirá nueva inf | ormación        | n. Si quiere actuali | zar o eliminar datos, deb                        | e hacerlo manualmente.                                              |                                                             |                              | Opciones   | s 🗸 U:             | sar el excel           |    |
|                                                                                                    | Código Descrip       | oción                       |                                                                     | Mes estima<br>firma de co | do de<br>ntrato | Normativa aplie      | able Fuente de financiamiento                    | Organismo financiador                                               | Tipo de contratación                                        | Modalidad de<br>contratación |            | Va                 | alor total estir       | n  |
|                                                                                                    | No se han encontrado |                             |                                                                     |                           |                 |                      |                                                  |                                                                     | _                                                           |                              |            |                    | ,                      |    |
|                                                                                                    | € Volver             |                             |                                                                     |                           |                 | [                    |                                                  |                                                                     |                                                             | E                            | iliminar F | inalizar           | Guardar                | >  |
|                                                                                                    |                      |                             |                                                                     |                           |                 |                      | En este punto<br>inicia con la c<br>de forma ind | o los <b>usuario ela</b><br>carga de adquisic<br>ividual o utilizan | <b>boradores</b> pue<br>ciones, lo puede<br>do la plantilla | eden<br>e hacer              |            |                    |                        |    |

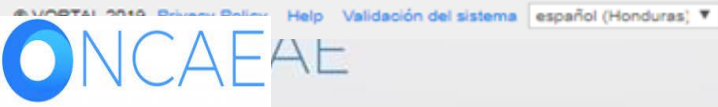

HONDURAS COMPRA BIEN

+504 2230 7000 info.oncae@scgg.gob.hn. Dias de semana desde las 9:00h hasta las 19:00h

# CARGA DE ADQUISICIONES INDIVIDUALES UNA A UNA

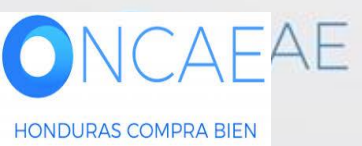

#### **Usuario Elaborador**

| HonduCompras                                                      | umentar el contraste 🖂 📄 UTC -6 23:54:44<br>Instituto de la P |
|-------------------------------------------------------------------|---------------------------------------------------------------|
| Procesos - Contratos - Proveedores - Opciones - Ir a              | Buscar 🔍                                                      |
| Escritorio> Menú> Gestión de PACC                                 |                                                               |
| ♥ Volver Últimas modificaciones Todos En elaboración Seleccione ▼ | Crear                                                         |
| > PLAN ANUAL DE COMPRAS Y CONTRATACIONES (PACC)                   |                                                               |
| Buscar por Plan Anual de Compras y Contrataciones (PACC)          |                                                               |
| Buscar (Búsqueda avanzada)                                        |                                                               |

#### Todos

| Año 🍦                                                                                                  | Fecha de publicación 🔶                                                                                                    | Usuario creador 🔶                                                                                       | Valor total del PACC                                                                                             | Versión | Fecha de modificación 😑 | Usuario modificador                  | Estado         | 1-                                               |
|----------------------------------------------------------------------------------------------------|----------------------------------------------------------------------------------------------------|----------------------------------------------------------------------------------------------------|----------------------------------------------------------------------------------------------------|---------|-------------------------|--------------------------------------|----------------|--------------------------------------------------|
| 2019                                                                                                   |                                                                                                    | ANA RODRIGUEZ G                                                                                         | 0.00 HNL                                                                                                    | 1       |                         |                                      | En elaboración | Editar,                                          |
| OPCIONES<br>Crear equipo<br>Eliminar<br>Una ve<br>se visua<br>imagen<br>diferen<br>ingresa<br>líneas o | z creado el <b>año de g</b><br>alizará según se mu<br>. Cada usuario elab<br>tes Gerencias Admi<br>rán a la plataforma<br>le adquisición que l | gestión del PACC<br>estra en la<br>orador de las<br>nistrativas,<br>para cargar las<br>es correspondan. | VER<br>Últimas modificaciones<br>Todos<br>En elaboración<br>Publicado<br>En aprobación<br>Aprobados<br>Rechazada |         |                         | HERRAMIENTAS<br>Herramientas no está | i disponible.  | 1. Cada usuario<br>deberá dar click en<br>Editar |

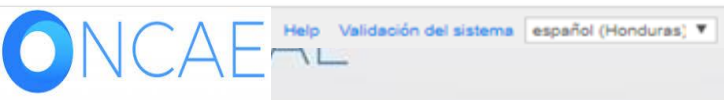

# Usuario Elaborador

\*

| Contratos                                                            | Proveedores -         | Opciones Ir a                                                       |                                         |                                                                               | Buscar                     |
|----------------------------------------------------------------------|-----------------------|---------------------------------------------------------------------|-----------------------------------------|-------------------------------------------------------------------------------|----------------------------|
| Menú ↔ Gestión de PACC<br>RACIÓN                                     |                       | el PACC es permitir que la Institución aumente la pr                | obabilidad de lograr mejores condicior  | es de competencia a través de la participación de un mayor número de operador | Eliminar Finalizar Guardar |
| UJO DE APROBACIÓN<br>(6/8/2019 23:14 (UTC -<br>TC-06:00) Central Ame | Información general   | a adelantar durante el año fiscal, y que el Estado co<br>Año: 2019  | vente con información suficiente para r | ealizar compras coordinadas.                                                  |                            |
| nación general<br>siciones planeadas                                 | Montos exigibles para | i normativa nacional                                                |                                         |                                                                               |                            |
| 5                                                                    | Tipo de contratación  | Valor total del PACC: 0.00 HNL<br>Monto estimado del contrato (HNL) | Modalidad de contratación               | Los <b>montos</b> estimados y las                                             |                            |
| ar click en<br>siciones planeadas                                    |                       | 2,000,000 en adelante                                               | Licitación Pública                      | modalidades de contratación                                                   |                            |
|                                                                      | - Obras               | 1,000,000 a 1,999,999                                               | Licitación Privada                      | en las Disposiciones Generales del                                            |                            |
|                                                                      |                       | 0.01 a 999,999.99                                                   | Compra Menor                            |                                                                               |                            |
|                                                                      | Consultorías          | 2,000,000 en adelante                                               | Concurso Público                        |                                                                               |                            |
|                                                                      |                       | 1,000,000 a 1,999,999                                               | Concurso Privado                        |                                                                               |                            |
|                                                                      | Bienes                | 240000 a 54999 99                                                   | Licitación Privada                      |                                                                               |                            |
|                                                                      |                       | 0.01 a 239999.99                                                    | Compra Menor                            |                                                                               |                            |
|                                                                      |                       |                                                                     |                                         |                                                                               |                            |

### Usuario Elaborador

| Hondu'Con                                                       | rpras                                       |                               |                              |               |                                           |                            |                                   |                        | Aum                                                | entar el contraste   |                | C -6 23:38:23    | 2 |
|-----------------------------------------------------------------|---------------------------------------------|-------------------------------|------------------------------|---------------|-------------------------------------------|----------------------------|-----------------------------------|------------------------|----------------------------------------------------|----------------------|----------------|------------------|---|
| Procesos  Contratos                                             | Proveedores                                 | Opciones 💌                    | lr a                         | ~             |                                           |                            |                                   |                        |                                                    |                      | Busc           | ar               | Q |
| Escritorio → Menú → Gestión de PACC<br>EN ELABORACIÓN           | → Editar PACC                               |                               |                              |               |                                           |                            |                                   |                        |                                                    | Eli                  | iminar Finaliz | ar Guardar       | > |
| Año: 2019<br>Versión: 1                                         | EDITAR PACC                                 |                               |                              |               |                                           |                            |                                   |                        |                                                    |                      |                |                  |   |
| Usuario creador: ANA RODRIGUE<br>Z G                            | Búsqueda de adquis                          | siciones                      |                              |               |                                           |                            |                                   |                        |                                                    |                      |                |                  |   |
| Equipo: FLUJO DE APROBACIÓN<br>DEL PACC / 6/8/2019 23:14 (UTC - |                                             |                               | Descripción:<br>Código CUBS: |               |                                           |                            |                                   |                        |                                                    |                      |                |                  |   |
| rica)                                                           |                                             | Modalidad d                   | e contratación:              | Agregar       | 00000                                     |                            |                                   |                        |                                                    |                      |                |                  |   |
| 1 Información general                                           |                                             | Tipo                          | de contratación              | Aereear       |                                           |                            |                                   |                        |                                                    |                      |                | Eliminar filtror |   |
| 2 Adquisiciones planeadas                                       |                                             |                               |                              |               |                                           |                            |                                   |                        |                                                    |                      |                | Eliminar nitros  | , |
|                                                                 | Cuando importa d<br>Adquisiciones planeadat | latos desde un docun<br>s (0) | nento Excel, el sis          | tema sólo aña | adirá nueva informació<br>Mes estimado de | ón. Si quiere actualizar o | eliminar datos, debe<br>Fuente de | e hacerlo manualmente. |                                                    | Modalidad de         | Opciones V     | Usar el excel    |   |
|                                                                 | CUBS Descrip                                | pcion                         |                              |               | firma de contrato                         | Normativa apricable        | financiamiento                    | Organismo inanciador   | ripo de contratación                               | contratación         |                | valor total est  |   |
|                                                                 | 4                                           | ,                             |                              |               |                                           |                            |                                   |                        |                                                    |                      |                |                  | Þ |
|                                                                 | € \/olver                                   |                               |                              |               |                                           |                            |                                   |                        | 1. Si realizara<br>adquisiciones<br>individual dar | carga de<br>de forma | minar Finaliza | ar Guardar       | > |
|                                                                 |                                             |                               |                              |               |                                           |                            |                                   |                        | botón <b>Opcior</b>                                | ies                  |                |                  |   |

| Elaboració                                | n de PACC                   |                              |                                       |                             |                             |                       |                      | Usu                          | ario Elat        | oorador          |
|-------------------------------------------|-----------------------------|------------------------------|---------------------------------------|-----------------------------|-----------------------------|-----------------------|----------------------|------------------------------|------------------|------------------|
| <b>Hondu</b> Con                          | rpras                       |                              |                                       |                             |                             |                       | <u>Au</u>            | imentar el contraste         |                  | C -6 0:16:11     |
| Procesos 👻 Contratos 💌                    | Proveedores 💌 👘             | Opciones 👻 🛛 Ir a            |                                       |                             |                             |                       |                      |                              | Busca            | ər 🔍             |
| Escritorio 🛶 Menú 🛶 Gestión de PACC       | → Editar PACC               |                              |                                       |                             |                             |                       |                      |                              |                  |                  |
| EN ELABORACIÓN                            | € Volver                    |                              |                                       |                             |                             |                       |                      | E                            | liminar Finaliza | Guardar >        |
| Año: 2019<br>Versión: 1                   | > EDITAR PACC               |                              |                                       |                             |                             |                       |                      |                              |                  |                  |
| Usuario creador: ANA RODRIGUE<br>Z G      | Búsqueda de adquisicio      | ones                         |                                       |                             |                             |                       |                      |                              |                  |                  |
| Equipo: FLUJO DE APROBACIÓN               |                             | Descripción                  | : 🔍 🔍                                 |                             |                             |                       |                      |                              |                  |                  |
| 6 Horas)((UTC-06:00) Central Ame<br>rica) |                             | Código CUBS                  | Agregar códigos CUBS                  |                             |                             |                       |                      |                              |                  |                  |
|                                           |                             | Modalidad de contratación    | Agregar                               |                             |                             |                       |                      |                              |                  |                  |
| Información general                       |                             | npo de contratacio           | Perser                                |                             |                             |                       |                      |                              |                  | Eliminar filtros |
| 2 Adquisiciones planeadas                 |                             |                              |                                       |                             |                             |                       |                      |                              |                  |                  |
|                                           | Adquisiciones planeada      | as                           |                                       |                             |                             |                       |                      |                              |                  |                  |
|                                           | Cuando importa datos        | desde un documento Excel, el | sistema sólo añadirá nueva informació | n. Si quiere actualizar o e | eliminar datos, debe        | hacerlo manualmente.  |                      |                              |                  |                  |
|                                           | Adquisiciones planeadas (0) |                              |                                       |                             |                             |                       |                      |                              | Opciones 🤝       | Usar el excel 🤝  |
|                                           | Código Descripción          | n                            | Mes estimado de<br>firma de contrato  | Normativa aplicable         | Fuente de<br>financiamiento | Organismo financiador | Tipo de contratación | Modalidad de<br>contratación | Agregar adquisi  | ción stime       |
|                                           | No se han encontrado        |                              |                                       |                             |                             |                       |                      |                              |                  |                  |
|                                           | .€                          |                              |                                       |                             |                             |                       |                      |                              |                  | +                |
|                                           | • Volver                    |                              |                                       |                             |                             |                       |                      |                              | liminar Finaliza | Guardar >        |
|                                           |                             |                              |                                       |                             |                             |                       | 1. Si realizara      | carga de                     |                  |                  |
|                                           |                             |                              |                                       |                             |                             |                       | adquisiciones        | de forma                     |                  |                  |
|                                           |                             |                              |                                       |                             |                             |                       | individual day       |                              | l hotón          |                  |
|                                           |                             |                              |                                       |                             |                             |                       | Oncionas luo         |                              |                  |                  |
|                                           |                             |                              |                                       |                             |                             |                       | Agrogar ada          |                              |                  |                  |
|                                           |                             |                              |                                       |                             |                             |                       | Agregar auqu         | isiciones                    |                  |                  |
|                                           |                             |                              |                                       |                             |                             |                       |                      |                              |                  |                  |

#### **Usuario Elaborador**

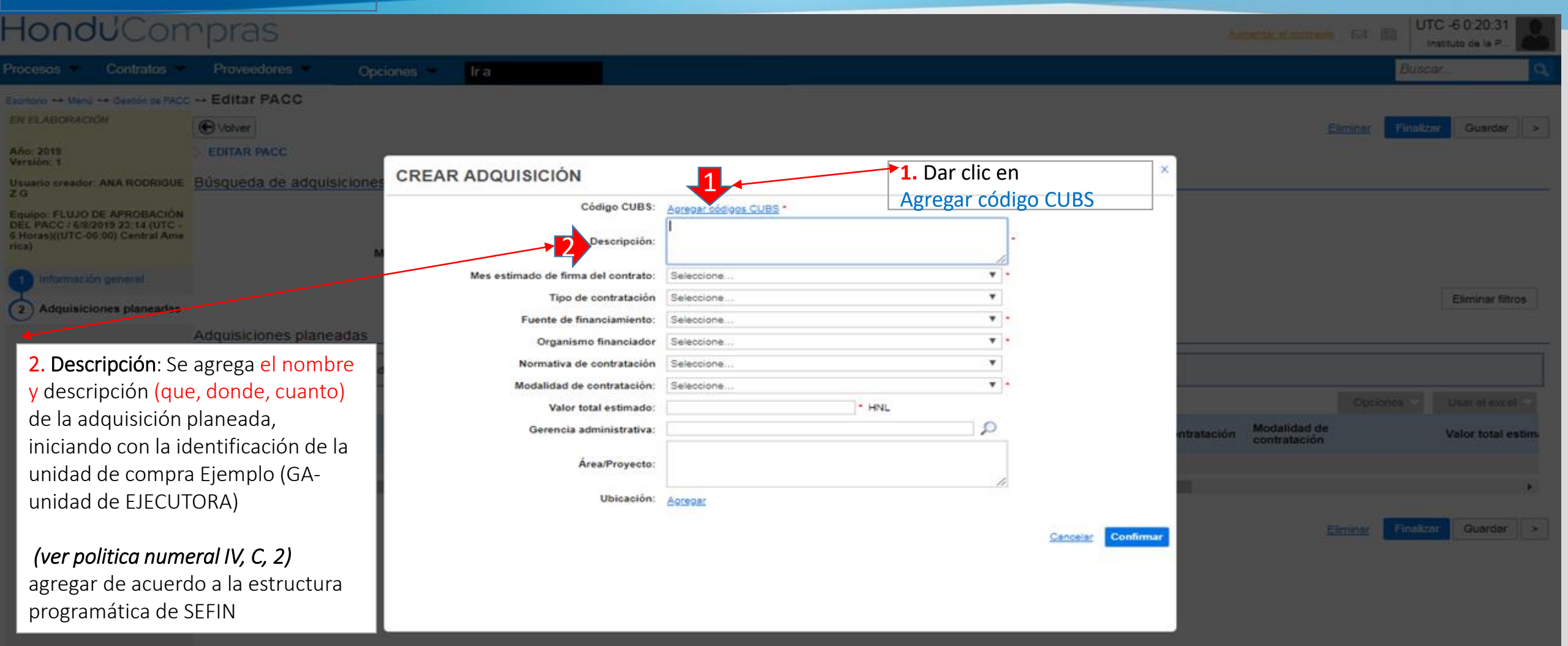

HONDURAS COMPRA BIEN

Helidatodo del alazerna español (Honduras) 🔻

+504 2230 7000 mitrionose@sogg.gob.tm. Dias de semana desde las 9.00h hasta las 19.00

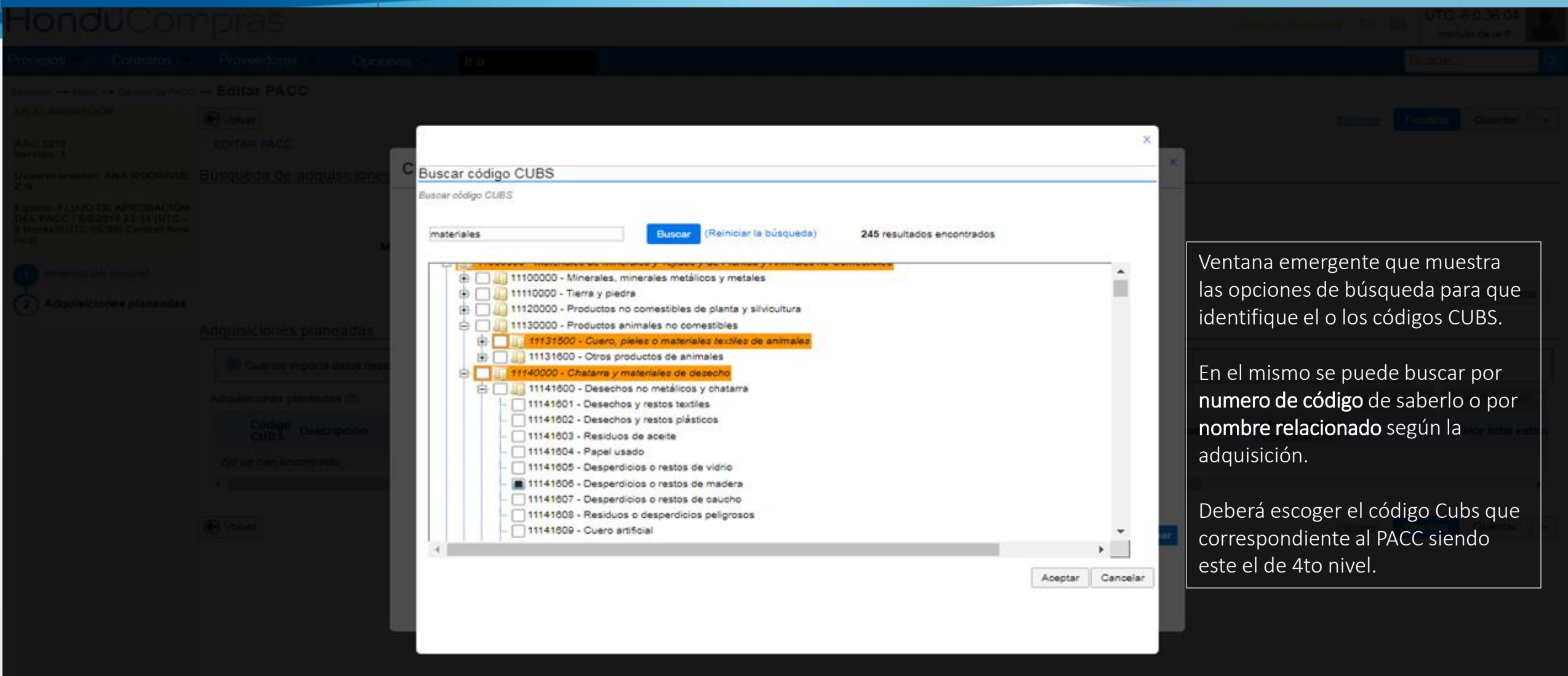

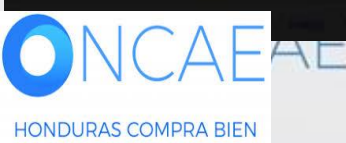

#### **Usuario Elaborador**

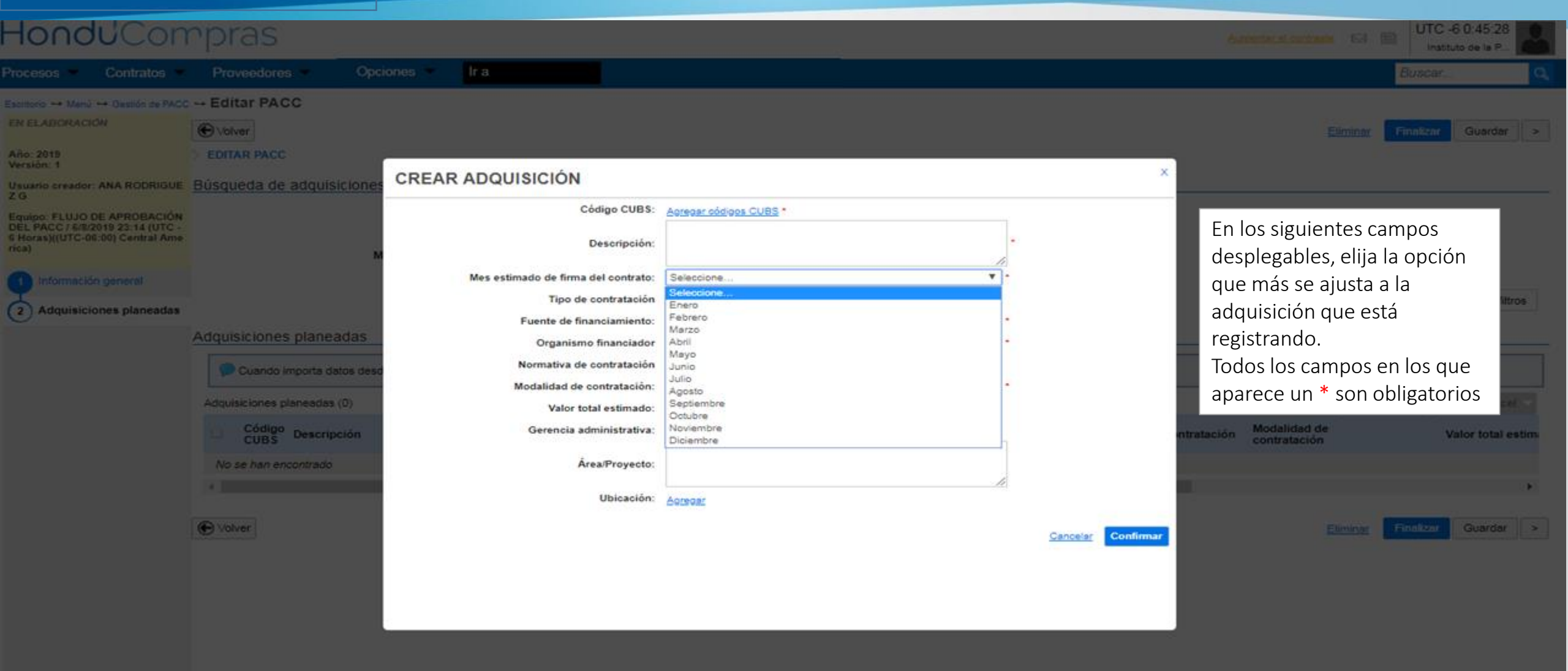

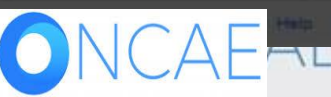

Validación del sistema | escañol (Hondurss) 🔻

+504 2230 7000 info onces @xcog gob hr. Dies de semane desde les 9 00h haste les 19 00h

#### **Usuario Elaborador**

| Hondu'Com                                                                                                    | pras                                                                                                    |                                                                                                    |                                                                            |                    | Accession and the second second secon |
|----------------------------------------------------------------------------------------------------|----------------------------------------------------------------------------------------------------|----------------------------------------------------------------------------------------------------|----------------------------------------------------------------------------|--------------------|----------------------------------------------------------------------------------------------------|
| Procesos 💌 Contratos 💌                                                                                                    | Proveedores · Opc                                                                                                    |                                                                                                    |                                                                            |                    | Buscar_                                                                                                    |
| Esonorio Manú Gassón de PACC<br>EN ELABORACIÓN<br>Año: 2019<br>Versión: 1<br>Usuario oreador: ANA RODRIGUE<br>2 G<br>Equipo: FLUJO DE APROBACIÓN | Editar PACC     Editar PACC     Editar PACC Búsqueda de adquisiciones                                                                  | CREAR ADQUISICIÓN                                                                                                    | Agreger códigos CUBS *                                                     | ×                  | Elminia: Finalizar Guarder >                                                                                                    |
| DEL PACC / 48/2015 22:14 (UTC -<br>6 Horas)((UTC-06:00) Central Ame<br>rica)           Información general           Adquisiciones planeadas     | Adquisiciones planeadas<br>Cuendo importe datos desc<br>Adquisiciones planeadas (0)<br>Código Descripción<br>No se han encontrado<br>* | Descripción:<br>Mes estimado de firma del contrato:<br>Tipo de contratación<br>Fuente de financiamiento:<br>Organismo financiador<br>Normativa de contratación<br>Modalidad de contratación<br>Garencia administrativa:<br>Área/Proyecto:<br>Ubicación | Seleccione Seleccione Seleccione Seleccione Seleccione Seleccione Aoreeaer | Cancelar Confirmar | En los siguientes campos<br>desplegables, elija la opción<br>que más se ajusta a la<br>adquisición que está<br>registrando.<br>Todos los campos en los que<br>aparece un * son obligatorios                                                                                                    |

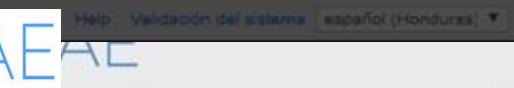

+504 2230 7080 info onces@sogg gob hin. Dies de semena desde las 9.00h hasta las 19.00h

#### **Usuario Elaborador**

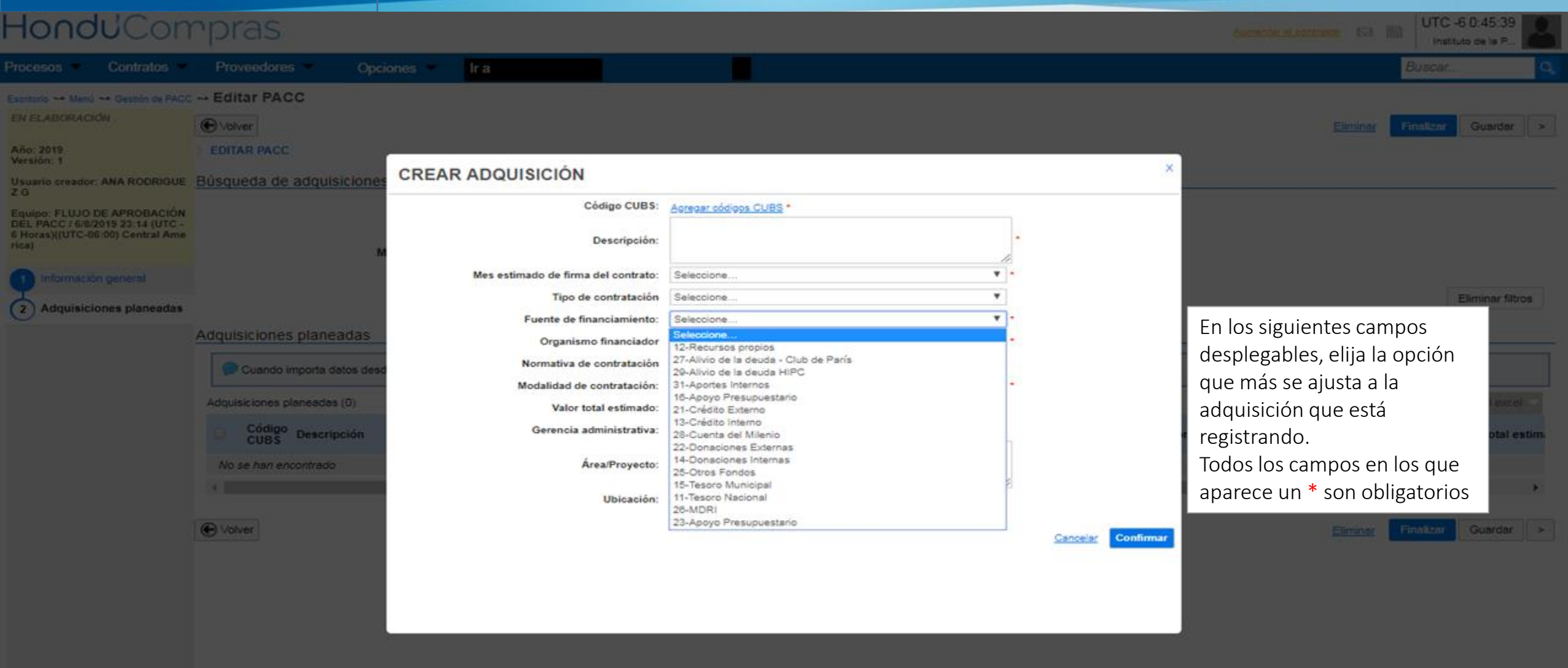

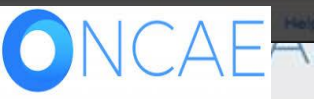

alidesión del sistema | español (Honduras) 🕶

+504 2230 7000 into onces@sogg gob hn. Dies de semana desde las 9.00h hasta las 19.00h

#### **Usuario Elaborador**

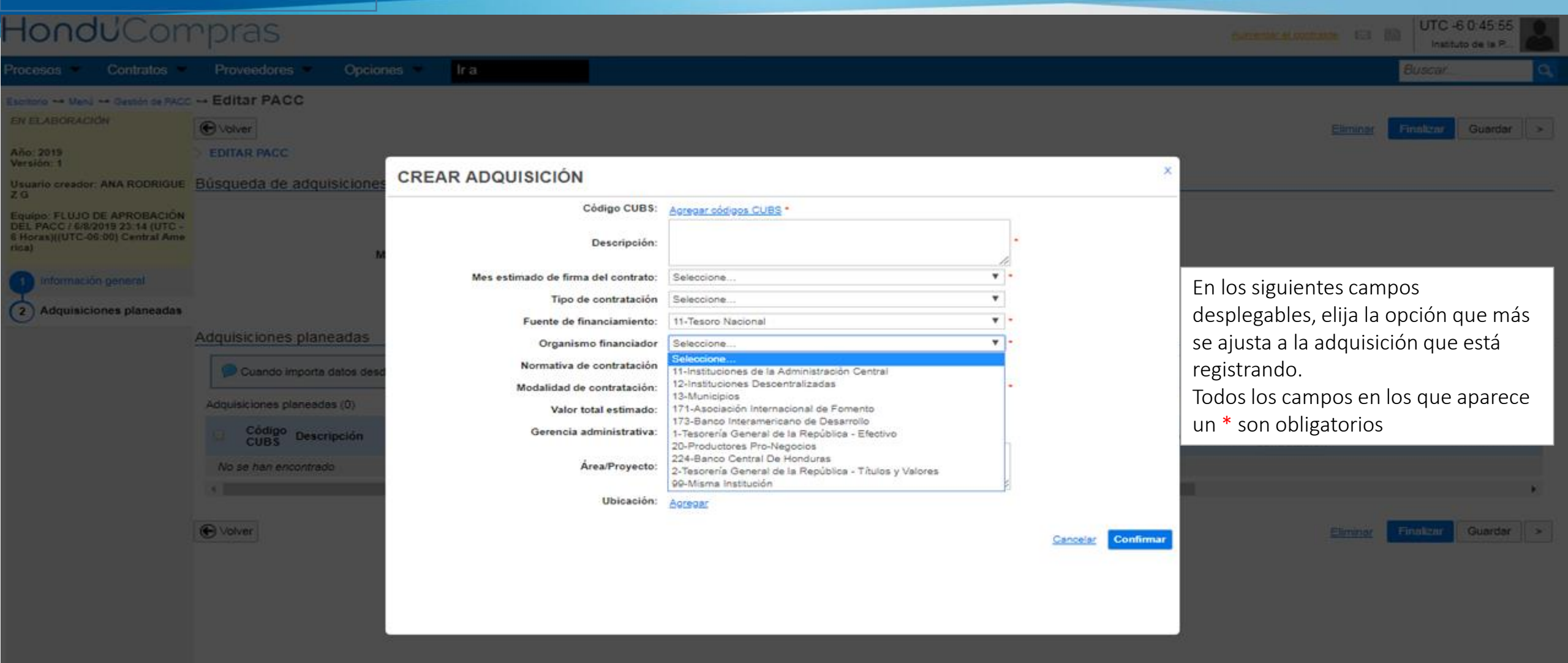

idación del sistema (español (Honduras) \*

+504 2230 7000 mfo oncessificon gob hn. Dias de semana desde las 9.00n hasta las 19.00

# Usuario Elaborador

| Procesos Contratos                                                                                                 | Proveedores Op                                                                      | iones Ir a                                                                                                    |                                                                                                    |                                      |                      | Buscar.                                                                                                    |
|----------------------------------------------------------------------------------------------------|-------------------------------------------------------------------------------------|----------------------------------------------------------------------------------------------------|----------------------------------------------------------------------------------------------------|--------------------------------------|----------------------|----------------------------------------------------------------------------------------------------|
| Escentro Manu Gestión de PACO<br>EN ELABORACIÓN<br>Año: 2015<br>Versión: 1<br>Usuario creador: ANA RODRIGUE<br>Z.G | Editar PACC  Store  Editar PACC  Búsqueda de adquisicioner                          | CREAR ADQUISICIÓN                                                                                                    | Acreas cédicos CUBS •                                                                                   |                                      | ×                    | Elminar Finalizar Guardar ×                                                                                                    |
| Equipo: FLUGO DE APROBACIÓN<br>DEL PACC / 6/8/2019 23:14 (UTC -<br>6 Horas)((UTC-06:00) Central Ame<br>rica)       | N                                                                                   | Descripción:                                                                                                    |                                                                                                    |                                      |                      |                                                                                                    |
| Adquisiciones planeadas                                                                                            | Adquisiciones planeadas<br>Cuando importa datos desc<br>Adquisiciones planeadas (0) | Mes estimado de firma del contrato:<br>Tipo de contratación<br>Fuente de financiamiento:<br>Organismo financiador<br>Normativa de contratación<br>Modalidad de contratación:<br>Valor total estimado: | Seleccione<br>Seleccione<br>11-Tesoro Nacional<br>Seleccione<br>Seleccione<br>Nacional<br>Internacional | ▼ )•<br>▼ ]•<br>▼ ]•<br>▼ ]•<br>▼ ]• |                      | En los siguientes campos<br>desplegables, elija la opción que más<br>se ajusta a la adquisición que está<br>registrando.<br>Todos los campos en los que aparece |
|                                                                                                    | Código Descripción No se han encontrado                                             | Gerencia administrativa:<br>Área/Proyecto:<br>Ubicación:                                                                                                    | Aoregan                                                                                                 |                                      | Carcolas - Confirman | un * son obligatorios                                                                                                    |
|                                                                                                    |                                                                                     |                                                                                                    |                                                                                                    |                                      | <u>Conternar</u>     |                                                                                                    |

ideolón del sistema ( esceñol (Honduras) 🔻

+504 2230 7000 into onces Choos dob tin. Dies de semana desde las 9.00% hasta las 19.00

#### **Usuario Elaborador**

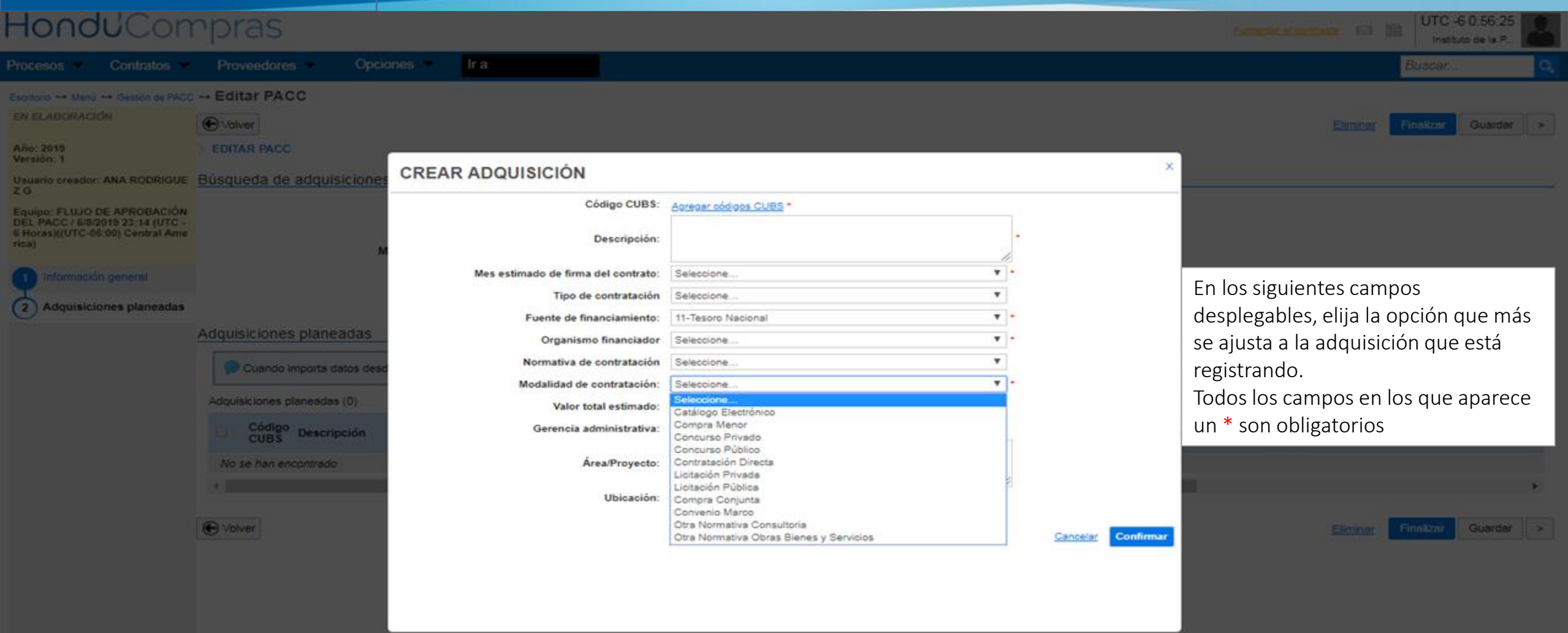

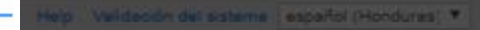

+504 2230 7000 Info prices propagot hh. Clas de semana desde las 9.00h hasta las 19.00h

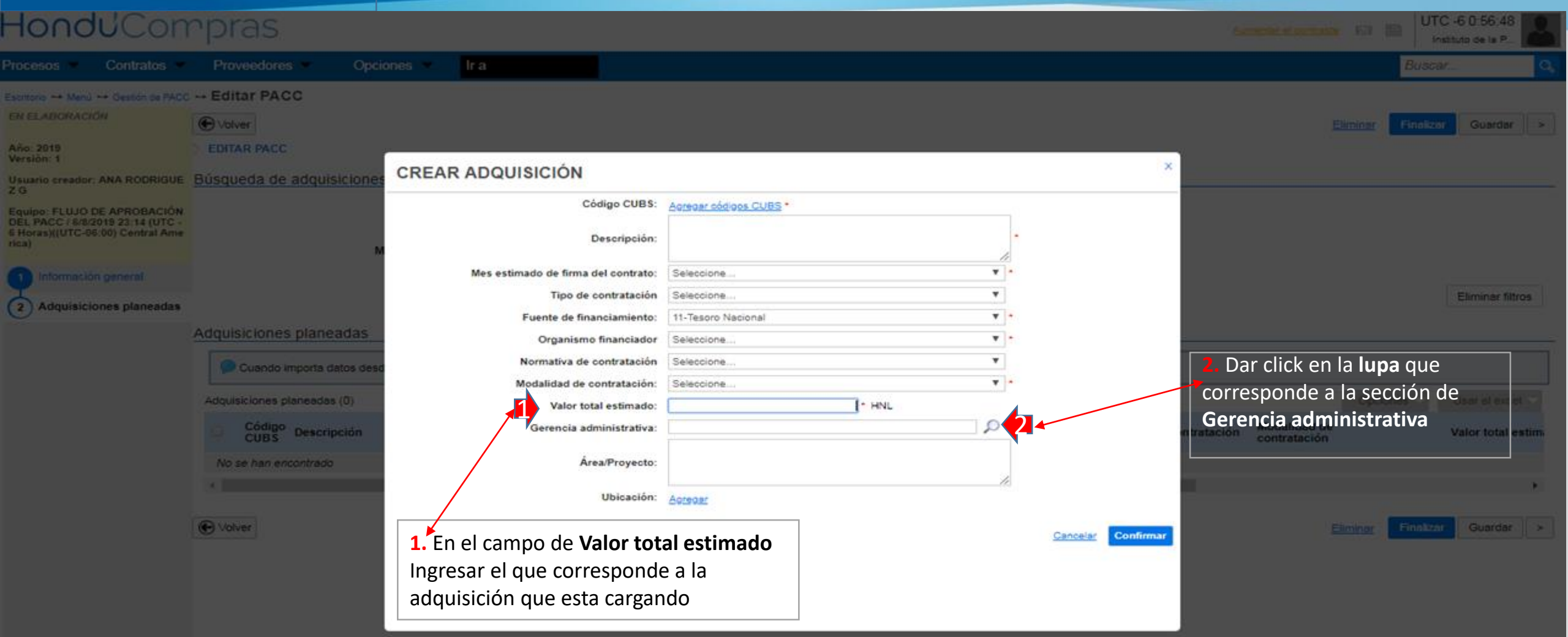

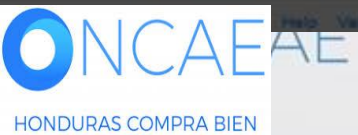

|  |                                 | ×                             |  |
|--|---------------------------------|-------------------------------|--|
|  | Búsqueda                        |                               |  |
|  | Buscar por                      | Crear Cerrar Buscar           |  |
|  | Resultados                      |                               |  |
|  | Título                          |                               |  |
|  | GERENCIA ADMINISTRATIVA CENTRAL | Seleccionar                   |  |
|  |                                 | <u> </u>                      |  |
|  |                                 |                               |  |
|  |                                 | 1 Dar click en Seleccionar de |  |
|  |                                 | la diapositiva # 28           |  |
|  |                                 |                               |  |
|  |                                 |                               |  |
|  |                                 |                               |  |
|  |                                 |                               |  |
|  |                                 |                               |  |
|  |                                 |                               |  |
|  |                                 |                               |  |
|  |                                 |                               |  |

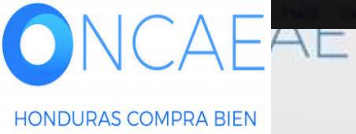

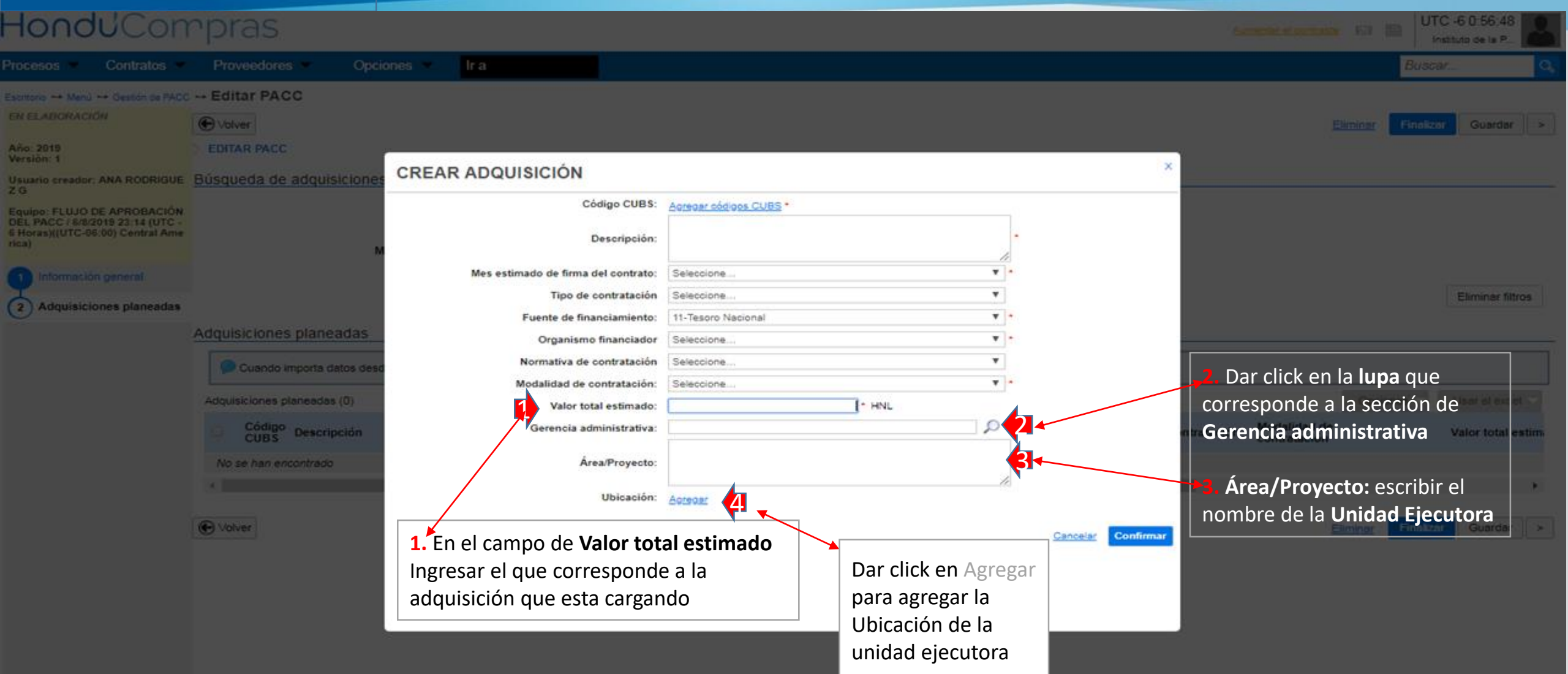

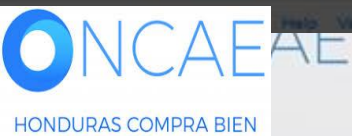

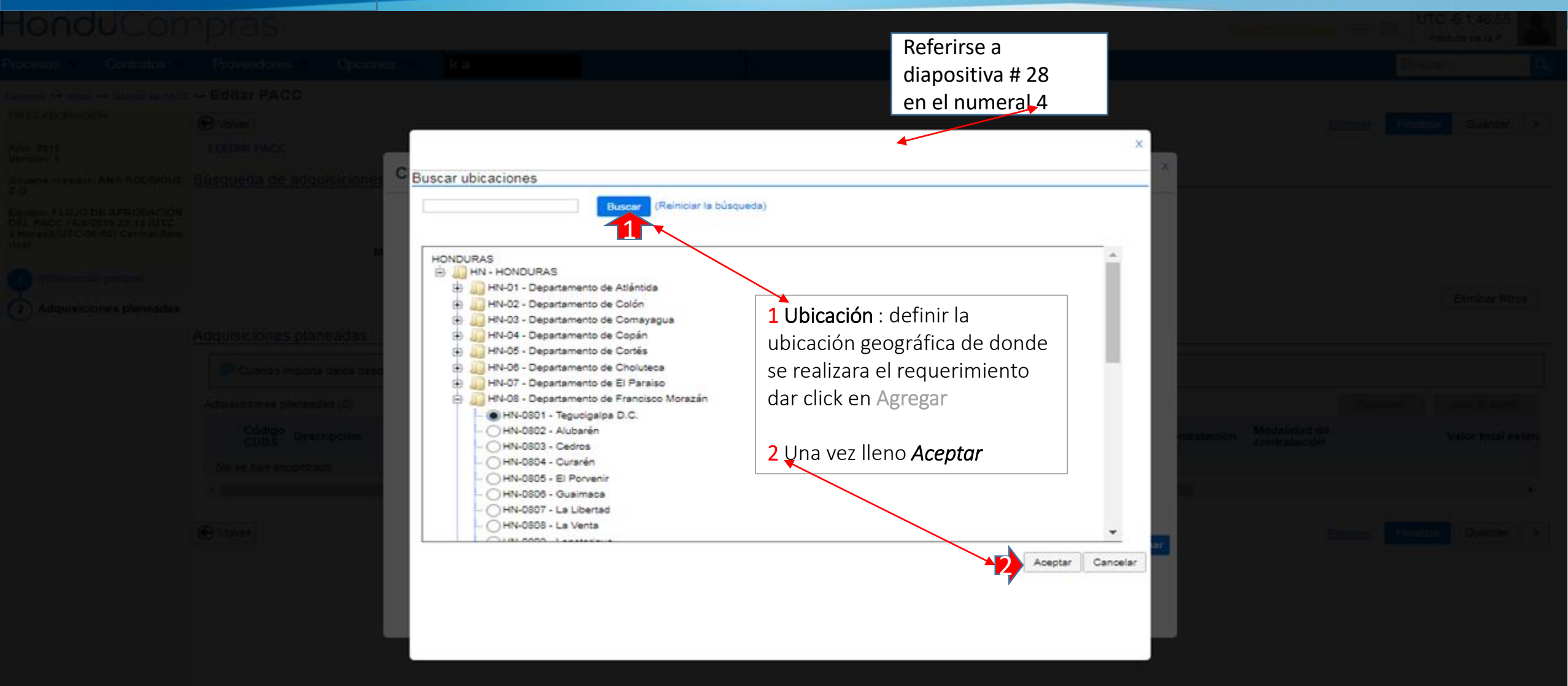

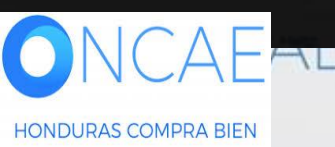

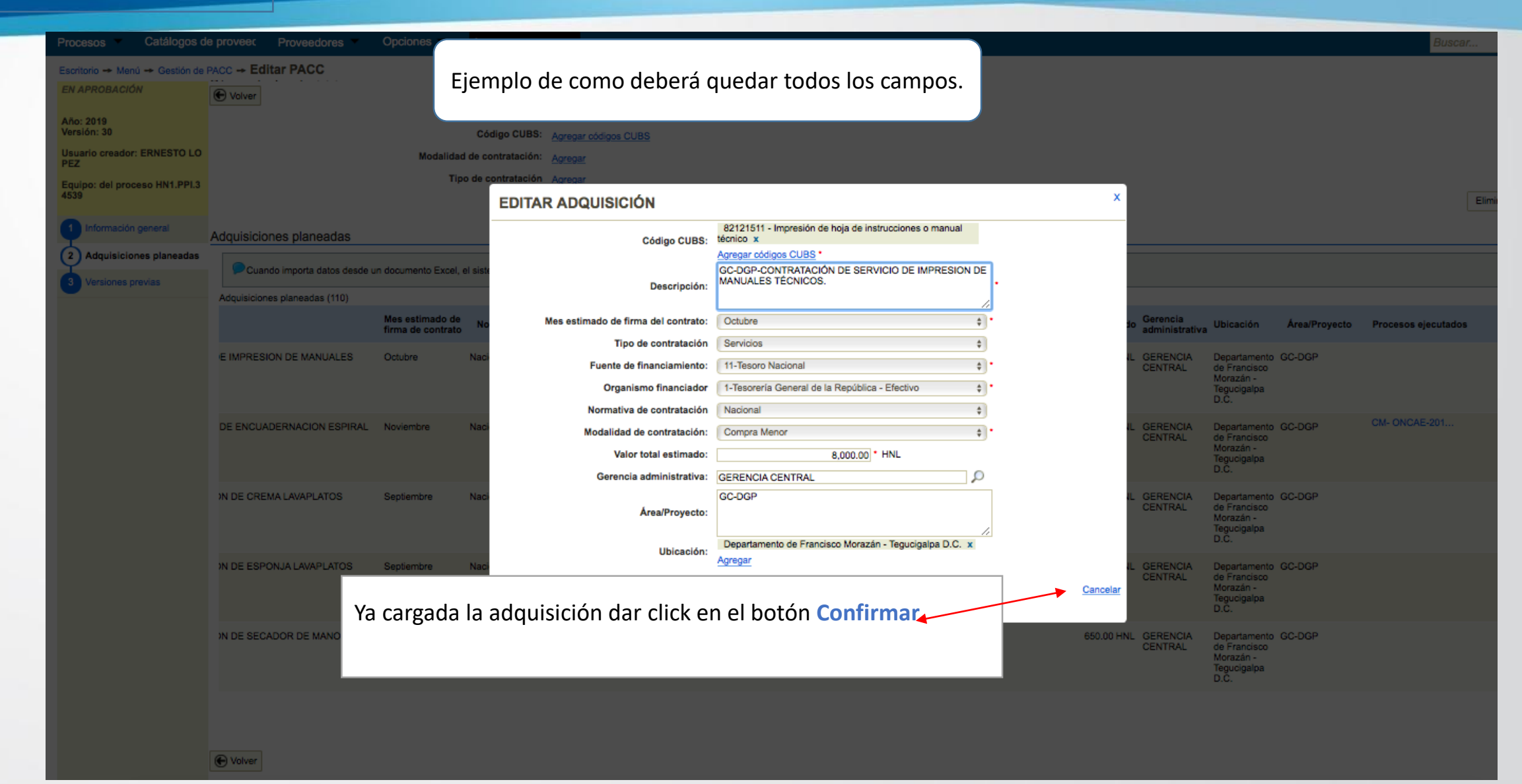

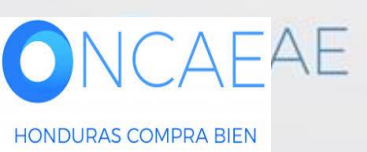

# Usuario Elaborador

| HonduCor                                                                                                    | npras                                                                                                    |                                                                                                    |                                                                                                    |                                                                                                    | Aumentar                                                                                 |                                                                                          | TC -6 1:59:44                          |
|----------------------------------------------------------------------------------------------------|----------------------------------------------------------------------------------------------------|----------------------------------------------------------------------------------------------------|----------------------------------------------------------------------------------------------------|----------------------------------------------------------------------------------------------------|------------------------------------------------------------------------------------------|------------------------------------------------------------------------------------------|----------------------------------------|
| Procesos · Contratos ·                                                                                                    | Proveedores V Opciones V Ir a                                                                                                    |                                                                                                    |                                                                                                    |                                                                                                    |                                                                                          | Buse                                                                                     | ar 🔍                                   |
| Escritorio → Menú → Gestión de PAC<br>EN ELABORACIÓN<br>Año: 2019<br>Versión: 1                                                                      | Editar PACC                                                                                                    |                                                                                                    |                                                                                                    |                                                                                                    |                                                                                          | Eliminar Finaliz                                                                         | car Guardar >                          |
| Usuario creador: ANA RODRIGUE<br>Z G<br>Equipo: FLUJO DE APROBACIÓN<br>DEL PACC / 6/8/2019 23:14 (UTC -<br>6 Horas)((UTC-06:00) Central Ame<br>rica) | Búsqueda de adquisiciones<br>Descripción<br>Código CUBS<br>Modalidad de contratación<br>Tipo de contratación                                                                               | Aoregar códigos CUBS<br>Aoregar<br>Aoregar<br>Aoregar                                                     |                                                                                                    |                                                                                                    | <ol> <li>Repetir el mismo p<br/>click en Agregar adqu<br/>seguir cargando más</li> </ol> | baso dando<br>uisiciones para<br>adquisiciones                                           | Eliminar filtros                       |
| Voquisiciones praneauas                                                                                                    | Adquisiciones planeadas Cuando importa datos desde un documento Excel, el s Adquisiciones planeadas (1) Código Descripción S0111715 COORDINACIÓN -103509-CS-INDV/ ( Adquisiciones de Campo | istema sólo añadirá nueva información. S<br>Mes estimado de<br>firma de contrato<br>Oficial de Septiembre | i quiere actualizar o eliminar datos<br>Normativa aplicable Fuent<br>financ<br>Nacional 11-Tes<br>Nacion | , debe hacerlo manualmente.<br>e de Organismo finan<br>iamiento 1-Tesorería Genera<br>nal República - Efectivo | ciador Tipo de contratación<br>I de la Consultorías                                      | Modalidad<br>contratacia<br>Concurso Públic<br>2                                         | Usar el excel<br>ición al e<br>234,567 |
|                                                                                                    | ✓ Volver                                                                                                    |                                                                                                    |                                                                                                    |                                                                                                    | 2. En caso de q<br>adquisición cre<br>Eliminar que s<br>botón d                          | Finale<br>querer eliminar la<br>eada dar click en<br>se despliega del<br><b>Opciones</b> | af Guardar >                           |

# Usuario Elaborador

| <b>Hondu</b> 'Con                                                                                                    | rρ              | ras                                                |                                                                                   |                                |                                                               |                                         |                                                                                             |                                                                     | Aumentar el o        | ontraste 🛃 🛅           | UTC -6 10:55   | i:02       |
|----------------------------------------------------------------------------------------------------|-----------------|----------------------------------------------------|-----------------------------------------------------------------------------------|--------------------------------|---------------------------------------------------------------|-----------------------------------------|---------------------------------------------------------------------------------------------|---------------------------------------------------------------------|----------------------|------------------------|----------------|------------|
| Procesos 👻 Contratos 💌                                                                                                    | P               | roveedores -                                       | Opciones 👻 🛛 Ir a                                                                 |                                |                                                               |                                         |                                                                                             |                                                                     |                      |                        | Buscar         | Q          |
| Escritorio → Menú → Gestión de PACC<br>EN ELABORACIÓN<br>Año: 2019<br>Versión: 5<br>Usuario creador: David Rodriguez<br>Equipo: del proceso HN1.PPI.4410 | c → Editar PACC |                                                    |                                                                                   |                                |                                                               |                                         | Eliminar de la barra principal<br>no deberá ser tocado<br>Si desea eliminar una adquisición |                                                                     |                      |                        |                | rdar >     |
|                                                                                                    | Adqu            | uisiciones pla                                     | Tipo de contrata<br>aneadas                                                       | ción <u>Agregar</u>            |                                                               |                                         | deberá selec<br>la izquierda y<br><b>Opciones</b> la                                        | cionarla en el cua<br>/ dar click en el b<br>opción <b>eliminar</b> | adrito de<br>ootón   |                        | Elimina        | ar filtros |
| Cada una de las<br>Adquisiciones que<br>se van registrando                                                                                               | Adq             | Cuando impor<br>uisiciones plane<br>Código<br>CUBS | rta datos desde un documento Exce<br>adas (274)<br>Descripción                    | l, el sistema sólo añadirá     | nueva información. Si<br>Mes estimado de<br>firma de contrato | i quiere actualizar o<br>Normativa apli | eliminar datos, debe ha<br>cable Fuente de<br>financiamiento                                | cerlo manualmente.                                                  | Tipo de contratación | Opcic<br>Modeli, Agreg | anes 🗸 Usar el | excel      |
| incluidas en el<br>listado de                                                                                                    |                 | <ul> <li>10191700</li> <li>31162404</li> </ul>     | Elementos de Ferreteria (Tornillos                                                | de 7/16)                       | Febrero                                                       | Nacional                                | 11-Tesoro<br>Nacional                                                                       | 1-Tesorería General de la<br>República - Efectivo                   | Bienes               | Elimin<br>Compra Menor | ar             | 1,         |
| Adquisiciones, allí<br>se muestran los<br>detalles de cada<br>una agrupadas de<br>cinco en cinco.                                                        |                 | • 43231512                                         | Aplicaciones Informaticas (Adqui<br>de Integración implementado)                  | En la parte in<br>unas pestaña | ferior izquie<br>s numeradas                                  | rda irán apa<br>s con las cu            | areciendo<br>ales se                                                                        | 1-Tesorería General de la<br>República - Efectivo                   | Bienes               | Licitación Públic      | a              | 2,398,     |
|                                                                                                    |                 | • 43231512                                         | 2 Aplicaciones Informaticas (Adquis electrónica avanzada)                         | puede accede<br>que se han re  | er a los grup<br>gistrado. Las                                | os de adqu<br>s mismas a                | isiciones<br>parecen                                                                        | 1-Tesorería General de la<br>República - Efectivo                   | Bienes               | Licitación Públic      | a              | 1,396,     |
|                                                                                                    |                 | 43231512                                           | 2 Derechos Sobre Bienes Intangible<br>SAP 80 + SyBase IQ e Incremen<br>Licencias) | agrupadas de                   | e 5 por hoja                                                  |                                         |                                                                                             | 1-Tesorería General de la<br>República - Efectivo                   | Servicios            | Licitación Públic      | a              | 1,784,     |
|                                                                                                    |                 |                                                    | <b>*</b>                                                                          |                                |                                                               |                                         |                                                                                             |                                                                     |                      |                        |                | •          |

HONDURAS COMPRA BIEN

0

VCAE

# Usuario Elaborador

1

| HonduCon                                                                                                    | npras                                                                                                  |                                                                                                    |                                                 |                               |                                                             |                                                                                       | Aumentar                                       | el contraste                                     | 5 10:55:02       |
|----------------------------------------------------------------------------------------------------|----------------------------------------------------------------------------------------------------|----------------------------------------------------------------------------------------------------|-------------------------------------------------|-------------------------------|-------------------------------------------------------------|---------------------------------------------------------------------------------------|------------------------------------------------|--------------------------------------------------|------------------|
| Procesos 👻 Contratos 👻                                                                                               | Proveedores -                                                                                          | Opciones 👻 🛛 Ir a                                                                                                    |                                                 |                               |                                                             |                                                                                       |                                                | Buscar.                                          |                  |
| Escritorio → Menú → Gestión de PACC<br>EN ELABORACIÓN<br>Año: 2019<br>Versión: 5<br>Usuario creador: David Rodriguez | <ul> <li>→ Editar PACC</li> <li>♥ Volver</li> <li>&gt; EDITAR PACC</li> <li>Búsqueda de adq</li> </ul> | uisiciones                                                                                                    |                                                 | Dura<br>posi<br><b>vadq</b> u | inte la car<br>ble que al<br><b>Jisiciones</b><br>tremo izo | ga de las adquisio<br>guna o varias de<br><b>reflejen un punt</b><br>uierdo esto se d | ciones, es<br>las<br><b>o rojo</b> en<br>ebe a | Eliminar Finalizar                               | Guardar >        |
| Equipo: del proceso HN1.PPI.4410  Información general  Adquisiciones planeadas                                       |                                                                                                    | Descripción:<br>Código CUBS: <u>Agregar có</u><br>Modalidad de contratación: <u>Agregar</u><br>Tipo de contratación <u>Agregar</u> | Q)                                              | que<br>oblig                  | se ha omi<br>gatoria en<br>a hacia la                       | tido información<br>alguno de los cai<br>derecha la barra                             | mpos.                                          |                                                  | Eliminar filtros |
|                                                                                                    | Adquisiciones pla                                                                                      | neadas                                                                                                    |                                                 | de la                         | a página pa                                                 | ara hacer correct                                                                     | ciones                                         |                                                  |                  |
|                                                                                                    | Cuando import                                                                                          | a datos desde un dorumento Excel, el sistema sólo                                                                                  | añadirá nueva información. Si                   | quiere actualizar o elimin    | ar datos, debe had                                          | erlo manualmente.                                                                     |                                                |                                                  |                  |
|                                                                                                    | Adquisiciones planea                                                                                   | das (274)                                                                                                    |                                                 |                               |                                                             |                                                                                       |                                                | Opciones 🗸                                       | Usar el excel 🤝  |
|                                                                                                    | Código<br>CUBS                                                                                         | Descripción<br>Elementos de Ferreteria (Tornillos de 7/16)                                                                         | Mes estimado de<br>firma de contrato<br>Febrero | Normativa aplicable           | Fuente de<br>financiamiento<br>11-Tesoro<br>Nacional        | Organismo financiador<br>1-Tesorería General de la<br>República - Efectivo            | Tipo de contratació<br>Bienes                  | ón Modali<br>contral<br>Eliminar<br>Compra Menor | n r tot<br>1,    |
|                                                                                                    | 31162404                                                                                               | Elementos de Ferreteria (Tornillos de 1 1/4)                                                                                       | Febrero                                         | Nacional                      | 11-Tesoro<br>Nacional                                       | 1-Tesorería General de la<br>República - Efectivo                                     | Bienes                                         | Compra Menor                                     | 1,               |
|                                                                                                    | • 43231512                                                                                             | Aplicaciones Informaticas (Adquisicion de Software<br>de Integración implementado)                                                 | e de Bus Abril                                  | Nacional                      | 11-Tesoro<br>Nacional                                       | 1-Tesorería General de la<br>República - Efectivo                                     | Bienes                                         | Licitación Pública                               | 2,398,           |
|                                                                                                    | • 43231512                                                                                             | Aplicaciones Informaticas (Adquisición de solución<br>electrónica avanzada)                                                        | de firma Junio                                  | Nacional                      | 11-Tesoro<br>Nacional                                       | 1-Tesorería General de la<br>República - Efectivo                                     | Bienes                                         | Licitación Pública                               | 1,396,           |
|                                                                                                    | • 43231512                                                                                             | Derechos Sobre Bienes Intangibles (Renovación d<br>SAP BO + SyBase IQ e Incremento de Licencias 5<br>Licencias)                    | e Soporte Juno<br>0                             | Nacional                      | 11-Tesoro<br>Nacional                                       | 1-Tesorería General de la<br>República - Efectivo                                     | Servicios                                      | Licitación Pública                               | 1,784,           |
|                                                                                                    | 12                                                                                                    |                                                                                                    |                                                 |                               |                                                             |                                                                                       |                                                |                                                  |                  |
|                                                                                                    |                                                                                                    |                                                                                                    |                                                 |                               |                                                             |                                                                                       |                                                |                                                  |                  |
#### Elaboración de PACC Usuario Elaborador Hondu<sup>C</sup>Compras UTC -6 2:28:12 Aumentar el contraste Instituto de la P. Procesos -Contratos -Proveedores -Opciones -Ir a Buscar. Escritorio --> Menú --> Gestión de PACC --> Editar PACC EN ELABORACIÓN € Volver Finalizar Guardar > Eliminar Ejemplo. Si desea agregar, corregir o realizar ajustes a la línea de adquisición Año: 2019 EDITAR PACC Versión: 1 Usuario creador: ANA RODRIGUE Búsqueda de adquisiciones ZG Descripción: 0 Equipo: FLUJO DE APROBACIÓN DEL PACC / 6/8/2019 23:14 (UTC -Código CUBS: Agregar códigos CUBS 6 Horas)((UTC-06:00) Central Ame rica) Modalidad de contratación: Agregar Tipo de contratación Agregar Información general Eliminar filtros (2) Adquisiciones planeadas Adquisiciones planeadas P Cuando importa datos desde un documento Excel, el sistema sólo añadirá nueva información. Si quiere actualizar o eliminar datos, debe hacerlo manualmente. Adquisiciones planeadas (1) Opciones Usar el excel Modalidad de Fuente de Gerencia Normativa aplicable Organismo financiador Tipo de contratación Valor total estimado Ubicación **Årea/Proyecto** Procesos ejecutados administrativa financiamiento contratación Editar 1-Tesorería General de la Concurso Público 234,567.00 HNL GERENCIA Departamento COORDINACIÓN Nacional 11-Tesoro Consultorías Nacional República - Efectivo ADMINISTRATIVA de Francisco CENTRAL Morazán -Tegucigalpa D.C. -4 € Volver Finalizar Guardar > Eliminar Dar click en Editar

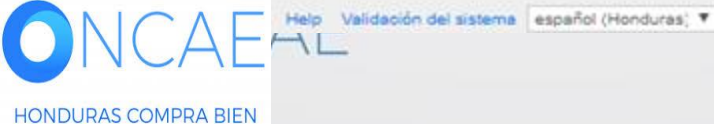

#### **Usuario Elaborador**

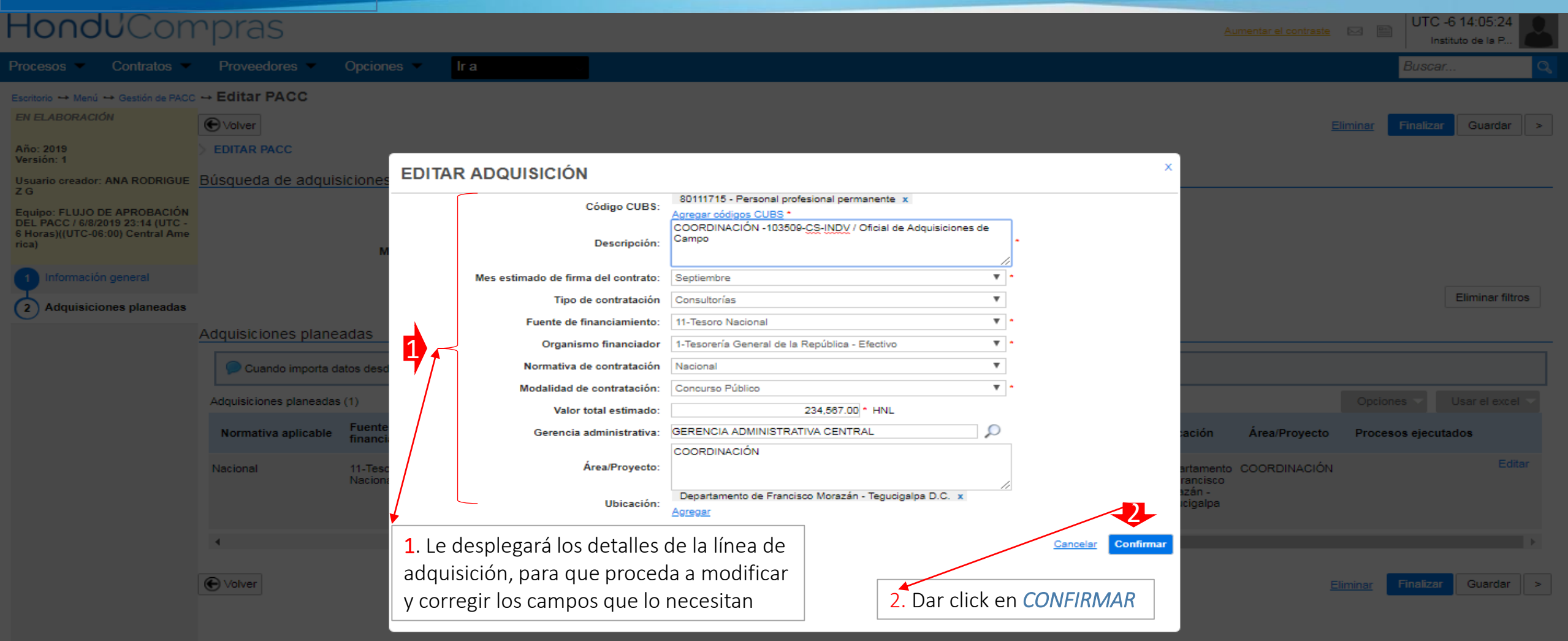

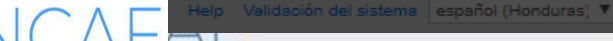

+504 2230 7000 info.oncae@sogg.gob.hn. Dias de semana desde las 9:00h hasta las 19:00h

# CARGA DE ADQUISICIONES DE FORMA MASIVA

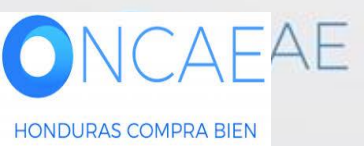

# Usuario Elaborador

| Hondu <sup>C</sup> On                                                                                                    | rpras                                                                                                    | Aumentar el contraste 🖂 🕋 UTC -6 14:15:29<br>Instituto de la P                                                                                                    |
|----------------------------------------------------------------------------------------------------|----------------------------------------------------------------------------------------------------|----------------------------------------------------------------------------------------------------|
| Procesos   Contratos                                                                                                    | Proveedores V Opciones V Ir a                                                                                                    | Buscar                                                                                                    |
| Escritorio ↔ Menú ↔ Gestión de PACO<br>EN ELABORACIÓN<br>Año: 2019<br>Versión: 1                                                                                          | → Editar PACC  Volver  > EDITAR PACC  Búsqueda de adquisiciones                                                                                                    | Eliminar Finalizar Guardar >                                                                                                    |
| Z G<br>Equipo: FLUJO DE APROBACIÓN<br>DEL PACC / 6/8/2019 23:14 (UTC -<br>6 Horas)((UTC-06:00) Central Ame<br>rica)<br>1 Información general<br>2 Adquisiciones planeadas | Descripción:<br>Código CUBS: Agregar códigos CUBS<br>Modalidad de contratación: Agregar<br>Tipo de contratación Agregar                                                                                                    | Para realizar la carga<br>masiva:<br>1. Dar click en el botón<br><b>Usar el Excel</b> Eliminar filtros                                                                                   |
|                                                                                                    | Adquisiciones planeadas         Cuando importa datos desde un documento Excel, el sistema sólo añadirá nueva información. Si quiere actualizar o eliminar datos, debe hacerlo         Adquisiciones planeadas (1)         Normativa aplicable       Fuente de financiamiento       Organismo financiador       Tipo de contratación       Modalidad de contratación       Valor total estador datos         Nacional       11-Tesoro Nacional       1-Tesorería General de la Consultorías       Concurso Público       234,567. | manualmente.                                                                                                    |
|                                                                                                    | ♥ Volver<br>Ubique el archivo descargado en la carpeta de descargas de su<br>computador, luego cópielo a una ubicación de su elección y<br>edítelo utilizando Excel.                                                                                                    | 2. Descargar plantilla: Le<br>descarga una plantilla vacía,<br>con una hoja de soporte que<br>contiene información sobre<br>los códigos para el llenado de<br>las líneas de adquisición. |
| ONCAE "                                                                                                    | validación del sistema español (Honduras) ▼                                                                                                    | +504 2230 7000 info.oncae@sogg.gob.hn. Dias de semana desde las 9:00h hasta las 19:00                                                                                                    |

|             | Elaboració                                     | n de PACC                |                                                        |                          |                          |                                 |                                 |                             | Usu                            | ario Ela                                           | aborad                  | or               |
|-------------|------------------------------------------------|--------------------------|--------------------------------------------------------|--------------------------|--------------------------|---------------------------------|---------------------------------|-----------------------------|--------------------------------|----------------------------------------------------|-------------------------|------------------|
| 1           | А                                              | В                        | С                                                      | D                        | E                        | F                               | G                               | н                           | 1                              | J                                                  | К                       | L                |
| 1<br>2<br>3 | Con el fin de proce                            | eder a completar las col | lumnas de información de                               | e la adquisición, vea la | "Hoja de sopo            | rte" para sabe                  | r cuáles son lo                 | s códigos que ap            | lican a ca                     | ida columi                                         | ıa.                     |                  |
| 4           | Código CUBS<br>(cada código<br>separado por ;) | Descripció               | Mes<br>estimado<br>de firma<br>de<br>contrato<br>(mes) | Tipo de contratación     | Organismo<br>financiador | Normativa<br>de<br>contratación | Modalidad<br>de<br>contratación | Fuente de<br>financiamiento | Valor<br>total<br>estima<br>do | Gerencia<br>administ<br>rativa<br>(referen<br>cia) | Unidad<br>Ejecuto<br>ra | ≡<br>Ubica<br>ón |
| 5           |                                                |                          |                                                        |                          |                          |                                 |                                 |                             |                                |                                                    |                         |                  |
| 6           |                                                |                          |                                                        |                          |                          |                                 |                                 |                             |                                |                                                    |                         |                  |
| 7           |                                                |                          |                                                        |                          |                          |                                 |                                 |                             |                                |                                                    |                         |                  |
| 8           |                                                |                          |                                                        |                          |                          |                                 |                                 |                             |                                |                                                    |                         |                  |
| 9           |                                                |                          |                                                        |                          |                          |                                 |                                 |                             |                                |                                                    |                         |                  |
| 10          |                                                |                          |                                                        |                          |                          |                                 |                                 |                             |                                |                                                    |                         |                  |
| 11          |                                                |                          |                                                        |                          |                          |                                 |                                 |                             |                                |                                                    |                         |                  |
| 12          |                                                |                          |                                                        |                          |                          |                                 |                                 |                             |                                |                                                    |                         |                  |
| 13          |                                                |                          |                                                        |                          |                          |                                 |                                 |                             |                                |                                                    |                         |                  |
| 14          |                                                |                          |                                                        |                          |                          |                                 |                                 |                             |                                |                                                    |                         |                  |
| 15          |                                                |                          |                                                        |                          |                          |                                 |                                 |                             |                                |                                                    |                         |                  |
| 16          |                                                |                          |                                                        |                          |                          |                                 |                                 |                             |                                |                                                    |                         |                  |
| 17          |                                                |                          |                                                        |                          |                          |                                 |                                 |                             |                                |                                                    |                         |                  |
| 18          |                                                |                          |                                                        |                          |                          |                                 |                                 |                             |                                |                                                    |                         |                  |
| 19          |                                                |                          |                                                        |                          |                          |                                 |                                 |                             |                                |                                                    |                         |                  |
| 20          |                                                |                          |                                                        |                          |                          |                                 |                                 |                             |                                |                                                    |                         |                  |
| 21          |                                                |                          |                                                        |                          |                          |                                 |                                 |                             |                                |                                                    |                         |                  |
| 22          |                                                |                          |                                                        |                          |                          |                                 |                                 |                             |                                |                                                    |                         |                  |
| • •         | Adquisiciones                                  | Soporte 🖉                |                                                        |                          | ·                        |                                 |                                 |                             |                                |                                                    |                         | ▶ [              |

Utilizando Excel, ubique y abra el archivo de la plantilla que ha descargado.

Encontrará dos hojas:

- Adquisiciones: Están identificados en las columnas los espacios correspondientes a los datos de cada una de las adquisiciones que se van a cargar.
- Hoja de soporte: Contiene la información de los códigos que corresponden a cada uno de los campos que se han parametrizado para las adquisiciones.

Para realizar el llenado de la hoja de adquisiciones, deberá identificar en la hoja de soporte los códigos que corresponden a cada uno de los campos de la adquisición que se está registrando.

HONDURAS COMPRA BIEN

CAEAE

# Usuario Elaborador

| - A | A                                                       |                                                                                            | В           |                 | С                                                       | D                           | E                                | F                                   | G                            | H                               | 1                       | J                                       | K                       | L             |
|-----|---------------------------------------------------------|--------------------------------------------------------------------------------------------|-------------|-----------------|---------------------------------------------------------|-----------------------------|----------------------------------|-------------------------------------|------------------------------|---------------------------------|-------------------------|-----------------------------------------|-------------------------|---------------|
| 4   | Código<br>CUBS<br>(cada<br>código<br>separado<br>por ;) |                                                                                            | Descripción | 1               | Mes<br>estimad<br>o de<br>firma de<br>contrato<br>(mes) | Tipo de<br>contratació<br>n | Organism<br>o<br>financiad<br>or | Normativa<br>de<br>contratació<br>n | Modalidad de<br>contratación | Fuente de<br>financiamient<br>o | Valor total<br>estimado | Gerencia administrativa<br>(referencia) | Unidad<br>Ejecutor<br>a | Ubicac<br>ión |
| 5   | 72102305;                                               |                                                                                            |             |                 |                                                         |                             |                                  |                                     |                              |                                 |                         |                                         |                         |               |
| 6   |                                                         |                                                                                            |             |                 |                                                         |                             |                                  |                                     |                              |                                 |                         |                                         |                         |               |
| 8   |                                                         |                                                                                            |             |                 |                                                         |                             |                                  |                                     |                              |                                 |                         |                                         |                         |               |
| 9   |                                                         |                                                                                            |             |                 |                                                         |                             |                                  |                                     |                              |                                 |                         |                                         |                         |               |
| 11  | $\setminus$                                             |                                                                                            |             |                 |                                                         |                             |                                  |                                     |                              |                                 |                         |                                         |                         |               |
|     |                                                         | $\backslash$                                                                               |             |                 |                                                         |                             |                                  |                                     |                              |                                 |                         | nue en la haia de Cana                  | rta al                  |               |
|     |                                                         | $\langle \rangle$                                                                          |             |                 |                                                         |                             |                                  |                                     |                              |                                 | Identific               | que len la noja de Sopo                 | rte ei                  |               |
|     |                                                         |                                                                                            |             |                 |                                                         |                             |                                  |                                     |                              |                                 |                         | LOBS que corresponde                    | ai bien o               |               |
|     |                                                         |                                                                                            | A           |                 |                                                         |                             | В                                |                                     |                              |                                 |                         | a contratar.                            |                         |               |
|     |                                                         | 1                                                                                          | Código CUBS |                 |                                                         |                             |                                  |                                     | Descripción de               | categoría                       |                         |                                         |                         |               |
|     |                                                         | 18286                                                                                      | 72102303    | Construcción (  | de sistem                                               | nas de font                 | anería                           |                                     |                              |                                 | Copie /                 | Pegue en la hoja de ad                  | quisicion               | es            |
|     |                                                         | 18287                                                                                      | 72102304    | Mantenimiento   | o repara                                                | ación de sis                | stemas de                        | e fontanerí                         | а                            |                                 | el códig                | o que ha identificado                   |                         |               |
|     |                                                         | 18288                                                                                      | 72102305    | Servicios de r  | nantenim                                                | iento o rep                 | paración d                       | le aire aco                         |                              |                                 |                         |                                         |                         |               |
|     |                                                         | 18289                                                                                      | 72102400    | Pintura y colo  | ra y colocación de papel pintado                        |                             |                                  |                                     |                              |                                 |                         |                                         |                         |               |
|     |                                                         | 18290                                                                                      | 72102401    | Servicios de p  | icios de pintura de exteriores                          |                             |                                  |                                     |                              |                                 |                         |                                         |                         |               |
|     |                                                         | 18291                                                                                      | 72102402    | Servicios de p  | intura de                                               | interiores                  |                                  |                                     |                              |                                 |                         |                                         |                         |               |
|     |                                                         | 18292                                                                                      | 72102403    | Servicios de re | evestimie                                               | ntos de mu                  | uros                             |                                     |                              |                                 |                         |                                         |                         |               |
|     |                                                         | 18293 72102404 Aplicación de pintura industrial o especializada (aviones, barcos, puentes) |             |                 |                                                         |                             |                                  |                                     |                              | es)                             |                         |                                         |                         |               |

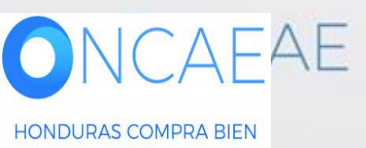

|       | Elak                                                    | ooración de PACC                                                                                                    |                                                         |                             |                                  |                                     |                              |                                 |                         | Usuario Ela                             | borado                  | or            |
|-------|---------------------------------------------------------|----------------------------------------------------------------------------------------------------|---------------------------------------------------------|-----------------------------|----------------------------------|-------------------------------------|------------------------------|---------------------------------|-------------------------|-----------------------------------------|-------------------------|---------------|
|       | File Hor                                                | ne Insert Page Layout Formulas Data                                                                                                    | Review                                                  | View Add                    | -Ins                             |                                     |                              |                                 |                         |                                         | 0                       | 2 🕜 🗖         |
|       | C5                                                      | $ f_x$ 1                                                                                                    |                                                         |                             |                                  |                                     |                              |                                 |                         |                                         |                         |               |
| - 24  | A                                                       | В                                                                                                    | С                                                       | D                           | E                                | F                                   | G                            | Н                               | I                       | J                                       | К                       | L             |
| 4     | Código<br>CUBS<br>(cada<br>código<br>separado<br>por ;) | Descripción                                                                                                    | Mes<br>estimad<br>o de<br>firma de<br>contrato<br>(mes) | Tipo de<br>contratació<br>n | Organism<br>o<br>financiad<br>or | Normativa<br>de<br>contratació<br>n | Modalidad de<br>contratación | Fuente de<br>financiamient<br>o | Valor total<br>estimado | Gerencia administrativa<br>(referencia) | Unidad<br>Ejecutor<br>a | Ubicac<br>ión |
| 5 6 7 | 72102305;                                               | GA - Contratacion de servicios de Mantenimier<br>Preventivo y/o Correctivo a Equipos de Aire<br>Acondicionado y de Climatización del edificio<br>administrativo | 1                                                       |                             |                                  |                                     |                              |                                 |                         |                                         |                         |               |
| 8     |                                                         |                                                                                                    |                                                         |                             |                                  |                                     |                              |                                 |                         |                                         |                         |               |
| 10    |                                                         |                                                                                                    |                                                         |                             |                                  |                                     |                              |                                 |                         |                                         |                         |               |
|       |                                                         |                                                                                                    |                                                         |                             |                                  |                                     |                              |                                 |                         |                                         |                         |               |

Si tiene mas de un código CUBS copie con punto y como sin espacio **Ejemplo: 72102302;98101620;98101622** 

El codigo CUBS a utlizar deberea ser al 4to nivel, se exeptua aquellos casos en el cual el 3er nivel consolide la mayoria de los CUBS de ese nivel del 4to nivel.

| 1  | J      | -          |
|----|--------|------------|
| 18 | Código | =          |
| 19 | 1      | Enero      |
| 20 | 2      | Febrero    |
| 21 | 3      | Marzo      |
| 22 | 4      | Abril      |
| 23 | 5      | Mayo       |
| 24 | 6      | Junio      |
| 25 | 7      | Julio      |
| 26 | 8      | Agosto     |
| 27 | 9      | Septiembre |
| 28 | 10     | Octubre    |
| 29 | 11     | Noviembre  |
| 30 | 12     | Diciembre  |
| 24 |        |            |

Ingrese la descripción que corresponde a la actividad o contratación a realizar, iniciando con la identificación de la unidad de ejecutora (ej GA/UE)

Identifique en la hoja de Soporte el número del mes en que se planea firmar el contrato o realizar la contratación.

Copie / Pegue en la hoja de adquisiciones el código que ha identificado

|    | Elab                                                   | oración de PACC                                                                                                    |                                                         |                             |                                  |                                     |                              |                                 |                         | Usuario Elak                             | orado                   | r            |
|----|--------------------------------------------------------|----------------------------------------------------------------------------------------------------|---------------------------------------------------------|-----------------------------|----------------------------------|-------------------------------------|------------------------------|---------------------------------|-------------------------|------------------------------------------|-------------------------|--------------|
| I  | ile Hom                                                | ne Insert Page Layout Formulas Data                                                                                                    | Review                                                  | View Add                    | lns                              |                                     |                              |                                 |                         |                                          | c                       | 2 🕜 =        |
|    | D5                                                     |                                                                                                    |                                                         |                             |                                  |                                     |                              |                                 |                         |                                          |                         |              |
|    | А                                                      | В                                                                                                    | С                                                       | D                           | E                                | F                                   | G                            | Н                               | I                       | J                                        | К                       | L            |
| 4  | Código<br>CUBS<br>(cada<br>código<br>separado<br>por;) | Descripción                                                                                                    | Mes<br>estimad<br>o de<br>firma de<br>contrato<br>(mes) | Tipo de<br>contratació<br>n | Organism<br>o<br>financiad<br>or | Normativa<br>de<br>contratació<br>n | Modalidad de<br>contratación | Fuente de<br>financiamient<br>o | Valor total<br>estimado | Gerencia administrativa<br>(referencia)  | Unidad<br>Ejecutor<br>a | Ubica<br>ión |
| 5  | 72102305;                                              | GA - Contratacion de servicios de Mantenimiento<br>Preventivo y/o Correctivo a Equipos de Aire<br>Acondicionado y de Climatización del edificio<br>administrativo | 1                                                       | Services                    |                                  |                                     |                              |                                 |                         |                                          |                         |              |
| 6  |                                                        |                                                                                                    | /                                                       |                             |                                  |                                     |                              |                                 |                         |                                          |                         |              |
| 8  |                                                        |                                                                                                    |                                                         |                             |                                  |                                     |                              |                                 |                         |                                          |                         |              |
| 9  |                                                        |                                                                                                    |                                                         |                             |                                  |                                     |                              |                                 |                         |                                          |                         |              |
| 10 |                                                        |                                                                                                    |                                                         |                             |                                  |                                     |                              |                                 |                         |                                          |                         |              |
|    |                                                        |                                                                                                    |                                                         |                             |                                  |                                     |                              |                                 |                         |                                          |                         |              |
|    |                                                        | 213 Código                                                                                                    |                                                         | Tipo de                     | K<br>e contrata                  | ción                                |                              |                                 | Idontifia               | ue en la heia de Conort                  | a al Tina               |              |
|    |                                                        | 214 Supplies Dienes                                                                                                    |                                                         |                             |                                  |                                     | _                            |                                 | luenting                | ue en la noja de soport                  | e el tipo               |              |
|    |                                                        | 215 Consultancy Consult                                                                                                    | rías                                                    |                             |                                  |                                     |                              |                                 | de Contr                | atacion que correspono<br>/ contratación | le a                    |              |
|    |                                                        | 216 Works 🖌 Obras                                                                                                    |                                                         |                             |                                  |                                     |                              |                                 | Compia                  |                                          |                         |              |
|    |                                                        | 217 Services Servicio                                                                                                    | 3                                                       |                             |                                  |                                     | Y                            |                                 | Copie / F               | Pegue en la hoja de adqu                 | Jisicione               | s            |
|    |                                                        |                                                                                                    | /                                                       | w /                         |                                  |                                     |                              |                                 |                         |                                          |                         |              |

el código que ha identificado

ONCAEAE HONDURAS COMPRA BIEN

.....

|                  | Elab                                                                                                    | oración de                                                                        | PACC                                                                  |                                            |                                                                                                    |                                                                                                    |                                                                   |                                     |                                                                                                    |                                 |                                                       | Usuario El                                                                                                    | aborac                          | lor           |
|------------------|----------------------------------------------------------------------------------------------------|-----------------------------------------------------------------------------------|-----------------------------------------------------------------------|--------------------------------------------|----------------------------------------------------------------------------------------------------|----------------------------------------------------------------------------------------------------|-------------------------------------------------------------------|-------------------------------------|----------------------------------------------------------------------------------------------------|---------------------------------|-------------------------------------------------------|----------------------------------------------------------------------------------------------------|---------------------------------|---------------|
| I                | ile Hom                                                                                                    | e Insert Page                                                                     | e Layout Formulas                                                     | Data                                       | Review                                                                                                    | View Add                                                                                                    | -Ins                                                              |                                     |                                                                                                    |                                 |                                                       |                                                                                                    |                                 | ∞ 🕜 🗖         |
|                  | E5                                                                                                    | <b>-</b> (e                                                                       | $f_x$ 1                                                               |                                            |                                                                                                    |                                                                                                    |                                                                   |                                     |                                                                                                    |                                 |                                                       |                                                                                                    |                                 |               |
|                  | А                                                                                                    |                                                                                   | B                                                                     |                                            | С                                                                                                    | D                                                                                                    | E                                                                 | F                                   | G                                                                                                  | Н                               | 1                                                     | J                                                                                                    | K                               | L             |
| 4                | Código<br>CUBS<br>(cada<br>código<br>separado<br>por ;)                                                                                                    |                                                                                   | Descripción                                                           |                                            | Mes<br>estimad<br>o de<br>firma de<br>contrato<br>(mes)                                                   | Tipo de<br>contratació<br>n                                                                                                    | Organism<br>o<br>financiad<br>or                                  | Normativa<br>de<br>contratació<br>n | Modalidad de<br>contratación                                                                       | Fuente de<br>financiamient<br>o | Valor total<br>estimado                               | Gerencia administrativa<br>(referencia)                                                                         | Unidad<br>Ejecutor<br>a         | Ubicac<br>ión |
| 5<br>6<br>7<br>8 | 72102305;                                                                                                    | GA - Contratacion o<br>Preventivo y/o Cor<br>Acondicionado y de<br>administrativo | de servicios de Mante<br>rectivo a Equipos de<br>climatización del ed | nimiento<br>Aire<br>lificio                | 1                                                                                                    | Services                                                                                                    | 1                                                                 | 0                                   |                                                                                                    |                                 | Identific<br>número<br>Financia                       | que en la hoja de Sopo<br>que corresponde al Or<br>ador.                                                        | rte el<br>ganismo               |               |
| 9                |                                                                                                    |                                                                                   |                                                                       |                                            |                                                                                                    |                                                                                                    |                                                                   |                                     |                                                                                                    |                                 |                                                       |                                                                                                    |                                 |               |
|                  |                                                                                                    |                                                                                   | J<br>36 Código (<br>198 11<br>199 12<br>200 1<br>201 224              | 11-Insti<br>12-Insti<br>1-Tesor<br>224-Bar | tuciones o<br>tuciones I<br>ería Gener                                                                    | Organi<br>de la Adminis<br>Descentraliza<br>ral de la Rep<br>al De Hondur                                                       | K<br>smo finan<br>stración Ce<br>adas<br>ública - Ef              | ectivo                              |                                                                                                    |                                 | Identific<br>número<br>de Cont<br>Copie /<br>el códig | que en la hoja de Sopo<br>que corresponde a la l<br>ratación<br>Pegue en la hoja de ad<br>o que ha identificado | rte el<br>Normativ<br>quisicion | es            |
|                  | 201       224       224-B         202       239       239-P         203       275       275-E         204       279       279-C         205       280       280-B         206       281       281-B         207       282       282-B         208       283       283-B         209       284       284-B |                                                                                   |                                                                       |                                            | nco Centra<br>veedores<br>presa de E<br>RE Interna<br>nco Nacior<br>nco LAFIS<br>nco de Des<br>nco Azteca | al De Hondur<br>Varios<br>Energía Eólica<br>acional de Ho<br>nal de Desarr<br>E S.A.<br>sarrollo Rural<br>a de Hondura<br>REDIT | as<br>a S.A.<br>onduras<br>rollo Agríco<br>I Honduras<br>as S. A. | la<br>S. A.                         | J           32         Código           33         0           34         1           35         0 | Nacional<br>Internacional       | Normativa o                                           | K<br>Je contratación                                                                                            |                                 |               |
| C                | NC                                                                                                    | AFAE                                                                              | 210 285                                                               | 285-Bar                                    | ico Popula                                                                                                | ar<br>                                                                                                    |                                                                   |                                     |                                                                                                    |                                 |                                                       |                                                                                                    |                                 |               |

|                  | Elab                                                    | oraciór                                                                                                    | n de PA                                              | CC                                                         |                            |                                                         |                             |                                  |                                     |                              |                                 |                         | ι                                   | Jsuario Ela                                                  | borad                     | or            |
|------------------|---------------------------------------------------------|----------------------------------------------------------------------------------------------------|------------------------------------------------------|------------------------------------------------------------|----------------------------|---------------------------------------------------------|-----------------------------|----------------------------------|-------------------------------------|------------------------------|---------------------------------|-------------------------|-------------------------------------|--------------------------------------------------------------|---------------------------|---------------|
| Fi               | le Hom                                                  | e Insert                                                                                                    | Page Layo                                            | ut Formulas                                                | Data                       | Review                                                  | View Add                    | -Ins                             |                                     |                              |                                 |                         |                                     |                                                              | c                         | 2 🕜 🗖         |
|                  | D29                                                     | <del>,</del> (                                                                                                  | f_x                                                  |                                                            |                            |                                                         |                             |                                  |                                     |                              |                                 |                         |                                     |                                                              |                           |               |
| 1                | А                                                       |                                                                                                    |                                                      | В                                                          |                            | С                                                       | D                           | E                                | F                                   | G                            | Н                               | I                       |                                     | J                                                            | К                         | L             |
| 4                | Código<br>CUBS<br>(cada<br>código<br>separado<br>por ;) |                                                                                                    | Desc                                                 | ripción                                                    |                            | Mes<br>estimad<br>o de<br>firma de<br>contrato<br>(mes) | Tipo de<br>contratació<br>n | Organism<br>o<br>financiad<br>or | Normativa<br>de<br>contratació<br>n | Modalidad de<br>contratación | Fuente de<br>financiamient<br>o | Valor total<br>estimado | Gerencia a<br>(refe                 | dministrativa<br>erencia)                                    | Unidad<br>Ejecutor<br>a   | Ubicac<br>ión |
| 5<br>6<br>7<br>8 | 72102305;                                               | GA - Contra<br>Preventivo<br>Acondiciona<br>administrati                                                        | tacion de sei<br>y/o Correctiv<br>do y de Clim<br>vo | rvicios de Manter<br>o a Equipos de A<br>atización del edi | nimiento<br>Aire<br>ificio | 1                                                       | Services                    | 1                                | 0                                   | HN-01-Licitacion_Publica     | 18                              |                         | Identit<br>Sopor<br>corres<br>modal | fique en la h<br>te el código<br>pondiente a<br>idad de cont | oja de<br>la<br>ratación. |               |
| 0                |                                                         |                                                                                                    | 1                                                    | G                                                          |                            |                                                         |                             | Н                                | -                                   |                              |                                 |                         |                                     | ~ · · ·                                                      |                           |               |
|                  |                                                         |                                                                                                    | 4                                                    | Código                                                     |                            |                                                         | Modalidad                   | de contrata                      | ación                               |                              | /                               |                         | Identi                              | fique en la h                                                | oja de                    |               |
|                  |                                                         | 2                                                                                                    | HN-01-Lici                                           | tacion Publica                                             |                            |                                                         | citación Pública            | uc contratt                      |                                     |                              | /                               | K                       | soport                              | te, el código                                                | que                       |               |
|                  |                                                         |                                                                                                    | HN-02-Lici                                           | tacion Privada                                             |                            |                                                         | citación Privada            |                                  |                                     | 1 Código                     | Fuente de                       | financiamiento          | Corres                              | ponde a la fu                                                | iente de                  |               |
|                  |                                                         | 4                                                                                                    | HN-03-Con                                            | tratacion Direct                                           | ta                         | C                                                       | ontratación Dire            | cta                              |                                     | 2 0 12-Recurso               | os propios                      |                         | - Tinanc                            | iamiento.                                                    |                           |               |
|                  |                                                         | 6                                                                                                    | HN-04-Con                                            | nora Menor                                                 |                            |                                                         | ompra Menor                 |                                  |                                     | 3 6 27-Alivio de             | e la deuda - Club de l          | París                   |                                     |                                                              |                           |               |
|                  |                                                         | 6                                                                                                    | HN-06-Con                                            | npra <u>nieno</u><br>ncurso Publico                        |                            |                                                         | oncurso Público             |                                  |                                     | 4 7 29-Alivio de             | e la deuda HIPC                 |                         | _ Copie                             | / Pegue en la                                                | a hoja de                 |               |
|                  |                                                         | 7                                                                                                    | HN-07-Con                                            | curso Privado                                              |                            |                                                         | ncurso Privado              |                                  |                                     | 6 10 16-Apovo F              | Presupuestario                  |                         | - adquis                            | siciones el có                                               | digo que                  | ha            |
|                  |                                                         | 5                                                                                                    | HN-09-Otr                                            | a Normativa Ob                                             | racRienesv                 | Servicio O                                              | tra Normativa O             | hras Rienes                      | v Servicios                         | 7 11 21-Crédito              | Externo                         |                         | Identi                              | licado                                                       |                           |               |
|                  |                                                         |                                                                                                    | HN-10-Otr                                            | a_Normativa_Cor                                            | neultoria                  |                                                         | tra Normativa C             | oncultoria                       | y Der vielob                        | 8 17 13-Crédito              | Interno                         |                         |                                     |                                                              |                           |               |
|                  |                                                         | 1                                                                                                    | 0 HN-12-Lici                                         | tacion Publica (                                           | Compra Cor                 | niunta Co                                               | annoniativa Conjunta        | onsultona                        |                                     | 9 13 28-Cuenta               | del Milenio                     |                         | -                                   |                                                              |                           |               |
|                  |                                                         | 1                                                                                                    | 1 HN-12-Lici                                         | tacion_Publica_C                                           | Convenio M                 | arco Co                                                 | onvénio Marco               |                                  |                                     | 10 14 22-Donacio             | ones Externas                   |                         | -                                   |                                                              |                           |               |
|                  |                                                         | 1                                                                                                    | 2 HN-14-Cat                                          | alogo Flectronic                                           |                            |                                                         | atálogo Electrón            | ico                              |                                     | 12 16 25-Otros F             | ondos                           |                         |                                     |                                                              |                           |               |
|                  |                                                         |                                                                                                    |                                                      | alogo_clectronic                                           | .0                         | C                                                       |                             |                                  |                                     | 13 17 15-Tesoro              | Municipal                       |                         |                                     |                                                              |                           |               |
| 6                | NIC                                                     | AFA                                                                                                    |                                                      |                                                            |                            |                                                         |                             |                                  |                                     | 14 18 1-Tesoro               | Nacional                        |                         | _                                   |                                                              |                           |               |
|                  |                                                         |                                                                                                    | _                                                    |                                                            |                            |                                                         |                             |                                  |                                     | 15 19 26-MDRI                |                                 |                         |                                     |                                                              |                           |               |
| 101              |                                                         | 100 million 100 million 100 million 100 million 100 million 100 million 100 million 100 million 100 million 100 |                                                      |                                                            |                            |                                                         |                             |                                  |                                     | 16 20/23-Apoyo               | Presupuestario                  |                         | V                                   |                                                              |                           |               |

20 23-Apoyo Presupuestario

|         | Elab                                                    | ooración de PACC                                                                                                    |                                                         |                             |                                  |                                     |                                                                              |                                                                                                    |                                                                                                | Usuario El                                  | aborac                  | lor           |  |
|---------|---------------------------------------------------------|----------------------------------------------------------------------------------------------------|---------------------------------------------------------|-----------------------------|----------------------------------|-------------------------------------|------------------------------------------------------------------------------|----------------------------------------------------------------------------------------------------|------------------------------------------------------------------------------------------------|---------------------------------------------|-------------------------|---------------|--|
| F       | ile Hom                                                 | e Insert Page Layout Formulas Data                                                                                                    | Review                                                  | View Add                    | -Ins                             |                                     |                                                                              |                                                                                                    |                                                                                                |                                             | \$                      | 2 🕜 🗆         |  |
|         | G15                                                     | ▼ ( f <sub>x</sub>                                                                                                    |                                                         |                             |                                  |                                     |                                                                              |                                                                                                    |                                                                                                |                                             |                         |               |  |
|         | А                                                       | В                                                                                                    | С                                                       | D                           | E                                | F                                   | G                                                                            | Н                                                                                                    | I                                                                                              | J                                           | K                       | L             |  |
| 4       | Código<br>CUBS<br>(cada<br>código<br>separado<br>por ;) | Descripción                                                                                                    | Mes<br>estimad<br>o de<br>firma de<br>contrato<br>(mes) | Tipo de<br>contratació<br>n | Organism<br>o<br>financiad<br>or | Normativa<br>de<br>contratació<br>n | Modalidad de<br>contratación                                                 | Fuente de<br>financiamient<br>o                                                                                     | Valor total<br>estimado                                                                        | Gerencia administrativa<br>(referencia)     | Unidad<br>Ejecutor<br>a | Ubicac<br>ión |  |
| 5       | 72102305;                                               | GA - Contratacion de servicios de Mantenimiento<br>Preventivo y/o Correctivo a Equipos de Aire<br>Acondicionado y de Climatización del edificio<br>administrativo | 1                                                       | Services                    | 1                                | 0                                   | HN-01-Licitacion_Publica                                                     | 18                                                                                                    | 615,000.00                                                                                     | Gerencia Administrativa (GA)                | GA                      | 1             |  |
| 6       |                                                         |                                                                                                    |                                                         |                             |                                  |                                     |                                                                              |                                                                                                    |                                                                                                |                                             | /                       | /             |  |
| /<br>8  |                                                         |                                                                                                    |                                                         |                             |                                  |                                     |                                                                              |                                                                                                    |                                                                                                |                                             |                         |               |  |
| 9<br>10 |                                                         |                                                                                                    |                                                         |                             |                                  |                                     |                                                                              |                                                                                                    |                                                                                                |                                             |                         |               |  |
|         |                                                         |                                                                                                    |                                                         |                             |                                  | Ing<br>cor                          | rese el Valor estima<br>responde<br>Ingrese<br>Admini<br>registra<br>platafo | ado que<br>e el código de<br><b>strativa</b> tal co<br>ada en la con<br>rma Honduco<br>Ingrese<br>Unidad<br>corresp | e la <b>Gerenc</b><br>omo está<br>figuración<br>ompras 2.0<br>e el nombr<br>Ejecutora<br>oonde | ia<br>e de la<br>que<br>Agregar<br>Código d | el<br>lel               |               |  |
| C       | NC                                                      | AEAE                                                                                                    |                                                         |                             |                                  |                                     |                                                                              |                                                                                                    |                                                                                                | municip                                     | 0                       |               |  |

|                                                                                 | Elaboración de PACC<br>Usuario Elaborador               |                  |               |                            |                                                       |                                   |                                  |                                     |                              |                                 |                         |                                         |                         |               |
|---------------------------------------------------------------------------------|---------------------------------------------------------|------------------|---------------|----------------------------|-------------------------------------------------------|-----------------------------------|----------------------------------|-------------------------------------|------------------------------|---------------------------------|-------------------------|-----------------------------------------|-------------------------|---------------|
| Fi                                                                              | le Ho                                                   | ome Insert       | Page Lavou    | t Formulas Data            | Review                                                | View Add                          | -Ins                             |                                     |                              |                                 |                         |                                         | 2                       | 2 2 -         |
|                                                                                 |                                                         |                  | ruge cujeu    |                            |                                                       |                                   |                                  |                                     |                              |                                 |                         |                                         |                         | •             |
|                                                                                 | A5                                                      |                  | Ĵx            | 72102305;                  |                                                       |                                   |                                  |                                     |                              |                                 |                         |                                         |                         |               |
| .4                                                                              | А                                                       |                  |               | В                          | С                                                     | D                                 | E                                | F                                   | G                            | Н                               | 1                       | J                                       | К                       | L             |
| 3                                                                               |                                                         |                  |               |                            |                                                       |                                   |                                  |                                     |                              |                                 |                         |                                         |                         |               |
| ()<br>()<br>()<br>()<br>()<br>()<br>()<br>()<br>()<br>()<br>()<br>()<br>()<br>( | Código<br>CUBS<br>(cada<br>código<br>separado<br>por ;) | ,                | Descr         | ipción                     | Mes<br>estimad<br>o de<br>firma d<br>contrat<br>(mes) | l Tipo de<br>e contratació<br>o n | Organism<br>o<br>financiad<br>or | Normativa<br>de<br>contratació<br>n | Modalidad de<br>contratación | Fuente de<br>financiamient<br>o | Valor total<br>estimado | Gerencia administrativa<br>(referencia) | Unidad<br>Ejecutor<br>a | Ubicac<br>ión |
| 5                                                                               | 72102305;                                               | GA - Contrata    | acion de serv | vicios de Mantenimiento    | Pre 1                                                 | Services                          | 1                                | 0                                   | HN-01-Licitacion Publica     | 18                              | 615,000.00              | Gerencia Administrativa (GA)            | GA                      |               |
| 6 2                                                                             | 25101504;                                               | GA - Compra      | de Vehiculo   | s Automotores              | 9                                                     | Supplies                          | 1                                | 0                                   | HN-01-Licitacion_Publica     | 18                              | 4,000,000.00            | Gerencia Administrativa (GA)            | GA                      |               |
| 7 7                                                                             | 76111500;                                               | GA - Contrata    | acion De Ser  | rvicios de Limpieza y Afi  | ines 4                                                | Services                          | 1                                | 0                                   | HN-01-Licitacion_Publica     | 18                              | 11,500,000.00           | Gerencia Administrativa (GA)            | GA                      |               |
| 8 8                                                                             | 34131503;                                               | GA - Contrata    | acion de Seg  | juro para Vehículos de l   | a S 9                                                 | Services                          | 1                                | 0                                   | HN-01-Licitacion_Publica     | 18                              | 800,000.00              | Gerencia Administrativa (GA)            | GA                      |               |
| 9 4                                                                             | 43231512;                                               | ; UIT - Adquisio | ción de Hard  | ware y Software para I     | ncr 8                                                 | Supplies                          | 1                                | 0                                   | HN-01-Licitacion_Publica     | 18                              | 8,574,000.00            | Gerencia Administrativa (GA)            | UIT                     |               |
| 0 4                                                                             | 43231512;                                               | UIT - Renova     | cion de Sopo  | orte (a) 22400: SAP BO     | + 🐔 9                                                 | Services                          | 1                                | 0                                   | HN-01-Licitacion_Publica     | 18                              | 4,910,000.00            | Gerencia Administrativa (GA)            | UIT                     |               |
| 1 4                                                                             | 43231512;                                               | UIT - Renova     | ción de Sopo  | ortes de Licencias Varia   | s(a 7                                                 | Services                          | 1                                | 0                                   | HN-01-Licitacion_Publica     | 18                              | 6,525,000.00            | Gerencia Administrativa (GA)            | UIT                     |               |
| 2 8                                                                             | 31112500;                                               | ; UIT - Mantem   | niniento de U | PS's: a) UPS APC , b)      | UPS 4                                                 | Services                          | 1                                | 0                                   | HN-01-Licitacion_Publica     | 18                              | 2,700,000.00            | Gerencia Administrativa (GA)            | UIT                     |               |
| 3 8                                                                             | 31112500;                                               | ; UIT - Manteni  | imiento y Re  | paracion de Equipo de (    | Con 3                                                 | Services                          | 1                                | 0                                   | HN-01-Licitacion_Publica     | 18                              | 800,000.00              | Gerencia Administrativa (GA)            | UIT                     |               |
| 4 8                                                                             | 36101808;                                               | ; UIT - Adquisio | ción de Serv  | icios de: a) Pentest, b)   | Act 8                                                 | Services                          | 1                                | 0                                   | HN-01-Licitacion_Publica     | 18                              | 3,941,700.00            | Gerencia Administrativa (GA)            | UIT                     |               |
| 5 8                                                                             | 33112300;                                               | UIT - Otros S    | ervicios Con  | nerciales y Financieros    | (Enl 4                                                | Services                          | 1                                | 0                                   | HN-01-Licitacion Publica     | 18                              | 4,456,416.00            | Gerencia Administrativa (GA)            | UIT                     |               |
| 6 4                                                                             | 43211710;                                               | UIT - Actualiz   | ación de a) I | Plataforma de Switching    | Fa 6                                                  | Supplies                          | 1                                | 0                                   | HN-01-Licitacion Publica     | 18                              | 9,225,800.00            | Gerencia Administrativa (GA)            | UIT                     |               |
| 7 7                                                                             | 72102802;                                               | UIT - Manteni    | imiento y Re  | paracion de Edificios (A   | mp 3                                                  | Services                          | 1                                | 0                                   | HN-02-Licitacion Privada     | 18                              | 250,000.00              | Gerencia Administrativa (GA)            | UIT                     |               |
| 8 2                                                                             | 20102008;                                               | UIT - Repuest    | tos y Aceeso  | orios (Partes y Accesorio  | osp 2                                                 | Supplies                          | 1                                | 0                                   | HN-04-Compra Menor           | 18                              | 190,000.00              | Gerencia Administrativa (GA)            | UIT                     |               |
| 9 2                                                                             | 20102008;                                               | UIT - Repuest    | tos y Aceeso  | orios (Partes y Accesorio  | osp 5                                                 | Supplies                          | 1                                | 0                                   | HN-04-Compra Menor           | 18                              | 190,000.00              | Gerencia Administrativa (GA)            | UIT                     |               |
| 0 2                                                                             | 20102008;                                               | UIT - Repuest    | tos y Aceeso  | orios (Partes y Accesorio  | osp 10                                                | Supplies                          | 1                                | 0                                   | HN-04-Compra Menor           | 18                              | 190,000.00              | Gerencia Administrativa (GA)            | UIT                     |               |
| 1 4                                                                             | 44111515;                                               | UIT - Muebles    | s Varios de C | Oficina (Archivos para L   | eitz 5                                                | Supplies                          | 1                                | 0                                   | HN-04-Compra Menor           | 18                              | 10,000.00               | Gerencia Administrativa (GA)            | UIT                     |               |
| 2 4                                                                             | 42192210;                                               | UIT - Muebles    | s Varios de C | Oficina (Mobiliario Sillas | per 4                                                 | Supplies                          | 1                                | 0                                   | HN-04-Compra Menor           | 18                              | 84,000.00               | Gerencia Administrativa (GA)            | UIT                     |               |
| 3 4                                                                             | 44111515;                                               | UIT - Muebles    | s Varios de C | Oficina (Otros muebles r   | regu 10                                               | Supplies                          | 1                                | 0                                   | HN-04-Compra Menor           | 18                              | 5,400.00                | Gerencia Administrativa (GA)            | UIT                     |               |
| 4 4                                                                             | 41103011;                                               | UIT - Electrod   | domesticos (  | Refrigeradora)             | 5                                                     | Supplies                          | 1                                | 0                                   | HN-04-Compra Menor           | 18                              | 15,000.00               | Gerencia Administrativa (GA)            | UIT                     |               |
| 5 4                                                                             | 48101711;                                               | UIT - Electrod   | domesticos (  | Oasis de Aqua UIT 1 se     | xto 2                                                 | Supplies                          | 1                                | 0                                   | HN-04-Compra Menor           | 18                              | 5,000.00                | Gerencia Administrativa (GA)            | UIT                     |               |
| 6 2                                                                             | 26131800;                                               | UIT - Manteni    | imiento v Re  | paracion de Otros Equip    | oos 3                                                 | Services                          | 1                                | 0                                   | HN-04-Compra Menor           | 18                              | 240,000.00              | Gerencia Administrativa (GA)            | UIT                     |               |
| 7 4                                                                             | 43231512:                                               | UIT - Derecho    | os Sobre Bie  | nes Intangibles (Servic    | ios 6                                                 | Services                          | 1                                | 0                                   | HN-04-Compra Menor           | 18                              | 235,000.00              | Gerencia Administrativa (GA)            | UIT                     |               |
| 8 8                                                                             | 33112902:                                               | UIT - Manteni    | imiento v Re  | paracion de Equipo de (    | Con 3                                                 | Services                          | 1                                | 0                                   | HN-04-Compra Menor           | 18                              | 42,000.00               | Gerencia Administrativa (GA)            | UIT                     |               |
| 9 8                                                                             | 33112902:                                               | UIT - Manteni    | imiento v Re  | paracion de Equipo de (    | Con 6                                                 | Services                          | 1                                | 0                                   | HN-04-Compra Menor           | 18                              | 208.000.00              | Gerencia Administrativa (GA)            | UIT                     |               |
| 0 8                                                                             | 33112902:                                               | UIT - Manteni    | imiento v Re  | paracion de Equipo de (    | Con 7                                                 | Services                          | 1                                | 0                                   | HN-04-Compra Menor           | 18                              | 205,000.00              | Gerencia Administrativa (GA)            | UIT                     |               |
| 1 8                                                                             | 31111803:                                               | UIT - Manteni    | imiento v Re  | paracion de Equipo de (    | Con 7                                                 | Services                          | 1                                | 0                                   | HN-04-Compra Menor           | 18                              | 205,200.00              | Gerencia Administrativa (GA)            | UIT                     |               |
|                                                                                 |                                                         | A I lanteni      | imiento v Re  | paracion de Equipo de (    | Con 9                                                 | Services                          | 1                                | 0                                   | HN-04-Compra Menor           | 18                              | 148,000.00              | Gerencia Administrativa (GA)            | UIT                     |               |
|                                                                                 |                                                         | ALAL             |               |                            |                                                       |                                   |                                  | _                                   |                              |                                 |                         | (2)                                     |                         |               |

# Vista general de una plantilla con carga de adquisiciones

#### Usuario Elaborador

#### HonduCompras UTC -6 14:15:29 Aumentar el contraste 🖂 🔛 Instituto de la P... Proveedores lr a Buscar. Procesos -Contratos -Opciones -Escritorio --> Menú --> Gestión de PACC --> Editar PACC EN ELABORACIÓN Volver Finalizar Guardar > Elimina Año: 2019 EDITAR PACC Versión: 1 Usuario creador: ANA RODRIGUE Búsqueda de adquisiciones ZG Q. Descripción: Equipo: FLUJO DE APROBACIÓN DEL PACC / 6/8/2019 23:14 (UTC -Código CUBS: Agregar códigos CUBS 6 Horas)((UTC-06:00) Central Ame rica) Modalidad de contratación: Agregar Tipo de contratación Agregar Para realizar la carga masiva: Información general Eliminar filtros 1 Dar click en el botón Usar el Excel (2) Adquisiciones planeadas Adquisiciones planeadas 🞾 Cuando importa datos desde un documento Excel, el sistema sólo añadirá nueva información. Si quiere actualizar o eliminar datos, debe hacerlo manualmente 1 Adquisiciones planeadas (1) Opciones Usar el excel Fuente de Modalidad de Gerencia Descargar PACC Normativa aplicable Organismo financiador Tipo de contratación Valor total estimado Ubicación Área/Proyecto financiamiento contratación administrativa Exportar CSV 234,567.00 HNL GERENCIA Departamente ADMINISTRATIVA de Francisco Departamento COORDINACIÓN Nacional 11-Tesoro 1-Tesorería General de la Consultorías Concurso Público Descargar plantilla Nacional República - Efectivo CENTRAL Morazán -Cargar adquisiciones Tegucigalpa D.C. 4 2. Cargar Adquisiciones: Muestra Volver Finalizar Guardar > Elimina en pantalla las opciones para cargar el archivo Excel conteniendo las adquisiciones que han sido configuradas en la plantilla.

+504 2230 7000 info.oncae@sogg.gob.hn. Dias de semana desde las 9:00h hasta las 19:00h

### **Usuario Elaborador**

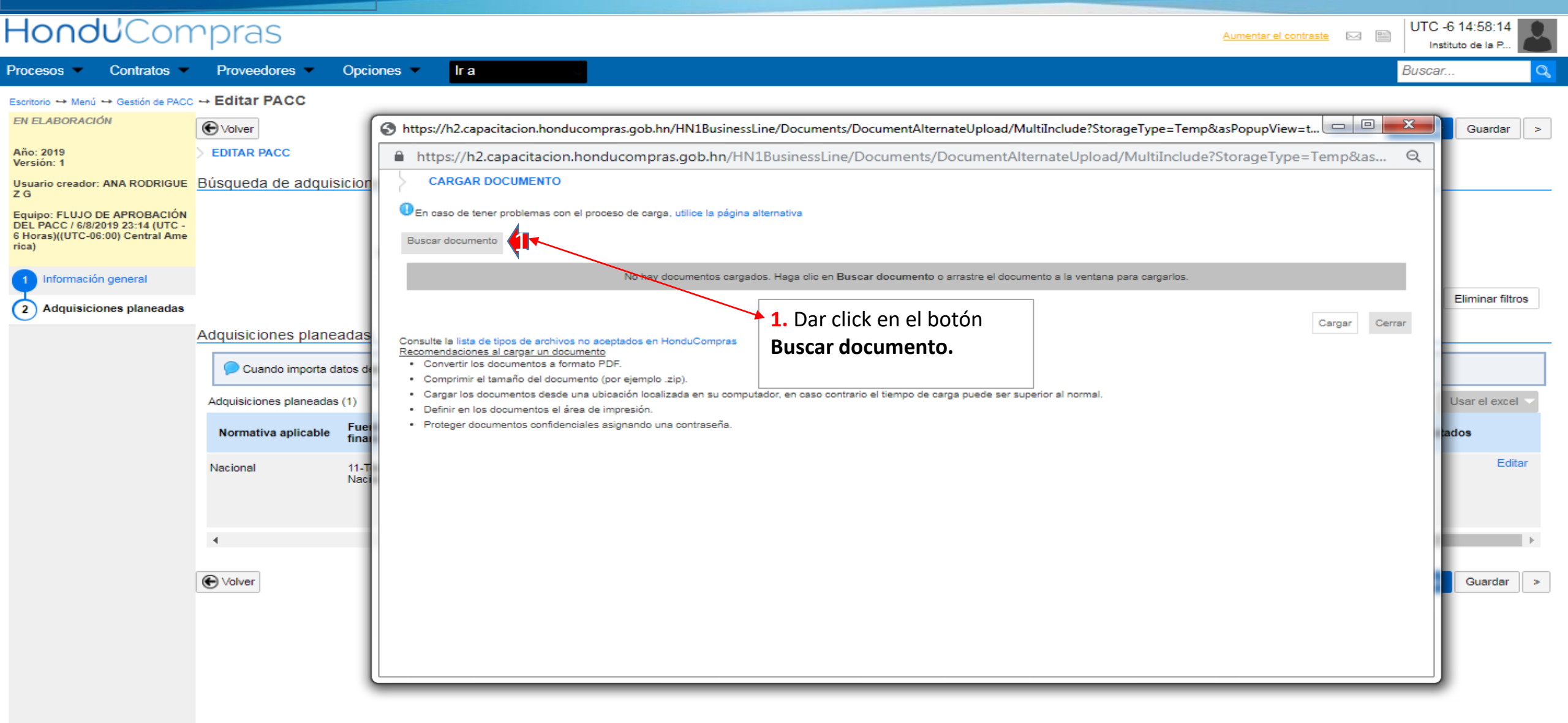

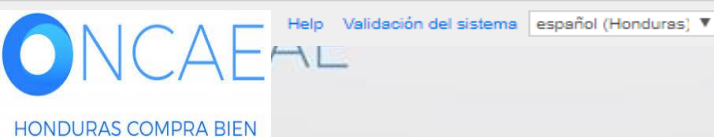

+504 2230 7000 info.oncae@sogg.gob.hn. Dias de semana desde las 9:00h hasta las 19:00h

#### Usuario Elaborador

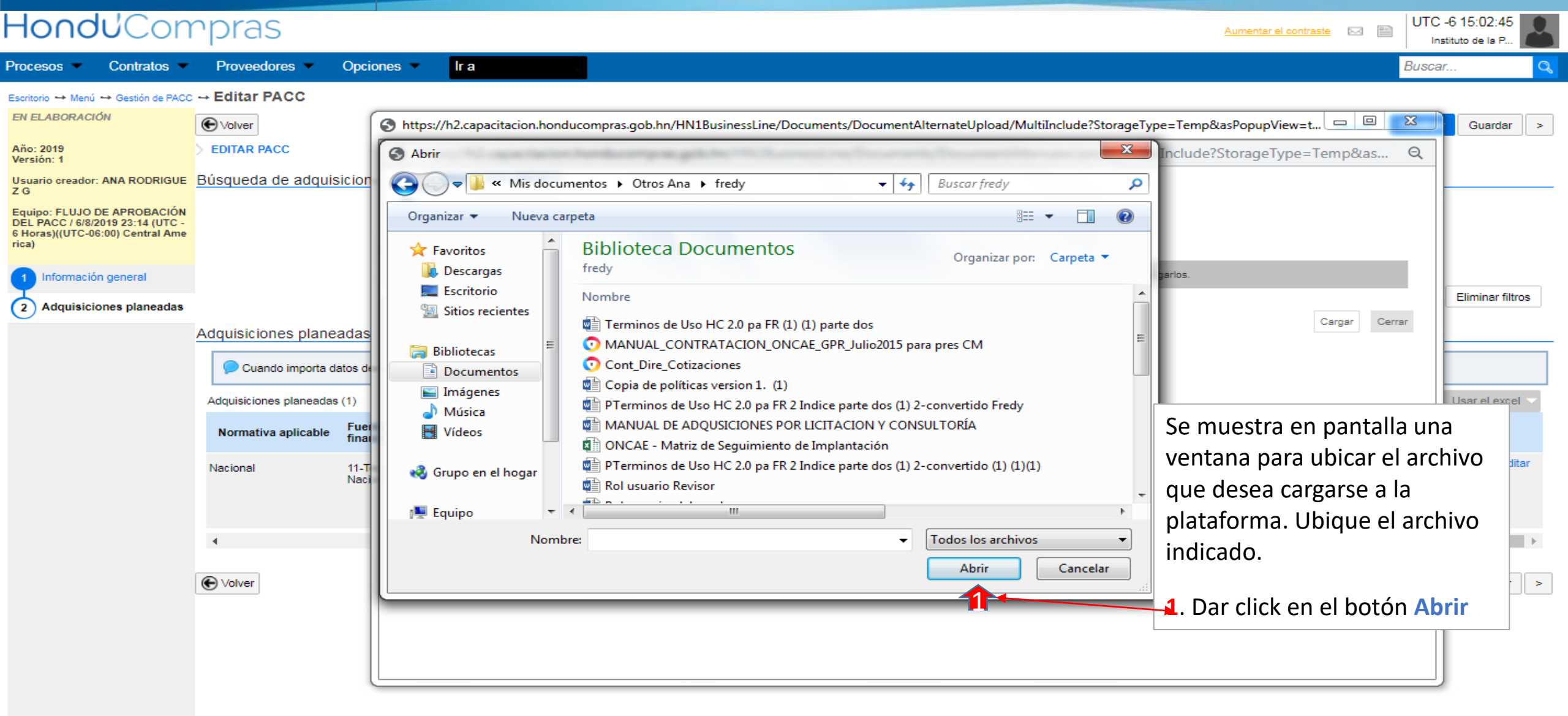

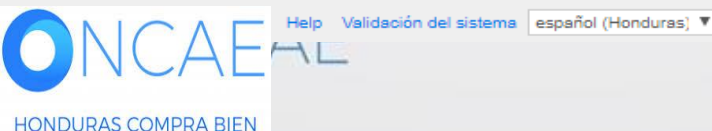

+504 2230 7000 info.oncae@sogg.gob.hn. Dias de semana desde las 9:00h hasta las 19:00h

#### Usuario Elaborador

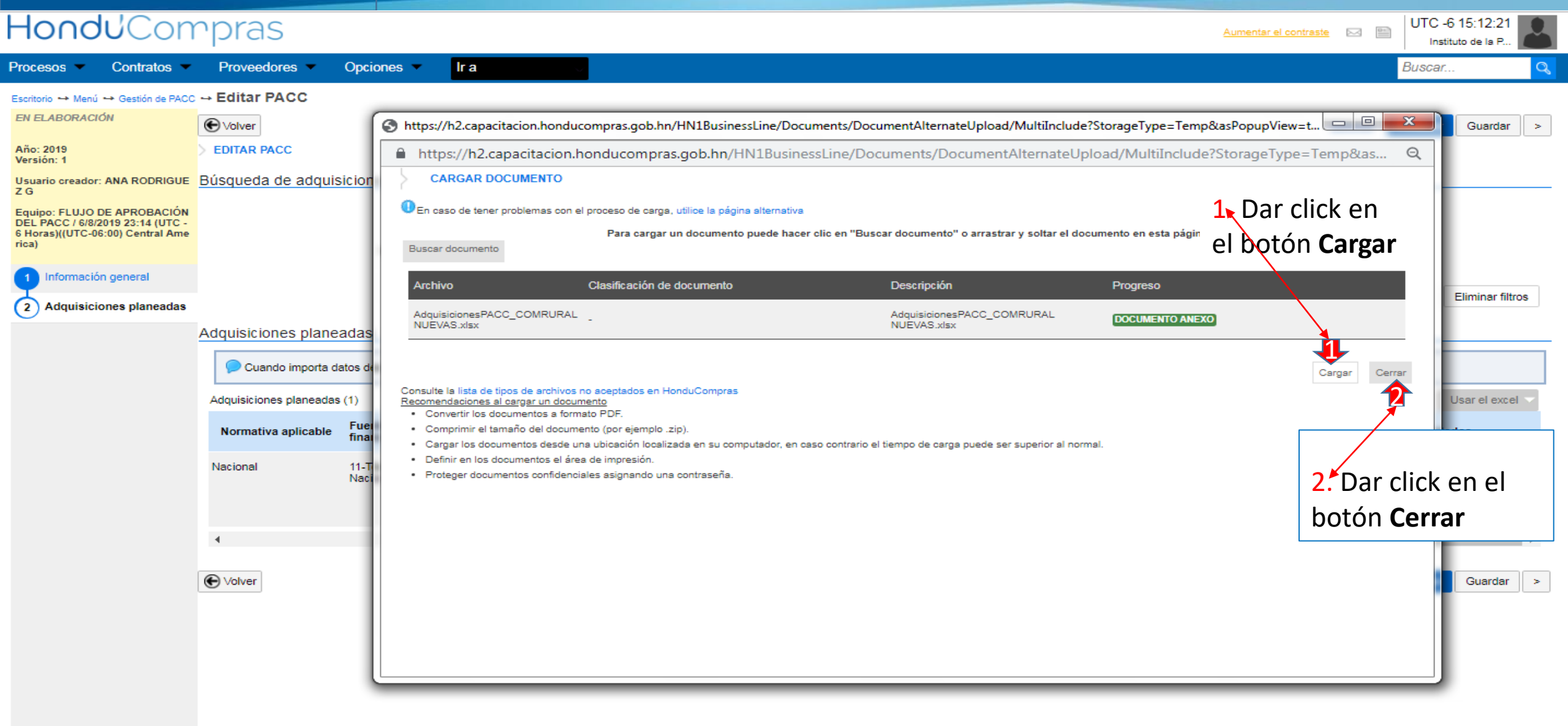

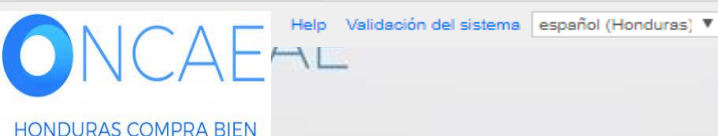

+504 2230 7000 info.oncae@scgg.gob.hn. Dias de semana desde las 9:00h hasta las 19:00h

#### **Usuario Elaborador**

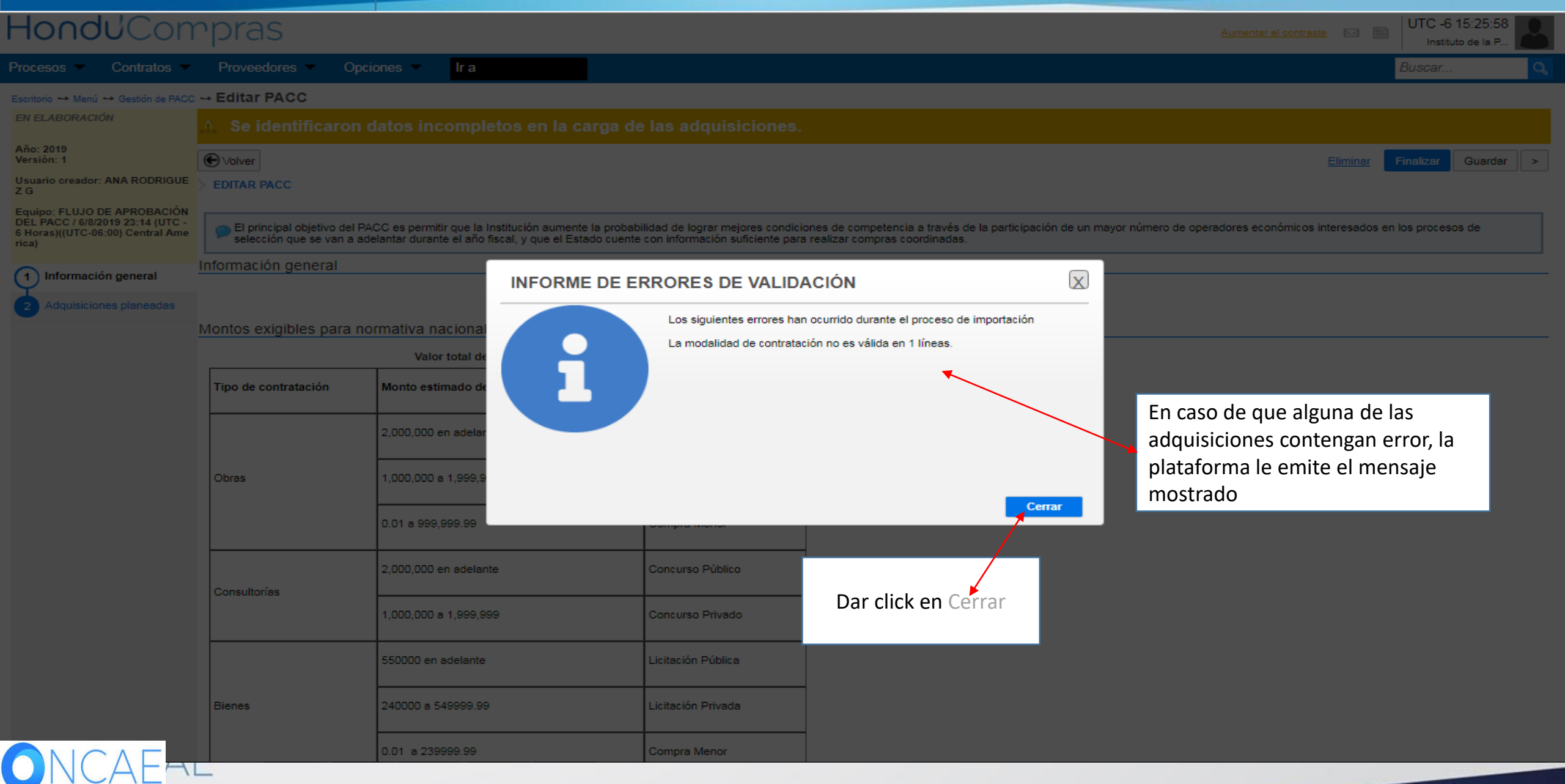

## **Usuario Elaborador**

|     | Código<br>CUBS | Título                                                                                                    | Mes estimado de<br>firma de contrato | Normativa aplicable | Fuente de<br>financiamiento | Organismo financiador | Tipo de contratación | Modalidad de<br>contratación |
|-----|----------------|----------------------------------------------------------------------------------------------------|--------------------------------------|---------------------|-----------------------------|-----------------------|----------------------|------------------------------|
| _ ● | 90101604       | Servicios de catering Ceremonial y Protocolo ( Solicitud de servicios de Alimentacion para eventos por el Despacho Ministerial )             | Marzo                                | Nacional            | 11-Tesoro<br>Nacional       |                       | Servicios            | Compra Menor                 |
|     | 90101604       | Servicios de catering Ceremonial y Protocolo ( Solicitud de servicios de Alimentacion para eventos solicitados por el Despacho Ministerial ) | Junio                                | Nacional            | 11-Tesoro<br>Nacional       |                       | Servicios            | Compra Menor                 |
| •   | 90101604       | Servicios de catering Ceremonial y Protocolo ( Solicitud de servicios de Alimentacion para eventos solicitados por el Despacho Ministerial ) | Septiembre                           | Nacional            | 11-Tesoro<br>Nacional       |                       | Servicios            | Compra Menor                 |
|     | 90101604       | Servicios de catering Ceremonial y Protocolo ( Solicitud de servicios de Alimentacion para eventos solicitados por el Despacho Ministerial ) | Noviembre                            | Nacional            | 11-Tesoro<br>Nacional       |                       | Servicios            | Compra Menor                 |
| •   | 90111603       | Alquiler de Edificios, Viviendas y Locales                                                                                                   | Marzo                                | Nacional            | 11-Tesoro<br>Nacional       |                       | Servicios            | Compra Menor                 |
| «   | 1 2 3          | 4 »                                                                                                    |                                      |                     |                             |                       |                      |                              |
|     |                |                                                                                                    |                                      |                     |                             |                       |                      |                              |

Durante la izquierdo, inferior de se present una nueva

Durante la carga de las adquisiciones, es posible que alguna o varias de las adquisiciones reflejen un punto rojo en el extremo izquierdo, esto de debe a que se ha omitido información obligatoria en alguno de los campos. Corra hacia la derecha la barra inferior de la pagina para hacer correcciones dar click en Editar (el cual se encuentra en el extremo derecho de la misma línea) como se presenta en la siguiente imagen. El archivo Excel no reemplaza adquisiciones (si desea hacer nuevas cargas debe realizarlo con una nueva plantilla)

| Fuente de<br>financiamiento | Organismo financiador | Tipo de contratación | Modalidad de<br>contratación | Valor total estimado | Gerencia<br>administrativa | Ubicación                                                        | Área/Proyecto                    | Procesos ejecutados |        |
|-----------------------------|-----------------------|----------------------|------------------------------|----------------------|----------------------------|------------------------------------------------------------------|----------------------------------|---------------------|--------|
| 11-Tesoro<br>Nacional       |                       | Servicios            | Compra Menor                 | 166,995.00 HNL       | Gerencia<br>Central        | Departamento<br>de Francisco<br>Morazán -<br>Tegucigalpa<br>D.C. | UE 01 /Despacho<br>Ministerial   |                     | Editar |
| 11-Tesoro<br>Nacional       |                       | Servicios            | Compra Menor                 | 166,996.00 HNL       | Gerencia<br>Central        | Departamento<br>de Francisco<br>Morazán -<br>Tegucigalpa<br>D.C. | UE 01 /Despacho<br>Ministerial   |                     | Editar |
| 11-Tesoro<br>Nacional       |                       | Servicios            | Compra Menor                 | 166,994.00 HNL       | Gerencia<br>Central        | Departamento<br>de Francisco<br>Morazán -<br>Tegucigalpa<br>D.C. | UE 01 /Despacho<br>Ministerial   |                     | Editar |
| 11-Tesoro<br>Nacional       |                       | Servicios            | Compra Menor                 | 166,994.00 HNL       | Gerencia<br>Central        | Departamento<br>de Francisco<br>Morazán -<br>Tegucigalpa<br>D.C. | UE 01 /Despacho<br>Ministerial   |                     | Editar |
| 11-Tesoro<br>Nacional       |                       | Servicios            | Compra Menor                 | 50,000.00 HNL        | Gerencia<br>Central        | Departamento<br>de Francisco<br>Morazán -<br>Tegucigalpa<br>D.C. | UE 02 Gerencia<br>Administrativa |                     | Editar |

Cuando le de click en editar le desplegará los detalles de la línea de adquisición, para que proceda a modificar o agregar lo necesario Nota: Toda modificación se realizara a través del sistema dando click en el botón Editar

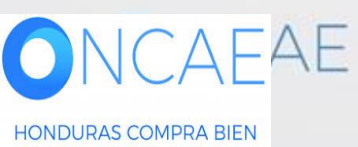

# Usuario Elaborador

| HonduCon                                                                                                   | npras                                                              |                                                      |                                                                           |                                                                                       |                                |           |                                |                                        |                 | 46 14:05:24      |
|----------------------------------------------------------------------------------------------------|--------------------------------------------------------------------|------------------------------------------------------|---------------------------------------------------------------------------|---------------------------------------------------------------------------------------|--------------------------------|-----------|--------------------------------|----------------------------------------|-----------------|------------------|
| Procesos 👻 Contratos 👻                                                                                     | Proveedores  Opcior                                                | nes 🔻 🛛 🛛 Ir a                                       |                                                                           |                                                                                       |                                |           |                                |                                        | Busca           | O                |
| Escritorio → Menú → Gestión de PACC<br>EN ELABORACIÓN                                                      | → Editar PACC                                                      |                                                      |                                                                           |                                                                                       |                                |           |                                | Elir                                   | ninar Finalizar | Guardar >        |
| Año: 2019<br>Versión: 1<br>Usuario creador: ANA RODRIGUE                                                   | <ul> <li>EDITAR PACC</li> <li>Búsqueda de adquisiciones</li> </ul> |                                                      |                                                                           |                                                                                       |                                |           | ×                              |                                        |                 |                  |
| Z G<br>Equipo: FLUJO DE APROBACIÓN<br>DEL PACC / 6/8/2019 23:14 (UTC -<br>6 Horas)((UTC-06:00) Central Ame |                                                                    |                                                      | Código CUBS:                                                              | 80111715 - Personal profe<br>Agregar códigos CUBS *<br>COORDINACIÓN -103509-<br>Campo | sional permanente x            | s de      |                                |                                        |                 |                  |
| 1 Información general                                                                                      | N                                                                  | ,                                                    | Mes estimado de firma del contrato:                                       | Septiembre                                                                            |                                | ¥.        |                                |                                        |                 | Eliminar filtros |
| 2 Adquisiciones planeadas                                                                                  | Adquisiciones planeadas                                            | 1                                                    | Fuente de financiamiento:<br>Organismo financiador                        | 11-Tesoro Nacional<br>1-Tesorería General de la F                                     | República - Efectivo           | ¥ •       |                                |                                        |                 |                  |
|                                                                                                    | Cuando importa datos dese<br>Adquisiciones planeadas (1)           | 4                                                    | Normativa de contratación<br>Modalidad de contratación:                   | Nacional<br>Concurso Público                                                          |                                | т<br>т    |                                |                                        |                 |                  |
|                                                                                                    | Normativa aplicable Fuente<br>financi                              | 3                                                    | Valor total estimado:<br>Gerencia administrativa:                         | GERENCIA ADMINISTRATI<br>COORDINACIÓN                                                 | 234,567.00 * HNL<br>VA CENTRAL | 9         | ació                           | in Área/Proyecto                       | Procesos ejecu  | ados             |
|                                                                                                    | Nacional 11-Tes<br>Nacion                                          |                                                      | Área/Proyecto:<br>Ubicación:                                              | Departamento de Francisc<br>Agregar                                                   | o Morazán - Tegucigalpa D.C. 🗴 | 1         | artan<br>ranc<br>azán<br>iciga | nento COORDINACIÓN<br>isco<br>-<br>Ipa |                 |                  |
|                                                                                                    | ∢<br>€ Volver                                                      | <ol> <li>Le des<br/>adquisic<br/>y correg</li> </ol> | splegará los detalles o<br>ión, para que proced<br>ir los campos que lo i | de la línea de<br>a a modificar<br>necesitan                                          | Dar click en                   | Confirmar | Confirmar<br>2                 |                                        | ninar Finalizar | Guardar >        |

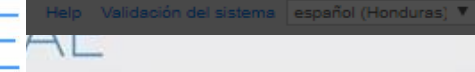

+504 2230 7000 info.oncae@sogg.gob.hn. Dias de semana desde las 9:00h hasta las 19:00h

#### Elaboración de PACC **Usuario Elaborador** Hondu Compras UTC -6 17:52:26 Aumentar el contraste 🖂 🔛 Instituto de la P.. Procesos Contratos Proveedores \* Opciones • lr a Buscar Escritorio --> Menú --> Gestión de PACC --> Editar PACC Cuando la **plantilla** sea cargada sin errores la EN ELABORACIÓN Volver Finalizar Guardar > Eliminar plataforma emitirá el mensaje detallado Año: 2019 EDITAR PACC Versión: 1 Usuario creador: ANA RODRIGUE ΖG El principal objetivo del PACC es permitir que la Institución aumente la probabilidad de lograr mejores condiciones de competencia a través de la participación de un mayor número de operadores económicos interesados en los procesos de selección que se van a adelantar durante el año fiscal, y que el Estado cuente con información suficiente para realizar compras coordinadas. Equipo: FLUJO DE APROBACIÓN DEL PACC / 6/8/2019 23:14 (UTC -Información general 6 Horas)((UTC-06:00) Central Ame rica) Año: 2019 ¥ \* Información general 1 Montos exigibles para normativa nacional Adquisiciones planeadas Valor total del PACC: 17,831,872.00 HNL Tipo de contratación Monto estimado del contrato (HNL) Modalidad de contratación 2,000,000 en adelante Licitación Pública 1. Dar click en **Adquisiciones planeadas** 1.000.000 a 1.999.999 Licitación Privada 0.01 a 999,999.99 Compra Menor 2,000,000 en adelante Concurso Público Consultorías 1,000,000 a 1,999,999 Concurso Privado 550000 en adelante Licitación Pública Licitación Privada Bienes 240000 a 549999.99 0.01 a 239999.99 Compra Menor -AE ---and the second . . .

#### **Usuario Elaborador**

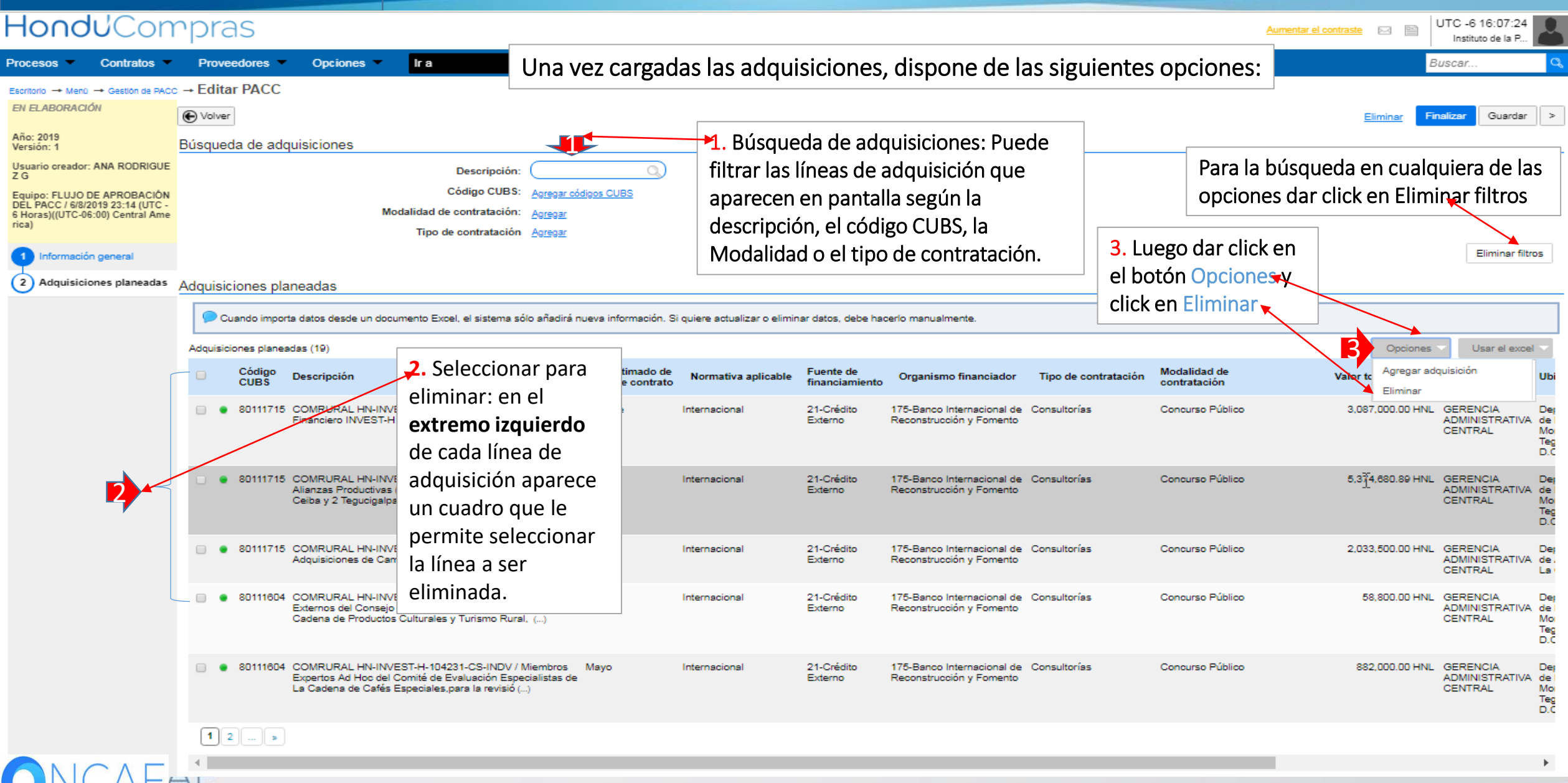

Al finalizar la carga de las líneas del PACC de todas las Gerencia Administrativas por parte de los usuario elaboradores, estos NO deberán darle click en el botón FINALIZAR, esta labor es exclusiva según indican las políticas de uso de plataforma, del usuario elaborador de la Gerencia Administrativa Central.

Ver Política Sección IV, C, numeral 2

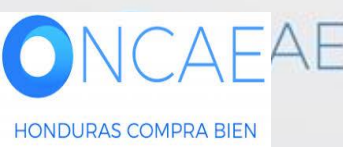

# Usuario Elaborador

.

| HondUCon                                                        | npra                                                | as           |                                                                     |                                                                                                    |                     |                              |                       |                        |                                        |                               | Aume              | entar el contraste 🖂 🔛              | UTC -6 15:51:50<br>Instituto de la P  | 2                                |
|-----------------------------------------------------------------|-----------------------------------------------------|--------------|---------------------------------------------------------------------|----------------------------------------------------------------------------------------------------|---------------------|------------------------------|-----------------------|------------------------|----------------------------------------|-------------------------------|-------------------|-------------------------------------|---------------------------------------|----------------------------------|
| Procesos  Contratos                                             | Prov                                                | eedores 🔻    | Opciones 💌                                                          | ir a 🗸 🗸                                                                                                  |                     |                              |                       |                        |                                        |                               |                   | Ē                                   | luscar                                | q                                |
| Escritorio 🕂 Menŭ 🕂 Gestión de PACC                             | a → Edit                                            | ar PACC      |                                                                     |                                                                                                    |                     |                              |                       |                        |                                        |                               |                   |                                     |                                       |                                  |
| EN ELABORACIÓN                                                  | 📀 La                                                | s adquis     | siciones han si                                                     | ido eliminadas con éxito                                                                                  |                     |                              |                       |                        |                                        |                               |                   |                                     |                                       |                                  |
| Año: 2019<br>Versión: 1                                         | € Volve                                             | 9r           |                                                                     |                                                                                                    |                     |                              |                       |                        |                                        |                               |                   | Eliminar 🚽 Fi                       | nalizar Guardar                       | >                                |
| Usuario creador: ANA RODRIGUE<br>Z G                            |                                                     |              |                                                                     | Descripción:                                                                                              | 0                   |                              |                       | Γ                      | 11                                     |                               |                   |                                     |                                       |                                  |
| Equipo: FLUJO DE APROBACIÓN<br>DEL PACC / 6/8/2019 23:14 (UTC - |                                                     |              |                                                                     | Código CUBS: <u>Agregar có</u>                                                                            | digos CUBS          |                              |                       |                        | Una vez                                | cargadas toda                 | is las adquísicio | ones de la                          |                                       |                                  |
| 6 Horas)((UTC-06:00) Central Ame<br>rica)                       |                                                     |              | Mo                                                                  | Ino de contratación: <u>Agregar</u>                                                                       |                     |                              |                       |                        | Institucio                             | on, el usuario                | elaborador de     | la                                  |                                       |                                  |
| 1 Información general                                           |                                                     |              |                                                                     |                                                                                                    |                     |                              |                       |                        | Gerencia                               | Central que                   | creo el año en    | gestion                             | Eliminar filtr                        | os                               |
| 2 Adquisiciones planeadas                                       | Adauisi                                             | iciones pla  | aneadas                                                             |                                                                                                    |                     |                              |                       |                        | del PACC                               | beberá dar c                  | lick en el botór  | n Finalizar                         |                                       |                                  |
|                                                                 |                                                     | Suende imper | to datas dasda un dagi                                              | umanta Evanl, al sistema sóla añadirá r                                                                   | wowe información. S | i quiere estuelizar e alimin | uar datas, daha ha    | oodo monu              |                                        |                               |                   |                                     |                                       |                                  |
|                                                                 |                                                     |              | la datos desde un doct                                              | amento Excel, el sistema solo anadira i                                                                   | ideva mornación. S  | rquere actualizar o elimin   | ar datos, debe ha     | iceno manda            | arriente.                              |                               |                   |                                     |                                       |                                  |
|                                                                 | Adquisiciones planeadas (19) Códirea MediaEdicat da |              |                                                                     |                                                                                                    |                     |                              |                       |                        |                                        | Opciones                      | Gerencia          |                                     |                                       |                                  |
|                                                                 |                                                     | CUBS         | Descripción                                                         |                                                                                                    | firma de contrato   | Normativa aplicable          | financiamiento        | Organis                | mo financiador                         | Tipo de contratación          | contratación      | Valor total estimado                | administrativa                        | Ubi                              |
|                                                                 |                                                     | 80111715     | COMRURAL HN-INVE<br>Financiero INVEST-H                             | EST-H-74389-CS-INDV / Especialista                                                                        | Octubre             | Internacional                | 21-Crédito<br>Externo | 175-Banco<br>Reconstru | o Internacional de<br>Icción y Fomento | Consultorías                  | Concurso Público  | 3,087,000.00 HNL                    | GERENCIA<br>ADMINISTRATIVA<br>CENTRAL | Dep<br>de l<br>Moi<br>Teg<br>D.C |
|                                                                 | •                                                   | 80111715     | COMRURAL HN-INVE<br>Alianzas Productivas (<br>Ceiba y 2 Tegucigalpa | EST-H-102159-CS-INDV / Técnico en<br>(5 Consultores: 1 Siguatepeque , 2 La<br>a )                         | Junio               | Internacional                | 21-Crédito<br>Externo | 175-Banco<br>Reconstru | o Internacional de<br>loción y Fomento | Consultorías                  | Concurso Público  | 5,374,680.89 HNL                    | GERENCIA<br>ADMINISTRATIVA<br>CENTRAL | Deg<br>de l<br>Moi<br>Teg<br>D.C |
|                                                                 |                                                     | 80111715     | COMRURAL HN-INVE<br>Adquisiciones de Cam                            | EST-H-103509-CS-INDV / Oficial de<br>npo                                                                  | Julio               | Internacional                | 21-Crédito<br>Externo | 175-Banco<br>Reconstru | o Internacional de<br>occión y Fomento | Consultorías                  | Concurso Público  | 2,033,500.00 HNL                    | GERENCIA<br>ADMINISTRATIVA<br>CENTRAL | De;<br>de .<br>La                |
|                                                                 | •                                                   | 80111604     | COMRURAL HN-INVE<br>Externos del Consejo<br>Cadena de Productos     | EST-H-104228-CS-INDV / Miembros<br>de Evaluación Especialistas de La<br>s Culturales y Turismo Rural, ()  | Мауо                | Internacional                | 21-Crédito<br>Externo | 175-Bance<br>Reconstru | o Internacional de<br>occión y Fomento | Consultorías                  | Concurso Público  | 58,800.00 HNL                       | GERENCIA<br>ADMINISTRATIVA<br>CENTRAL | Des<br>de l<br>Moi<br>Teg<br>D.C |
|                                                                 | •                                                   | 80111604     | COMRURAL HN-INVE<br>Expertos Ad Hoc del (<br>La Cadena de Cafés B   | EST-H-104231-CS-INDV / Miembros<br>Comité de Evaluación Especialistas de<br>Especiales,para la revisió () | Мауо                | Internacional                | 21-Crédito<br>Externo | 175-Banco<br>Reconstru | o Internacional de<br>loción y Fomento | Finalizada la<br>pendiente la | a revisión del P/ | ACC: queda <sup>▲</sup><br>pación y | GERENCIA<br>ADMINISTRATIVA<br>CENTRAL | Deg<br>de l<br>Moi<br>Teg<br>D.C |
|                                                                 | 1                                                   | 2 >          |                                                                     |                                                                                                    |                     |                              |                       |                        |                                        | publicacion                   | del PACC.         |                                     |                                       |                                  |
|                                                                 |                                                     |              |                                                                     |                                                                                                    |                     |                              |                       |                        |                                        |                               |                   |                                     |                                       | •                                |

```
-
```

### **Usuario Elaborador**

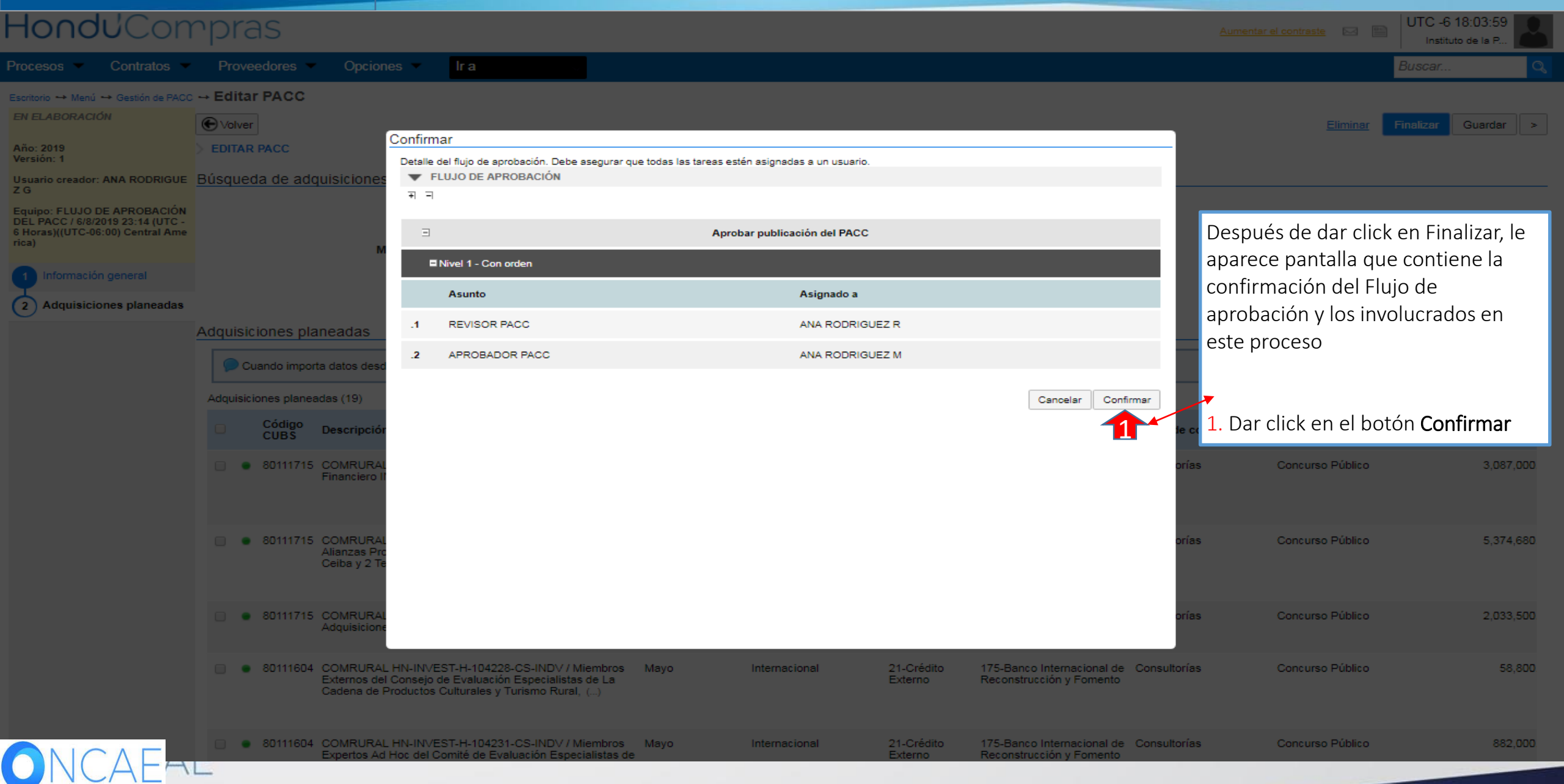

# Elaboración de PACC Usuario Elaborador HONOUCOMPTAS Procesos Contratos Proveedores Opciones Ina

| Escritorio 🕶 Menú 🕶 Gestión de PACC       | A Editar PACC                                                                                         |                                                                                               |                                                     |                                             |                                                                                                    |  |  |  |  |  |  |  |  |
|-------------------------------------------|----------------------------------------------------------------------------------------------------|-----------------------------------------------------------------------------------------------|-----------------------------------------------------|---------------------------------------------|----------------------------------------------------------------------------------------------------|--|--|--|--|--|--|--|--|
| EN APROBACIÓN                             | PACC terminado con                                                                                    | éxito                                                                                         |                                                     |                                             |                                                                                                    |  |  |  |  |  |  |  |  |
| Año: 2019<br>Versión: 1                   | € Volver                                                                                              |                                                                                               |                                                     |                                             |                                                                                                    |  |  |  |  |  |  |  |  |
| Usuario creador: ANA RODRIGUE<br>Z G      | ▼ ÁREA DE APROBACIÓN                                                                                  |                                                                                               |                                                     |                                             |                                                                                                    |  |  |  |  |  |  |  |  |
| Equipo: FLUJO DE APROBACIÓN               |                                                                                                    |                                                                                               |                                                     |                                             |                                                                                                    |  |  |  |  |  |  |  |  |
| 6 Horas)((UTC-06:00) Central Ame<br>rica) | Proceso pendiente de aprobación/apertura                                                              |                                                                                               |                                                     |                                             |                                                                                                    |  |  |  |  |  |  |  |  |
| 1 Información general                     | Flujos de aprobación 1                                                                                |                                                                                               |                                                     |                                             |                                                                                                    |  |  |  |  |  |  |  |  |
| 2 Adquisiciones planeadas                 | MOSTRAR DETALLES     Flujo de aprobación     Documentos (0) <u>Tareas del flujo (0/2)</u> Comentarios | Tareas del flujo<br>Detalle del flujo de aprobación. Debe as<br>▼ FLUJO DE APROBACIÓN<br>I∓ ∃ | segurar que todas las tareas estén asignadas a un u | Despu<br>de apr<br>( <b>proce</b><br>que de | Después de dar click en confirmar el flujo<br>de aprobación aparecerá un mensaje<br>( <b>proceso pendiente de aprobación</b> ) tarea<br>que debe realizar el usuario <b>Revisor PACC.</b> |  |  |  |  |  |  |  |  |
|                                           |                                                                                                    | Aprobar publicación del PACC                                                                  |                                                     |                                             |                                                                                                    |  |  |  |  |  |  |  |  |
|                                           |                                                                                                    | Nivel 1 - Con orden                                                                           |                                                     |                                             |                                                                                                    |  |  |  |  |  |  |  |  |
|                                           |                                                                                                    | Asunto                                                                                        | Estado                                              | Asignado a                                  | Realizado por Fecha del estado                                                                                                    |  |  |  |  |  |  |  |  |
|                                           |                                                                                                    | .1 REVISOR PACC                                                                               | En espera de aprobación                             | ANA RODRIGUEZ R                             | -                                                                                                    |  |  |  |  |  |  |  |  |
|                                           |                                                                                                    | .2 APROBADOR PACC                                                                             | Pendiente                                           | ANA RODRIGUEZ M                             | -                                                                                                    |  |  |  |  |  |  |  |  |
|                                           |                                                                                                    |                                                                                               |                                                     |                                             |                                                                                                    |  |  |  |  |  |  |  |  |

#### EDITAR PACC

El principal objetivo del PACC es permitir que la Institución aumente la probabilidad de lograr mejores condiciones de competencia a través de la participación de un mayor número de operadores económicos interesados en los procesos de selección que se van a adelantar durante el año fiscal, y que el Estado cuente con información suficiente para realizar compras coordinadas.

Ŧ

Información deneral

# **REVISION DEL PLAN ANUAL DE COMPRAS Y CONTRATACIONES**

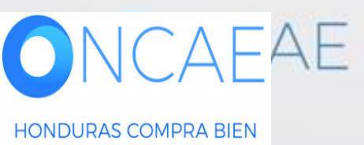

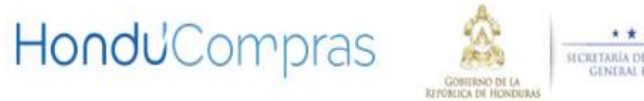

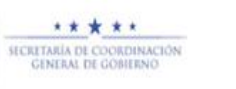

PORTADA NORMATIVA HONDUCOMPRAS \_ SERVICIOS \_ BÚSQUEDA AVANZADA SOPORTE

Darse de Alta

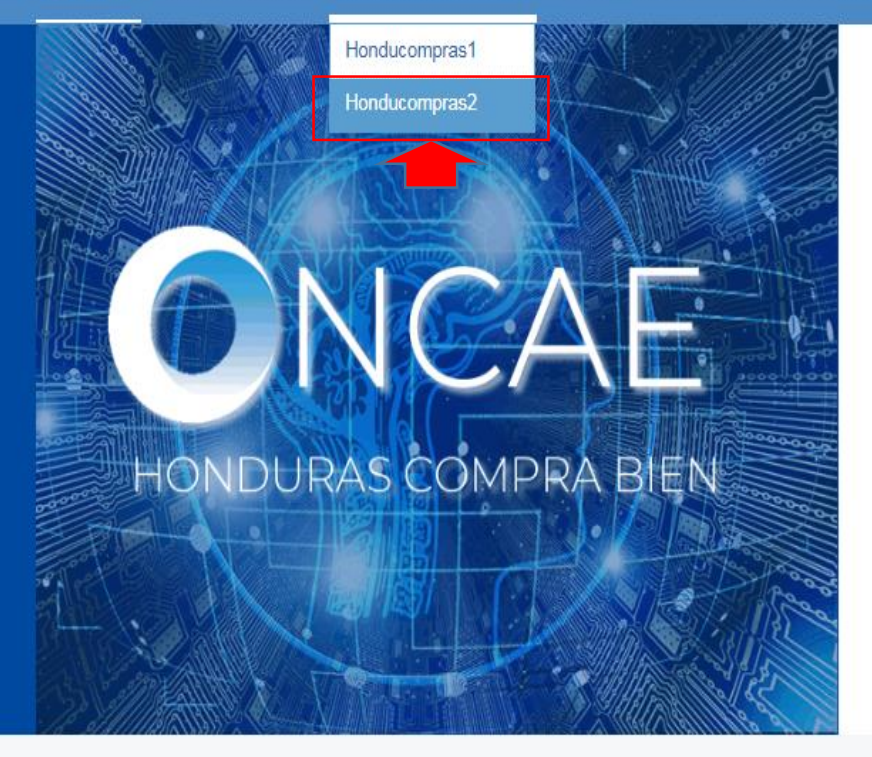

# **Datos Abiertos**

fy

La Oficina Normativa de Contratación y Adquisiciones del Estado (ONCAE) fomenta la implementación del estandar de Datos Abiertos (OCDS) cómo medio de transparencia en las compras públicas del estado de Honduras  Para acceder a la plataforma ir al link de www.honducompras.gob.hn ingresar al portal en la sección de Honducompras elegir Honducompras 2

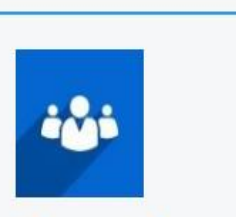

np/honducompras/honducompras2.html

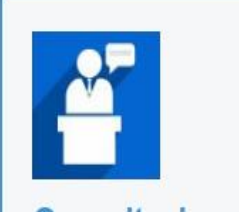

Capacitaciones

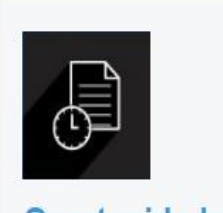

Oportunidades

# Ingreso de Usuarios HonduCompras

Inicio Darse de alta Buscar Procesos PACC

Sistema Nacional de

**Adquisiciones y** 

**Contrataciones** 

# HondUCompras HenduCompras

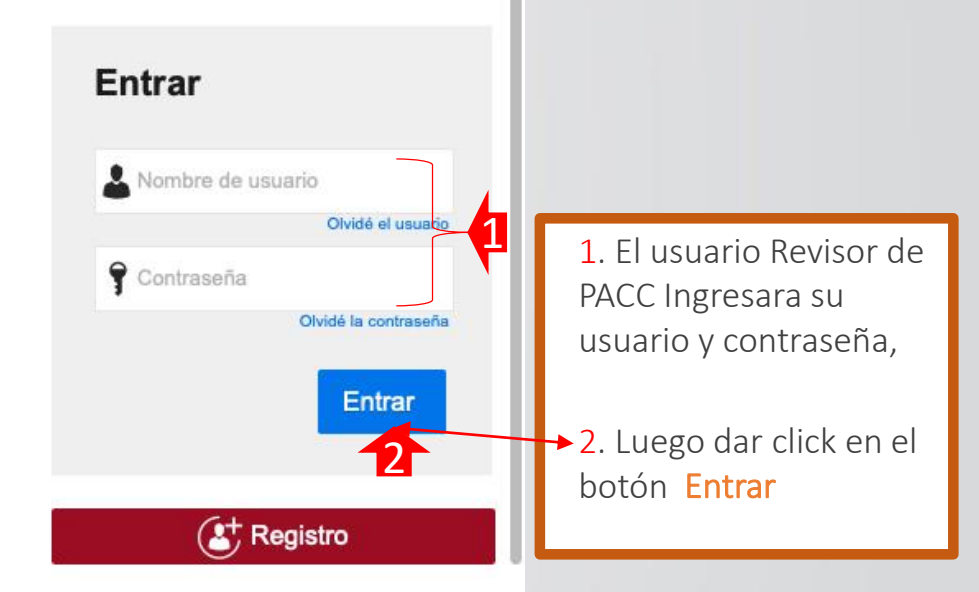

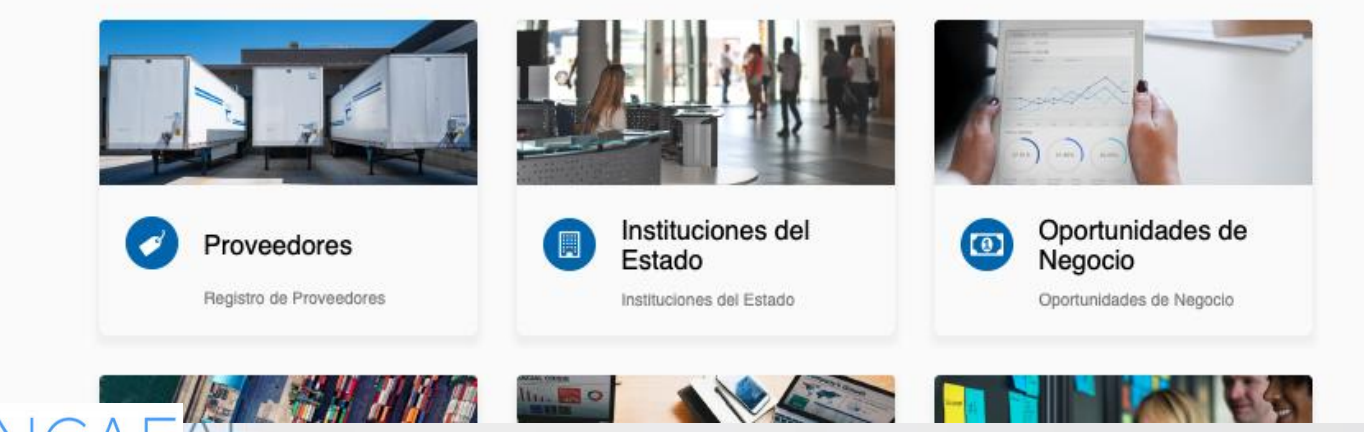

#### Revisión del PACC **Usuario Revisor** HonduCompras UTC -6 18:28:16 Aumentar el contraste Instituto de la P... Contratos lr a Buscar. Plan Anual de Compra Proveedores Opciones -Escritorio Última Actualización PROCESOS RECIENTES No se han encontrado 1 ً 0 0 0 0 Tareas pendientes Calendario Mensajes Todos -Lista Mes No tiene ningún mensaje Aprobación - Abierta 07 Aug Más .. **REVISOR PACC PACC 2019 1** Más ... Procesos de compra Solo mis procesos -Sugerencias de HonduCompras Sin procesos.. Más . No hay sugerencias para hoy ... El usuario asignado para la **Revisión del PACC** recibirá un mensaje o 1. Dar click Aprobación - Abrir una tarea en el área de **Calendario** de la plataforma con un enlace para realizarla.

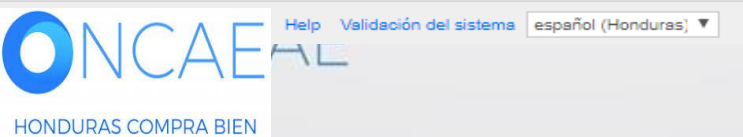

#### **Usuario Revisor**

Hondu<sup>C</sup>Compras UTC -6 18:32:13 Aumentar el contraste Instituto de la P. Buscar. Procesos -Catálogos de proveed Proveedores • Opciones lr a Escritorio -> Menú -> Gestión de PACC -> Editar PACC EN APROBACIÓN Volver > Año: 2019 ÁREA DE APROBACIÓN -Versión: 1 Usuario creador: ANA RODRIGUE ΖG Proceso pendiente de aprobación/apertura Equipo: FLUJO DE APROBACIÓN DEL PACC / 6/8/2019 23:14 (UTC -Flujos de aprobación 1 6 Horas)((UTC-06:00) Central Ame rica) MOSTRAR DETALLES -(1) Información general Tareas del flujo Flujo de aprobación Adquisiciones planeadas 2 Detalle del flujo de aprobación. Debe asegurar que todas las tareas estén asignadas a un usuario. Documentos (0) FLUJO DE APROBACIÓN Tareas del flujo (0/2) Comentarios <u>+</u> \_ Ξ Aprobar publicación del PACC Nivel 1 - Con orden Dar click en "Adquisiciones Planeadas" Realizado por Fecha del estado Asunto Estado Asignado a en las opciones del lado izquierdo de la .1 REVISOR PACC En espera de aprobación ANA RODRIGUEZ R pantalla .2 APROBADOR PACC Pendiente ANA RODRIGUEZ M -

Aprobar Rechazar

#### > EDITAR PACC

El principal objetivo del PACC es permitir que la Institución aumente la probabilidad de lograr mejores condiciones de competencia a través de la participación de un mayor número de operadores económicos interesados en los procesos de selección que se van a adelantar durante el año fiscal, y que el Estado cuente con información suficiente para realizar compras coordinadas.

Información general

# Usuario Revisor

٠

| HondUCon                                                                                                    | npras                                                                                                    |                                      |                                                   |                                                     |                                            |                                             | Aume                         | antar el contraste 🖂 📑                                                                                                    | UTC -6 18:36<br>Instituto de la      | 3:44<br>a P                                       |  |  |  |  |
|----------------------------------------------------------------------------------------------------|----------------------------------------------------------------------------------------------------|--------------------------------------|---------------------------------------------------|-----------------------------------------------------|--------------------------------------------|---------------------------------------------|------------------------------|----------------------------------------------------------------------------------------------------|--------------------------------------|---------------------------------------------------|--|--|--|--|
| Procesos Catálogos de                                                                                                    | proveed: Proveedores V Opciones Ir a                                                                                                    |                                      |                                                   |                                                     |                                            |                                             |                              |                                                                                                    | Buscar                               | <i>d</i>                                          |  |  |  |  |
| Escritorio → Menü → Gestión de PACC<br>EN APROBACIÓN<br>Año: 2019<br>Versión: 1<br>Usuario creador: ANA RODRIGUE<br>Z G                                            | e → Editar PACC                                                                                                    | Q                                    |                                                   | 1. Filtrar s<br>Descripcion<br>Tipo de construction | según los c<br>ón, CUBS, N<br>ontrataciór  | riterios que e<br>Modalidad de<br>1.        | lija en<br>contratación,     | Contract Contract       Image: Contract Contract       Image: Contract       Image: Contract Contract |                                      |                                                   |  |  |  |  |
| Equipo: FLUJO DE APROBACIÓN<br>DEL PACC / 6/8/2019 23:14 (UTC -<br>6 Horas)((UTC-06:00) Central Ame<br>rica)<br>1 Información general<br>2 Adquisiciones planeadas | Código CUBS: <u>Agreg</u><br>Modalidad de contratación: <u>Agreg</u><br>Tipo de contratación <u>Agreg</u><br>Adquisiciones planeadas                                                           | ar códigos CUBS<br>ar<br>ar          | Se muestra<br>han registra                        | en pantalla<br>ado.                                 | a de forma                                 | general las a                               | dquisiciones que             | se                                                                                                    | Elimina                              | ar filtros                                        |  |  |  |  |
|                                                                                                    | Cuando importa datos desde un documento Excel, el sistema sólo añadirá nueva información. Si quiere actualizar o eliminar datos, debe hacerlo manualmente.                                     |                                      |                                                   |                                                     |                                            |                                             |                              |                                                                                                    |                                      |                                                   |  |  |  |  |
|                                                                                                    | Código Descripción<br>CUBS                                                                                                    | Mes estimado de<br>firma de contrato | ormativa aplicable Fue<br>fina                    | ente de Organ                                       | nismo financiador                          | Tipo de contratación                        | Modalidad de<br>contratación | Valor total estimado                                                                                                    | Gerencia<br>administrativa           | Ubicad                                            |  |  |  |  |
|                                                                                                    | <ul> <li>80111715 COMRURAL HN-INVEST-H-74389-CS-INDV / Especialista<br/>Financiero INVEST-H</li> </ul>                                                                                         | Octubre Inter                        | nacional 21-(<br>Exte                             | Crédito 175-Bar<br>erno Recons                      | nco Internacional de<br>trucción y Fomento | Consultorías                                | Concurso Público             | 3,087,000.00 HNL                                                                                                    | GERENCIA<br>ADMINISTRATIV<br>CENTRAL | Depart<br>A de Frai<br>Morazá<br>Tegucij<br>D.C.  |  |  |  |  |
|                                                                                                    | <ul> <li>80111715 COMRURAL HN-INVEST-H-102159-CS-INDV / Técnico en<br/>Alianzas Productivas (5 Consultores: 1 Siguatepeque , 2 La<br/>Ceiba y 2 Tegucigalpa )</li> </ul>                       | Junio 2. V<br>las a                  | 'isualizar de  (<br>adquisiciones<br>a pestaña nu | cinco en cir<br>5, dando clio<br>merada qui         | CO acional de<br>Formento                  | Consultorías                                | Concurso Público             | 5,374,680.89 HNL                                                                                                    | GERENCIA<br>ADMINISTRATIV<br>CENTRAL | Depart<br>A de Frai<br>Morazá<br>Tegucij<br>D.C.  |  |  |  |  |
|                                                                                                    | <ul> <li>80111715 COMRURAL HN-INVEST-H-103509-CS-INDV / Oficial de<br/>Adquisiciones de Campo</li> </ul>                                                                                       | apa                                  | rece en la pa                                     | rte inferior                                        | acional de<br>Fomento                      | Consultorías                                | Concurso Público             | 2,033,500.00 HNL                                                                                                    | GERENCIA<br>ADMINISTRATIV<br>CENTRAL | Depart<br>A de Atlá<br>La Ceil                    |  |  |  |  |
|                                                                                                    | <ul> <li>80111604 COMRURAL HN-INVEST-H-104228-CS-INDV Miembros<br/>Externos del Consejo de Evaluación Especialistas de La<br/>Cadena de Productos Culturales y Turismo Rural, ()</li> </ul>    | Mayo İzqu                            | uierda de la p                                    | antalla.                                            | scional de<br>Fomento                      | Consultorías                                | Concurso Público             | 58,800.00 HNL                                                                                                    | GERENCIA<br>ADMINISTRATIV<br>CENTRAL | Depart<br>A de Frai<br>Morazá<br>Tegucia<br>D.C.  |  |  |  |  |
|                                                                                                    | <ul> <li>80111604 COMRURAL HN-INVEST-H104231-CS-INDV / Miembros<br/>Expertos Ad Hoc del Contré de Evaluación Especialistas de<br/>La Cadena de Cafés Especiales, para la revisió ()</li> </ul> | Mayo Inter                           | nacional 21-<br>Exte                              | Crédito<br>erno<br>des                              | riendo hac<br>plazamient<br>pliar el con   | ia la derecha<br>to horizontal s<br>tenido. | la barra de<br>se puede      | 882,000.00 HNL                                                                                                    | GERENCIA<br>ADMINISTRATIV<br>CENTRAL | Depart<br>'A de Frai<br>Morazs<br>Tegucij<br>D.C. |  |  |  |  |
|                                                                                                    | 12 » 2*                                                                                                    |                                      |                                                   |                                                     |                                            |                                             |                              |                                                                                                    |                                      | Þ                                                 |  |  |  |  |
| ONCA                                                                                                    | ΑE                                                                                                    |                                      |                                                   |                                                     |                                            |                                             |                              | V                                                                                                    |                                      |                                                   |  |  |  |  |

### Usuario Revisor

# HonduCompras

UTC -6 18:46:33 Aumentar el contraste 🖂 📑 Instituto de la P.. Catálogos de proveed Proveedores Procesos -Opciones ir a Buscar Escritorio  $\rightarrow$  Menú  $\rightarrow$  Gestión de PACC  $\rightarrow$  Editar PACC EN APROBACIÓN Volver > Año: 2019 Búsqueda de adquisiciones Versión: 1 Usuario creador: ANA RODRIGUE Q. Descripción: ZG Código CUBS: Agregar códigos CUBS Equipo: FLUJO DE APROBACIÓN DEL PACC / 6/8/2019 23:14 (UTC -Modalidad de contratación: Agregar 6 Horas)((UTC-06:00) Central Ame Ejemplo de como se visualiza la rica) Tipo de contratación Agregar información al correr la barra Eliminar filtros Información general Adquisiciones planeadas Adquisiciones planeadas 🥟 Cuando importa datos desde un documento Excel, el sistema sólo añadirá nueva información. Si quiere actualizar o eliminar datos, debe hacerlo manualmente. Adquisiciones planeadas (19) Mes estimado de Fuente de Valor total estimado Gerencia Modalidad de Área/Proyecto Normativa aplicable Organismo financiador Tipo de contratación Ubicación Procesos ejecutados firma de contrato contratación financiamiento administrativa 21-Crédito Concurso Público 3,087,000.00 HNL GERENCIA Departamento COMRURAL S-INDV / Especialista Octubre 175-Banco Internacional de Consultorías Internacional Externo Reconstrucción y Fomento ADMINISTRATIVA de Francisco CENTRAL Morazán -Tegucigalpa D.C. CS-INDV / Técnico en Junio Internacional 21-Crédito 175-Banco Internacional de Consultorías Concurso Público 5,374,680.89 HNL GERENCIA Departamento COMRURAL 1 Siguatepeque, 2 La Reconstrucción y Fomento ADMINISTRATIVA de Francisco Externo CENTRAL Morazán -Tegucigalpa D.Č. CS-INDV / Oficial de 21-Crédito Concurso Público 2,033,500.00 HNL GERENCIA Departamento COMRURAL Julio Internacional 175-Banco Internacional de Consultorías Externo Reconstrucción y Fomento ADMINISTRATIVA de Atlántida -CENTRAL La Ceiba CS-INDV / Miembros 21-Crédito 175-Banco Internacional de Consultorías Concurso Público 58,800.00 HNL GERENCIA Departamento COMRURAL Mayo Internacional Especialistas de La Externo Reconstrucción y Fomento ADMINISTRATIVA de Francisco rismo Rural, (...) CENTRAL Morazán -Tegucigalpa D.C. S-INDV / Miembros Mayo 21-Crédito 175-Banco Internacional de Consultorías Concurso Público 882,000.00 HNL GERENCIA Departamento COMRURAL Internacional ación Especialistas de Externo Reconstrucción y Fomento ADMINISTRATIVA de Francisco CENTRAL Morazán la revisió (...) Tegucigalpa D.C.

# Usuario Revisor

| <b>londu</b> Con                                                                                                 | rpras                                                       |              |                                                                                                    |                        |                                                                                                    |                                                                                                    | Aumentar el contraste 🖂 📑 UT                                   | FC -6 19:19:39<br>Instituto de la P |  |  |  |
|----------------------------------------------------------------------------------------------------|-------------------------------------------------------------|--------------|----------------------------------------------------------------------------------------------------|------------------------|----------------------------------------------------------------------------------------------------|----------------------------------------------------------------------------------------------------|----------------------------------------------------------------|-------------------------------------|--|--|--|
| rocesos Catálogos de                                                                                             | proveed Provee                                              | dores 🔻 Op   | pciones 🔻 Ir a                                                                                               |                        |                                                                                                    |                                                                                                    | Bus                                                            | car                                 |  |  |  |
| scritorio → Menü → Gestión de PACC<br>EN APROBACIÓN                                                              | e → Editar PACC                                             |              |                                                                                                    |                        |                                                                                                    |                                                                                                    |                                                                |                                     |  |  |  |
| .ño: 2019<br>Iersión: 1<br>Jsuario creador: ANA RODRIGUE                                                         | ÁREA DE APRO                                                | BACIÓN       |                                                                                                    |                        |                                                                                                    |                                                                                                    |                                                                |                                     |  |  |  |
| G<br>iquipo: FLUJO DE APROBACIÓN<br>)EL PACC / 6/8/2019 23:14 (UTC -<br>; Horas)((UTC-06:00) Central Ame<br>ica) | Flujos de aprobación                                        | 1            |                                                                                                    |                        | Proceso pendiente de aprobación/apertura                                                                                                    |                                                                                                    |                                                                |                                     |  |  |  |
| 1 Información general<br>2 Adquisiciones planeadas                                                               | <ul> <li>MOSTRAR I</li> <li>Flujo de apro</li> </ul>        | bación       | Tareas del flujo                                                                                             |                        |                                                                                                    |                                                                                                    |                                                                |                                     |  |  |  |
|                                                                                                    | Documentos (0)<br><u>Tareas del flujo ((</u><br>Comentarios | <u>)//2)</u> | FLUJO DE APROBACIÓN                                                                                          |                        |                                                                                                    |                                                                                                    |                                                                |                                     |  |  |  |
|                                                                                                    | 3                                                           |              | Э                                                                                                    |                        | Aprobar publicación del P/                                                                                                    | ACC                                                                                                    |                                                                |                                     |  |  |  |
| 3. En cualquier                                                                                                  | situación                                                   |              | Nivel 1 - Con orden                                                                                          |                        |                                                                                                    |                                                                                                    |                                                                |                                     |  |  |  |
| entre aprobar o                                                                                                  | o rechazar                                                  |              | Asunto<br>.1 REVISOR PACC                                                                                    | Estado<br>En espera de | Asignado a<br>aprobación ANA RODRIGUEZ R                                                                                                    | Realizado por                                                                                                    | Fecha del estado                                               |                                     |  |  |  |
| en Documentos                                                                                                    | s y/o                                                       |              | .2 APROBADOR PACC                                                                                            | Pendiente              | ANA RODRIGUEZ M                                                                                                    |                                                                                                    |                                                                |                                     |  |  |  |
| <u>Comentarios</u> , p<br>visualizar o agre                                                                      | odrá<br>egar                                                |              |                                                                                                    |                        |                                                                                                    |                                                                                                    |                                                                | 1                                   |  |  |  |
| comentarios re<br>al flujo de apro                                                                               | lacionados<br>bación en                                     |              |                                                                                                    |                        | Luego de haber revisado las líneas                                                                                                    | de adquisición del PAC                                                                                            | CC el usuario puede:                                           | Probar Recha                        |  |  |  |
| proceso.                                                                                                    |                                                             | uisiciones   | Descripción:<br>Código CUBS: Agregar o<br>Modalidad de contratación: Agregar<br>Tipo de contratación Agregar | <u>ódigos CUBS</u>     | <ol> <li>Aprobar: Al darle click en el boto<br/>proceso.</li> <li>Rechazar: Al darle click al botón<br/>pudiendo registrar un comentario<br/>El PACC queda disponible para edi</li> </ol> | ón se continua al siguie<br>, se cancela la aprobac<br>de la razón del rechazo<br>ción o correcciones. <b>( v</b> | ente paso del<br>ión/publicación<br>o.<br><b>/er políticas</b> | Eliminer filt                       |  |  |  |
| ONCA                                                                                                    | ΑE                                                          |              |                                                                                                    |                        | seccionIV, C.)                                                                                                    |                                                                                                    |                                                                |                                     |  |  |  |

# **Usuario Revisor**

| <b>londu</b> Con                         | rpras                                                          |                                                                      |                                                         |                                              |                                            | Aumentar el contraste 🖂 📑             | UTC -6 19:33:58<br>Instituto de la P |      |  |  |  |  |  |  |
|------------------------------------------|----------------------------------------------------------------|----------------------------------------------------------------------|---------------------------------------------------------|----------------------------------------------|--------------------------------------------|---------------------------------------|--------------------------------------|------|--|--|--|--|--|--|
| rocesos 👻 Contratos                      | Gestión de evaluacion                                          | Opciones 🗸 Ir a                                                      |                                                         |                                              |                                            |                                       | Buscar                               | Q,   |  |  |  |  |  |  |
| scritorio 🕂 Menú 🕂 Gestión de PACO       | a → Editar PACC                                                |                                                                      |                                                         |                                              |                                            |                                       |                                      |      |  |  |  |  |  |  |
| EN APROBACIÓN                            | € Volver                                                       |                                                                      |                                                         |                                              |                                            |                                       |                                      | >    |  |  |  |  |  |  |
| Año: 2019<br>Versión: 1                  | AREA DE APROBACIÓ                                              | ÓN                                                                   |                                                         |                                              |                                            |                                       |                                      |      |  |  |  |  |  |  |
| Usuario creador: ANA RODRIGUE<br>Z G     |                                                                |                                                                      |                                                         |                                              |                                            |                                       |                                      | _    |  |  |  |  |  |  |
| Equipo: FLUJO DE APROBACIÓN              |                                                                | Proceso pendiente de aprobación/apertura                             |                                                         |                                              |                                            |                                       |                                      |      |  |  |  |  |  |  |
| 6 Horas)((UTC-06:00) Central Ame<br>ica) | Flujos de aprobación 1                                         | lujos de aprobacion 1                                                |                                                         |                                              |                                            |                                       |                                      |      |  |  |  |  |  |  |
| 1 Información general                    | MOSTRAR DETAL                                                  | LES                                                                  |                                                         |                                              |                                            |                                       |                                      |      |  |  |  |  |  |  |
| 2 Adquisiciones planeadas                | > Flujo de aprobació                                           | ón Tareas del flujo<br>Detalla del flujo de aprobación. Debe ase     | ourar que todas las tareas están asignadas a un usuario |                                              |                                            |                                       |                                      |      |  |  |  |  |  |  |
|                                          | Documentos (0)<br><u>Tareas del flujo (1/2)</u><br>Comentarios | <ul> <li>FLUJO DE APROBACIÓN</li> </ul>                              | ▼ FLUJO DE APROBACIÓN                                   |                                              |                                            |                                       |                                      |      |  |  |  |  |  |  |
|                                          |                                                                | ± ⊨                                                                  |                                                         |                                              |                                            |                                       |                                      |      |  |  |  |  |  |  |
|                                          |                                                                | Ξ                                                                    |                                                         | Aprobar publicación del P                    | ACC                                        |                                       |                                      |      |  |  |  |  |  |  |
|                                          |                                                                | Nivel 1 - Con orden                                                  |                                                         |                                              |                                            |                                       |                                      |      |  |  |  |  |  |  |
|                                          |                                                                | Asunto                                                               | Estado                                                  | Asignado a                                   | Realizado por                              | Fecha del estado                      |                                      |      |  |  |  |  |  |  |
|                                          |                                                                | .1 REVISOR PACC                                                      | Aprobados                                               | ANA RODRIGUEZ R                              | ANA RODRIGUEZ R                            | 7/8/2019 19:33:47 ((UTC-0             | (6:00) Central America)              |      |  |  |  |  |  |  |
|                                          |                                                                | .2 APROBADOR PACC                                                    | En espera de aprobación                                 | ANA RODRIGUEZ M                              |                                            |                                       |                                      |      |  |  |  |  |  |  |
|                                          |                                                                |                                                                      |                                                         |                                              |                                            |                                       |                                      |      |  |  |  |  |  |  |
|                                          |                                                                |                                                                      |                                                         |                                              |                                            |                                       |                                      |      |  |  |  |  |  |  |
|                                          | > EDITAR PACC                                                  | Tarea de aprobación fue asignada                                     |                                                         |                                              |                                            |                                       |                                      |      |  |  |  |  |  |  |
|                                          | El principal objetivo de<br>el año fiscal, y que el l          | el PACC es pe<br>Estado cuente con información suficiente para reali | zar compres coordinadas.                                | ncia a través de la participación de un mayo | número de operadores económicos interesado | os en los procesos de selección que s | e van a adelantar durs               | ante |  |  |  |  |  |  |
|                                          | Información general                                            |                                                                      |                                                         |                                              |                                            |                                       |                                      |      |  |  |  |  |  |  |
|                                          |                                                                | Año: 2019                                                            |                                                         |                                              |                                            |                                       |                                      |      |  |  |  |  |  |  |

Montos exigibles para normativa nacional

ONCAE

Valor total del PACC: 17.831.872.00 HNI

# APROBACION DEL PLAN ANUAL DE COMPRAS Y CONTRATACIONES

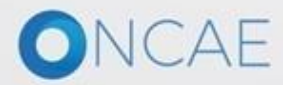
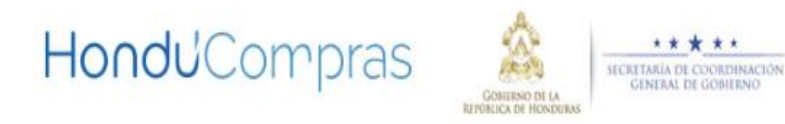

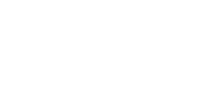

HONDUCOMPRAS NORMATIVA SERVICIOS -BÚSQUEDA AVANZADA PORTADA SOPORTE

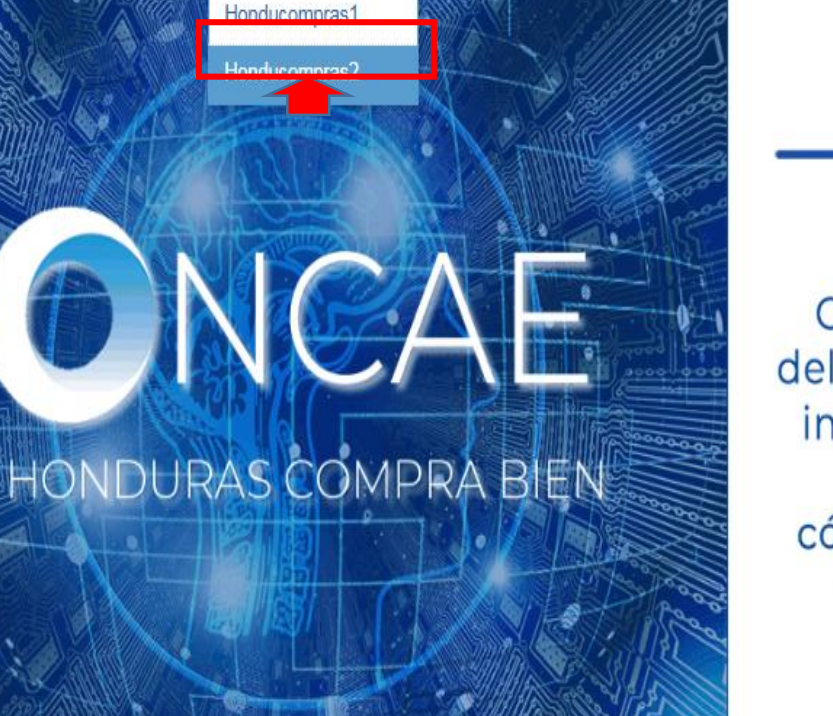

# **Datos Abiertos**

fy

La Oficina Normativa de Contratación y Adquisiciones del Estado (ONCAE) fomenta la implementación del estandar de Datos Abiertos (OCDS) cómo medio de transparencia en las compras públicas del estado de Honduras

1. Para acceder a la plataforma ir al link de www.honducompras.gob.hn ingresar al portal en la sección de Honducompras elegir Honducompras 2

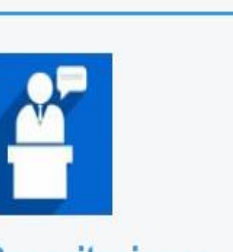

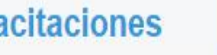

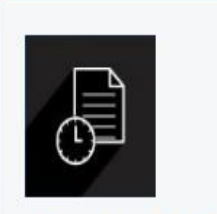

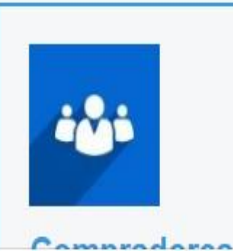

www.honducompras.gob.hn/index.php/honducompras/honducompras2.html

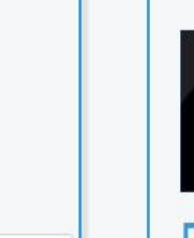

Darse de Alta

Capacitaciones

Oportunidades

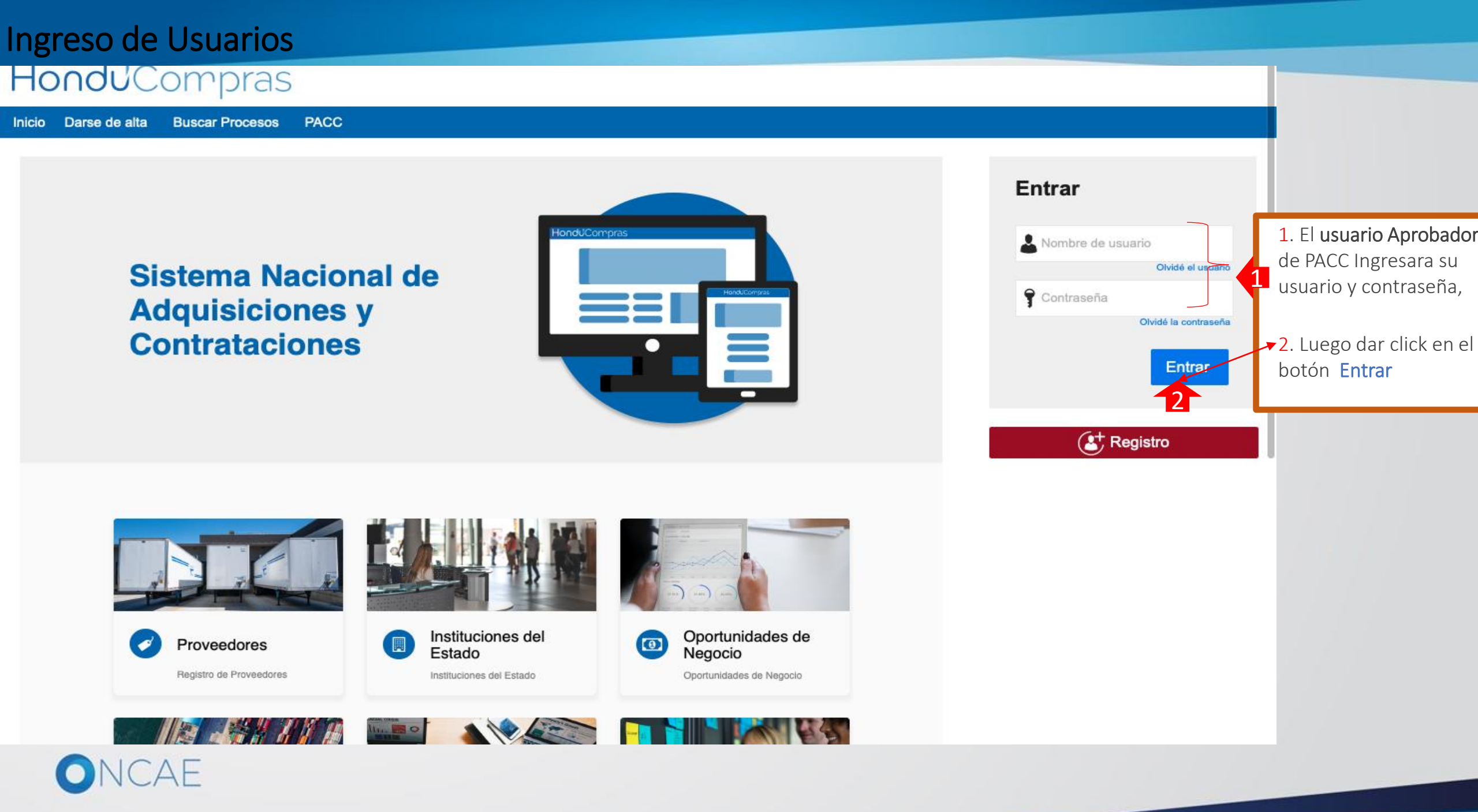

### Aprobación del PACC

### Usuario Aprobador

| HondUCompras                                                                           |          |                         |               | Aumentar el contraste 🖂 🗎 | UTC -6 19:43:59<br>Instituto de la P |
|----------------------------------------------------------------------------------------|----------|-------------------------|---------------|---------------------------|--------------------------------------|
| Plan Anual de Compra Contratos Proveedores Opciones Tira                               |          |                         |               |                           | Buscar 🔍                             |
| Escritorio                                                                             |          |                         |               |                           |                                      |
| PROCESOS RECIENTES                                                                     | _        |                         |               | _                         | Última Actualización                 |
| No se han encontrado 1 🖸 0 🖳 0                                                         | ) Ħ      | <i>⊒</i> 0              | 0             | )≓ 0                      | Ë                                    |
| Tareas pendientes       Procesos en elaboración       Procesos en recepción de ofertas | is F     | Procesos activos        | En aprobación | Mensajes/Adarator         | rias                                 |
| Calendario                                                                             | ista Mes | Mensajes                |               | Todos                     | •                                    |
| Aprobación - Abierta<br>APROBADOR PACC 2019 1                                          | 07 Aug   | No tiene ningún mensaje |               |                           | Más                                  |
|                                                                                        | Ivido    | Procesos de compra      |               | Solo mis proce            | esos 🔻                               |
| Sugerencias de HonduCompras                                                            |          | •<br>Sin procesos       |               |                           | Más                                  |
| El usuario asignado para la Aprobación del                                             |          |                         |               |                           |                                      |
| PACC recipirá un mensaje o tarea en el área de                                         |          |                         |               |                           |                                      |
| Calendario de la plataforma con un enlace para                                         |          |                         |               |                           |                                      |
| realizarla.                                                                            |          |                         |               |                           |                                      |
|                                                                                        |          |                         |               |                           |                                      |
| 1. Dar click Aprobación - Abrir                                                        |          |                         |               |                           |                                      |

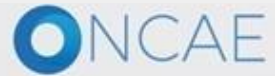

+504 2230 7000 info.oncae@scgg.gob.hn. Dias de semana desde las 9:00h hasta las 19:00h

### Aprobación de PACC

### Usuario aprobador

| onduCompras                                                                                                    |                                                                                        |                                                   |                                     |                           | Aumentar el contraste 🖂 🎽 UTC -6 19:48:07<br>Instituto de la P.                     |
|----------------------------------------------------------------------------------------------------|----------------------------------------------------------------------------------------|---------------------------------------------------|-------------------------------------|---------------------------|-------------------------------------------------------------------------------------|
| cesos Catálogos de proveed Proveedores                                                                                   | <ul> <li>Opciones</li> <li>Ir a</li> </ul>                                             |                                                   |                                     |                           | Buscar                                                                              |
| torio → Menu → Gestion de PACC → Editar PACC<br>APROBACIÓN                                                               |                                                                                        |                                                   |                                     |                           |                                                                                     |
| sión: 1 🔷 ÁREA DE APROBACIÓN                                                                                             | i                                                                                      |                                                   |                                     |                           |                                                                                     |
| uario creador: ANA RODRIGUE                                                                                              |                                                                                        |                                                   |                                     |                           |                                                                                     |
| ilpo: FLUJO DE APROBACIÓN<br>L PACC / 6/8/2019 23:14 (UTC -<br>oras/(UTC - 6/6/00) Central Ama<br>Flujos de aprobación 1 |                                                                                        | Proceso                                           | pendiente de aprobacion/apertura    |                           |                                                                                     |
| ) Información general                                                                                                    | ES                                                                                     |                                                   |                                     |                           |                                                                                     |
| Adquisiciones planeadas<br>Flujo de aprobación<br>Documentos (0)<br><u>Tareas del flujo (1/2)</u><br>Comentarios         | Tareas del flujo<br>Detalle del flujo de aprobación. Debe asegu<br>FLUJO DE APROBACIÓN | ar que todas las tareas estén asignadas a un usua | rio.                                |                           |                                                                                     |
|                                                                                                    | Э                                                                                      |                                                   | Aprobar publicación del Pi          | ACC                       |                                                                                     |
| 3. En cualquier situación                                                                                                | Nivel 1 - Con orden                                                                    |                                                   |                                     |                           |                                                                                     |
| entre aprobar o rechazar                                                                                                 | Asunto                                                                                 | Estado                                            | Asignado a                          | Realizado por             | Fecha del estado                                                                    |
| la tarea, puede dar click                                                                                                | .1 REVISOR PACC                                                                        | Aprobados                                         | ANA RODRIGUEZ R                     | ANA RODRIGUEZ R           | 14 minutos de tiempo transcurrido (7/8/2019<br>19:33:47(UTC-06:00) Central America) |
| en Documentos y/o                                                                                                    | .2 APROBADOR PACC                                                                      | En espera de aprobación                           | ANA RODRIGUEZ M                     |                           |                                                                                     |
| <u>Comentarios</u> , podrá                                                                                               |                                                                                        |                                                   |                                     |                           |                                                                                     |
| visualizar o agregar                                                                                                    |                                                                                        |                                                   |                                     |                           | Aprobar Rech                                                                        |
| comentarios relacionados                                                                                                 |                                                                                        | Luego de                                          | haber revisado las líneas           | de adquisición del PAC    | C el usuario puede: 🚺 🗛                                                             |
| al flujo de aprobación en                                                                                                |                                                                                        |                                                   |                                     |                           |                                                                                     |
| proceso.                                                                                                    | 2400 es escertificado la lastitución europeta la scela                                 | 1. Aproba                                         | <b>r:</b> Al darle click en el boto | ón se continua al siguier | nte paso del                                                                        |
| el año fiscal, y que el Es                                                                                               | tado cuente con información suficiente para realizar                                   | compras coordinadas. proceso                      |                                     |                           |                                                                                     |
| Información general                                                                                                    |                                                                                        | 2. Rechaz                                         | <b>ar:</b> Al darle click al botón  | , se cancela la aprobació | ón/publicación                                                                      |
|                                                                                                    | Año: 2019                                                                              | pudiendo                                          | registrar un comentario             | de la razón del rechazo   |                                                                                     |
| Monton avisibles nors                                                                                                    | ormativa nacional                                                                      | El PACC q                                         | ueda disponible para edi            | ción o correcciones       |                                                                                     |
|                                                                                                    | iormativa nacional                                                                     | Ver Politio                                       | cas IV, C.                          |                           |                                                                                     |
| UNCAE                                                                                                    |                                                                                        |                                                   |                                     |                           |                                                                                     |

### Aprobación de PACC

### Usuario Aprobador

| HonduCo                                 | mpras                                                     |                                          |                                                                                |                                                          | Aumentar                                                                                                    | el contraste 🖂 📑            | UTC -6 20:04:18<br>Instituto de la P |
|-----------------------------------------|-----------------------------------------------------------|------------------------------------------|--------------------------------------------------------------------------------|----------------------------------------------------------|----------------------------------------------------------------------------------------------------|-----------------------------|--------------------------------------|
| Procesos Contratos                      | Gestión de evaluacion                                     | Opciones 🔻                               | lra 🗸                                                                          |                                                          |                                                                                                    | В                           | uscar 🔍                              |
| Escritorio 🕂 Menú 🕂 Gestión de P        | Acc → Editar PACC                                         |                                          |                                                                                |                                                          |                                                                                                    |                             |                                      |
| APROBADO                                | € Volver                                                  |                                          |                                                                                |                                                          |                                                                                                    |                             | Publicar Editar >                    |
| Año: 2019<br>Versión: 1                 | ÁREA DE APROBACIÓN                                        | 4                                        |                                                                                |                                                          |                                                                                                    |                             | 1                                    |
| Usuario creador: ANA RODRIG<br>Z G      | UE                                                        |                                          |                                                                                |                                                          |                                                                                                    |                             |                                      |
| Equipo: FLUJO DE APROBACI               | DN                                                        |                                          |                                                                                |                                                          | La fase del proceso fue aprobada.                                                                                    |                             |                                      |
| 6 Horas)((UTC-06:00) Central A<br>rica) | Flujos de aprobación 1                                    |                                          |                                                                                |                                                          |                                                                                                    |                             |                                      |
| 1 Información general                   | MOSTRAR DETALLE                                           | ES                                       |                                                                                |                                                          |                                                                                                    | Al finalizar la             | aprobación,                          |
| 2 Adquisiciones planeadas               |                                                           |                                          |                                                                                |                                                          |                                                                                                    | dar click en P              | UBLICAR                              |
|                                         | > EDITAR PACC                                             |                                          |                                                                                |                                                          |                                                                                                    |                             |                                      |
|                                         | El principal objetivo del f<br>el año fiscal, y que el Es | PACC es permitir (<br>tado cuente con ir | que la Institución aumente la probabi<br>nformación suficiente para realizar c | ilidad de lograr mejores condicio<br>ompras coordinadas. | nes de competencia a través de la participación de un mayor número de operadores económicos interesados en los proce | esos de selección que se ve | an a adelantar durante               |
|                                         | Información general                                       |                                          |                                                                                |                                                          |                                                                                                    |                             |                                      |
|                                         |                                                           |                                          | Año: 2019                                                                      |                                                          |                                                                                                    |                             |                                      |
|                                         | Montos exigibles para r                                   | normativa nac                            | ional                                                                          |                                                          |                                                                                                    |                             |                                      |
|                                         |                                                           |                                          | Valor total del PACC: 17,831,872                                               | 2.00 HNL                                                 |                                                                                                    |                             |                                      |
|                                         | Tipo de contratación                                      | Monto estima                             | ado del contrato (HNL)                                                         | Modalidad de contratación                                |                                                                                                    |                             |                                      |
|                                         |                                                           | 2,000,000 en                             | adelante                                                                       | Licitación Pública                                       |                                                                                                    |                             |                                      |

|              | 550000d-lt-           | Constant a Marca   |  |  |
|--------------|-----------------------|--------------------|--|--|
|              | 1,000,000 a 1,999,999 | Concurso Privado   |  |  |
| Consultorías | 2,000,000 en adelante | Concurso Público   |  |  |
|              | 0.01 s 999,999.99     | Compra Menor       |  |  |
| Obras        | 1,000,000 s 1,999,999 | Licitación Privada |  |  |
|              | 2,000,000 en adelante | Licitación Pública |  |  |
|              |                       |                    |  |  |

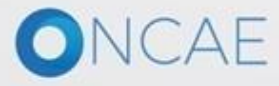

### Publicación del PACC

### Usuario Aprobador

| HonduCom                                                               | pras                                                   |                                                             |                                |                                                                                                    | Aumentar el contraste 🖂 📓 UTC -6 20:07:48<br>Instituto de la P         |
|------------------------------------------------------------------------|--------------------------------------------------------|-------------------------------------------------------------|--------------------------------|----------------------------------------------------------------------------------------------------|------------------------------------------------------------------------|
| Procesos  Contratos                                                    | Gestión de evaluacion O                                | pciones 🔻 Ir a                                              |                                |                                                                                                    | Buscar                                                                 |
| Escritorio → Menû → Gestión de PACC<br>APROBADO                        | → Editar PACC                                          |                                                             |                                |                                                                                                    | Publicar Editar >                                                      |
| Año: 2019<br>Versión: 1<br>Usuario creador: ANA RODRIGUE               |                                                        | 0.01 a 999,999.99                                           | Compra Menor                   |                                                                                                    |                                                                        |
| Z G<br>Equipo: FLUJO DE APROBACIÓN<br>DEL PACC / 6/8/2019 23:14 (UTC - | Consultorías                                           | 2,000,000 en adelante                                       | Concurso Público               |                                                                                                    |                                                                        |
| 6 Horas)((UTC-06:00) Central America)                                  |                                                        | 1,000,000 s 1,999,999                                       | Concurso Privado               |                                                                                                    | Al finalizar la aprobación.                                            |
| Adquisiciones planeadas                                                |                                                        | 550000 en adelante                                          | Licitación Pública             |                                                                                                    | dar click en PUBLICAR                                                  |
|                                                                        | Bienes                                                 | 240000 a 549999.99                                          | Licitación Privada             |                                                                                                    |                                                                        |
|                                                                        |                                                        | 0.01 a 239999.99                                            | Compra Menor                   |                                                                                                    |                                                                        |
|                                                                        |                                                        | 550,000 en adelante                                         | Licitación Pública             |                                                                                                    |                                                                        |
|                                                                        | Servicios                                              | 240,000 s 549,999.99                                        | Licitación Privada             | -                                                                                                    |                                                                        |
|                                                                        |                                                        | 0.01 a 239,999.99                                           | Compra Menor                   |                                                                                                    |                                                                        |
| 9                                                                      | Configuración del equipo                               | y del flujo de aprobación                                   |                                |                                                                                                    |                                                                        |
|                                                                        |                                                        | Seleccione el equipo FLUJO DE                               | E APROBACIÓN DEL PACC / 6      | /8/2019 23:14 (UTC -6 Horas)((UTC-06:00) Central America)                                                |                                                                        |
|                                                                        | Aprobar publicación del PAC                            | c                                                           |                                |                                                                                                    |                                                                        |
|                                                                        | Paso 1 - Sequential                                    |                                                             |                                |                                                                                                    |                                                                        |
|                                                                        | REVISOR PACC<br>APROBADOR PACC                         | ANA RODRIGUEZ R<br>ANA RODRIGUEZ M                          |                                |                                                                                                    |                                                                        |
|                                                                        | El PACC es un documento<br>y servicios en él señalados | o de naturaleza informativa y las adquisiciones inclu<br>s. | idas en el mismo pueden ser ca | nceladas, revisadas o modificadas. Esta información no representa compromiso u obligación alguna por par | te de la Institución ni la compromete a adquirir los bienes, obras     |
| [                                                                      | € Volver                                               |                                                             |                                |                                                                                                    | Publicar Editar >                                                      |
| © VORTAL 2019 Privacy Policy Help                                      | Validación del sistema español                         | (Honduras 🔻                                                 |                                | +504 2230 7000 ii                                                                                        | nfo.oncae@sogg.gob.hn. Dias de semana desde las 9:00h hasta las 19:00h |
| ONC/                                                                   | λΕ                                                     |                                                             |                                |                                                                                                    |                                                                        |

### Publicación del PACC

### **Usuario** Aprobador

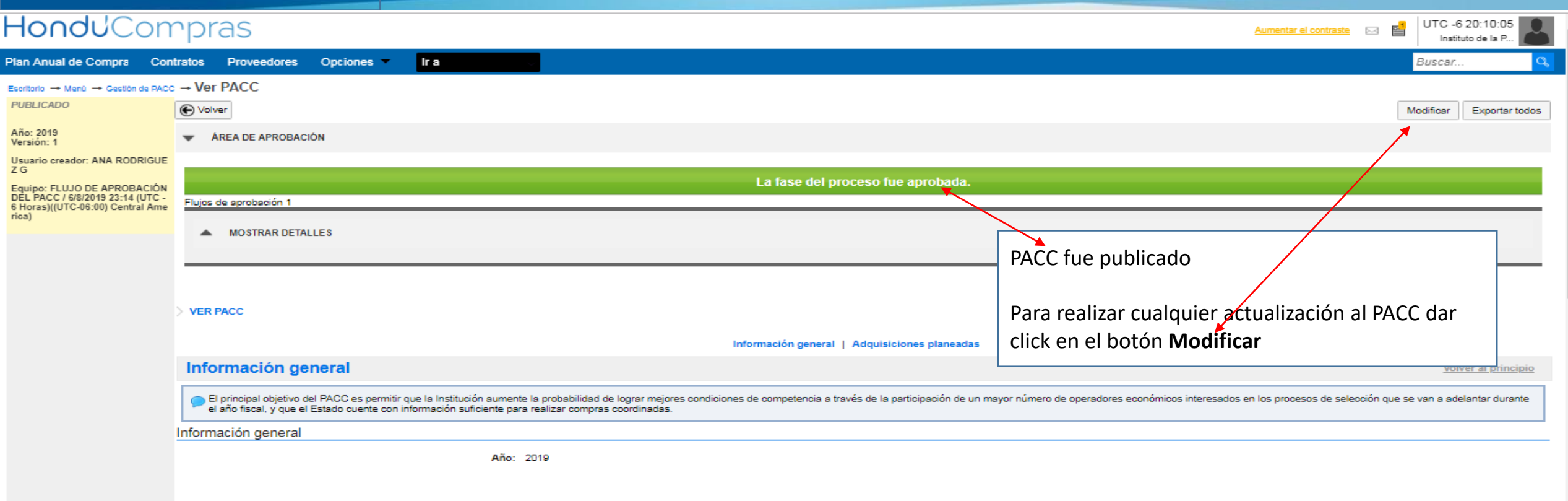

Montos exigibles para normativa nacional

|                      | Valor total del PACC: 17,831,872.00 HNL |                           |  |  |  |  |  |  |  |
|----------------------|-----------------------------------------|---------------------------|--|--|--|--|--|--|--|
| Tipo de contratación | Monto estimado del contrato (HNL)       | Modalidad de contratación |  |  |  |  |  |  |  |
|                      | 2,000,000 en adelante                   | Licitación Pública        |  |  |  |  |  |  |  |
| Obras                | 1,000,000 a 1,999,999                   | Licitación Privada        |  |  |  |  |  |  |  |
|                      | 0.01 s 999,999.99                       | Compra Menor              |  |  |  |  |  |  |  |
| Consultorías         | 2,000,000 en adelante                   | Concurso Público          |  |  |  |  |  |  |  |

### MODIFICACION DEL PLAN ANUAL DE COMPRAS Y CONTRATACIONES PACC

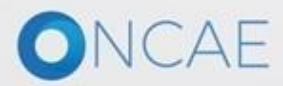

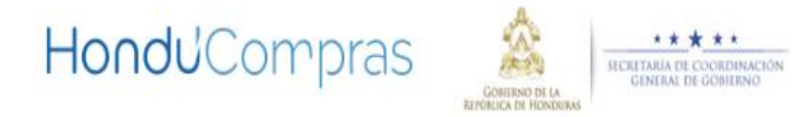

........

BUSQUEDA AVANZADA PORTADA NORMATIVA HONDUCOMPRAS -SERVICIOS SOPORTE

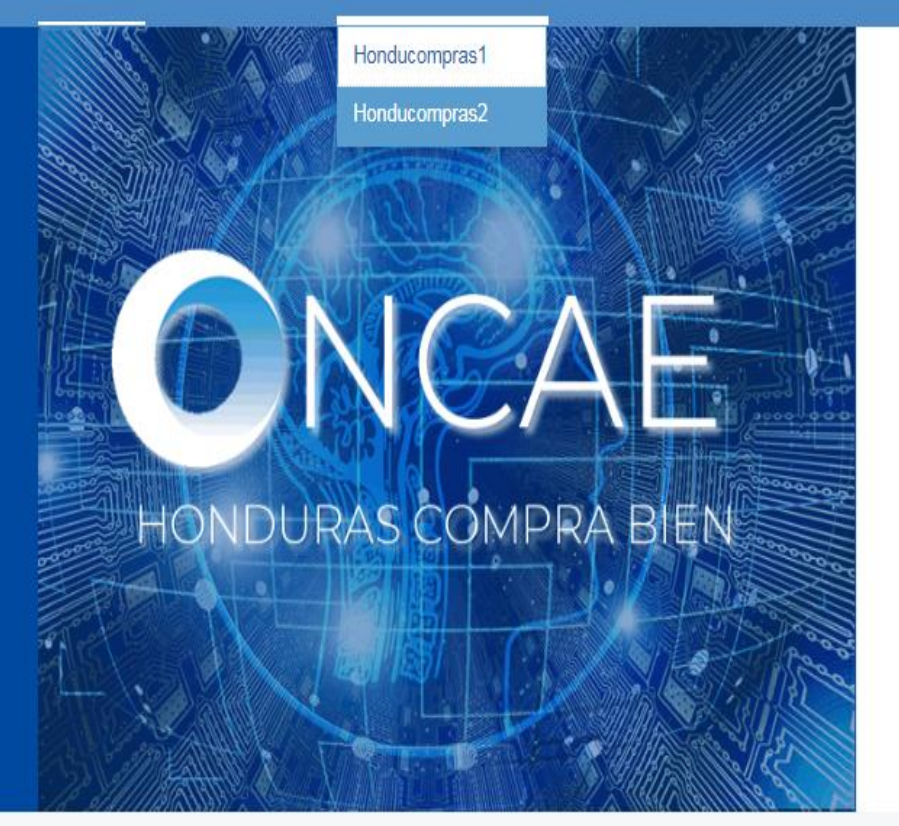

# **Datos Abiertos**

La Oficina Normativa de Contratación y Adquisiciones del Estado (ONCAE) fomenta la implementación del estandar de Datos Abiertos (OCDS) cómo medio de transparencia en las compras públicas del estado de Honduras

1. Para acceder a la plataforma ir al link de www.honducompras.gob.hn ingresar al portal en la sección de Honducompras elegir Honducompras 2

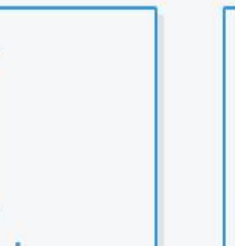

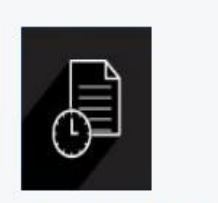

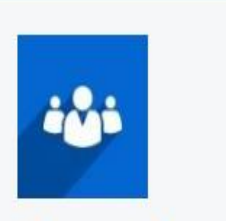

www.honducompras.gob.hn/index.php/honducompras/honducompras2.html

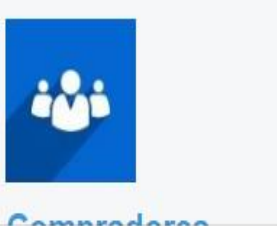

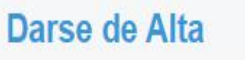

Capacitaciones

**Oportunidades** 

## Ingreso de Usuarios HonduCompras

Inicio Darse de alta Buscar Procesos PACC

### Sistema Nacional de Adquisiciones y Contrataciones

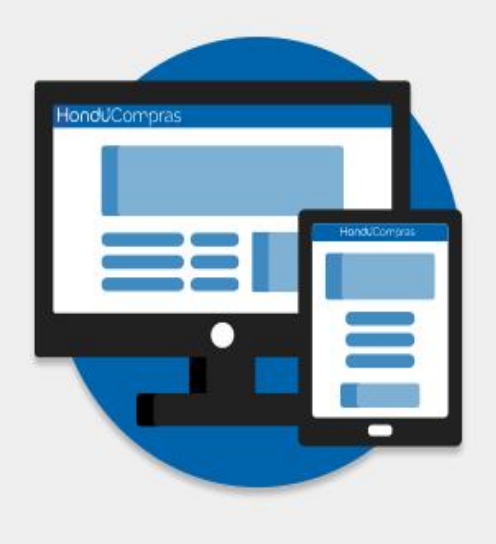

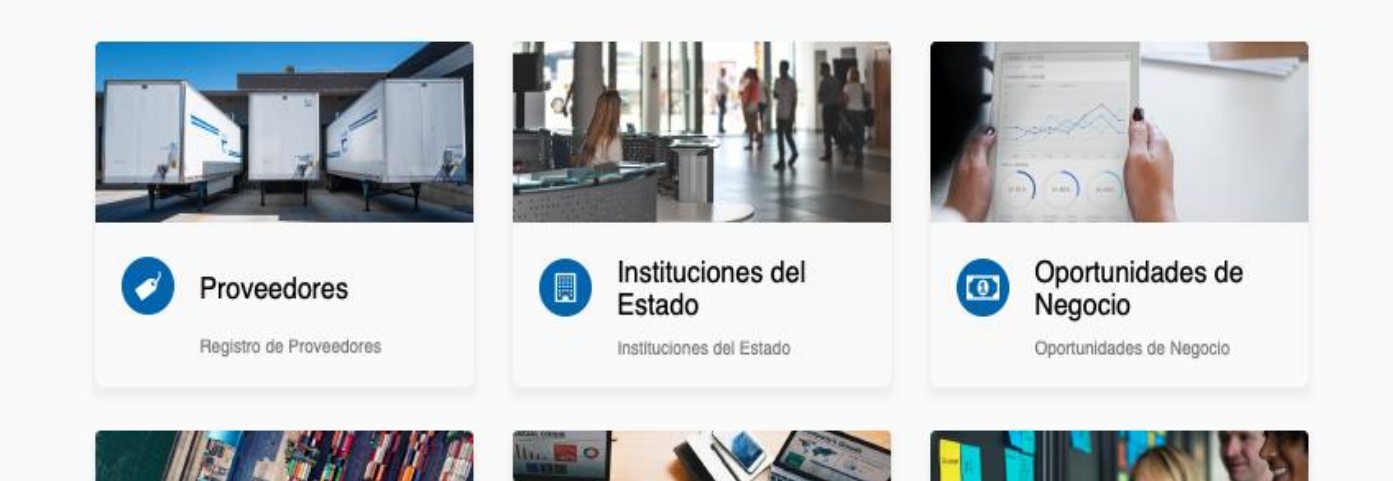

| Entrar                  |                                                                                  |
|-------------------------|----------------------------------------------------------------------------------|
| Nombre de usuario       | 1. El <b>usuario Elaborador</b><br>de PACC Ingresara su<br>usuario y contraseña, |
| Olvidé la contraseña    | ✓ 2. Luego dar click en el botón Entrar                                          |
| E <sup>+</sup> Registro |                                                                                  |

### MODIFICACIÓN DEL PACC

### Usuario Elaborador

| HonduCompras                                                           |                                 |                                             |               | Aumentar el contraste 🖂 📄 UTC -6 10:38:10<br>Secretaría de Est |
|------------------------------------------------------------------------|---------------------------------|---------------------------------------------|---------------|----------------------------------------------------------------|
| Procesos - Contratos - Proveedores - Opciones -                        | lra 🗸 🗸                         |                                             |               | Buscar 🔍                                                       |
| Procesos de la Institución                                             |                                 |                                             |               |                                                                |
| Adjudicaciones                                                         |                                 |                                             |               | Última Actualización 🗢                                         |
| Gerencias administrativas                                              | 0 🛒 0 🕅                         | <b>0</b> =                                  | )<br>E<br>0   | e <b>0</b> e                                                   |
| Tipos de procesos de compra                                            |                                 |                                             |               |                                                                |
| Plan Anual de Compras y Contrataciones (PACC)                          | Procesos en elaboración Proceso | os en recepción de ofertas Procesos activos | En aprobación | Mensajes/Aclaratorias                                          |
| Calendario                                                             |                                 | Mensajes                                    |               | Todos                                                          |
| Sin eventos programados                                                |                                 | No tiene ningún mensaje<br>Más              |               | Més                                                            |
| Sugerencias HonduCo                                                    | ompras                          | Procesos de co                              | mpra          | Solo mis procesos 💌                                            |
| No hay sugerencias para hoy                                            |                                 | Sin procesos                                |               | Més                                                            |
| En el menú de Procesos,<br>dar click en <u>Plan Añual de Compras y</u> | Contrataciones (PACC)           |                                             |               |                                                                |

https://h2.honducompras.gob.hn/HN1BusinessLine/App/AnnualPurchasingPlanManagement/Index

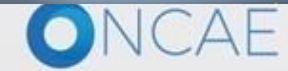

+504 2230 7000 info.oncae@sogg.gob.hn. Dias de semana desde las 9:00h hasta las 19:00h

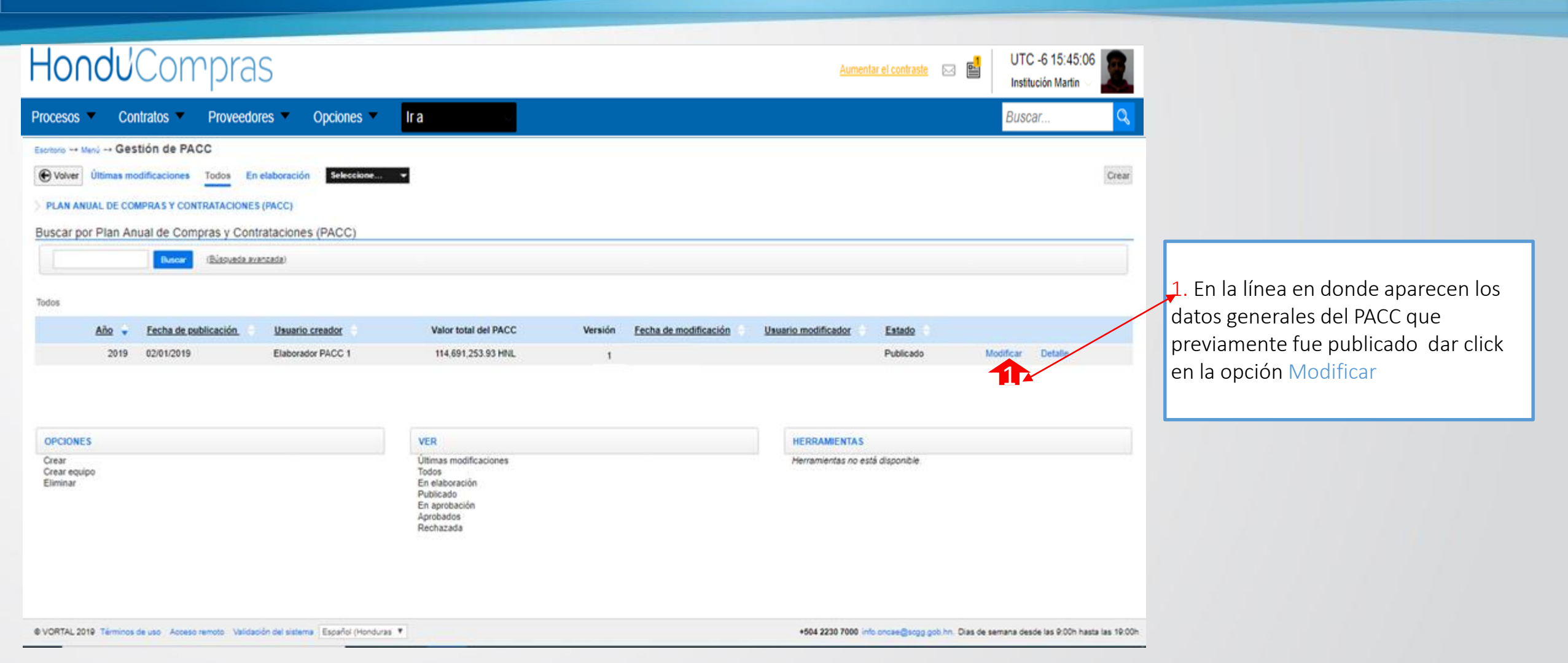

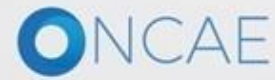

| Hondu <sup>2</sup> Compras                                                                                         |                                                          |                              |                                          |                                |                                             |                                                                                    |                                   | Aumentar ei contraste 🖂 📑             | UTC -6 15:45:06<br>Institución Martin 🗸 |      |
|----------------------------------------------------------------------------------------------------|----------------------------------------------------------|------------------------------|------------------------------------------|--------------------------------|---------------------------------------------|------------------------------------------------------------------------------------|-----------------------------------|---------------------------------------|-----------------------------------------|------|
| Procesos 🔻 Contratos 🔻 Proveedore                                                                                  | s 🔻 Opc                                                  | ciones 🔻                     | Ira                                      | $\mathbf{v}$                   |                                             |                                                                                    |                                   |                                       | Buscar 🔍                                | 2    |
| Editar PACC                                                                                                    |                                                          |                              |                                          |                                |                                             |                                                                                    |                                   |                                       |                                         |      |
| • Volver                                                                                                    |                                                          |                              |                                          |                                |                                             |                                                                                    |                                   | Eliminar                              | Finalizar Guardar >                     | ]    |
| EDITAR PACC                                                                                                    |                                                          |                              |                                          | Una                            | vez carg                                    | adas las adquisici                                                                 | ones d                            | lispone de                            |                                         |      |
| úsqueda de adquisiciones                                                                                           | 1                                                        |                              |                                          | las si                         | guiente                                     | s opciones:                                                                        |                                   |                                       |                                         |      |
| Descrip<br>Código C<br>Modalidad de contrata<br>Tipo de contrat                                                    | ución: (<br>UBS: Agregi<br>Ición: Agregi<br>ación Agregi | ear códigos CU<br>ear<br>ear | <u></u>                                  | →1. Bú<br>línea<br>segú<br>Mod | isqueda<br>s de ado<br>n la des<br>alidad c | de adquisiciones<br>quisición que apar<br>cripción, el código<br>el tipo de contra | Pued<br>recen e<br>CUBS<br>tación | e filtrar las<br>en pantalla<br>5, la |                                         |      |
| siciones planeadas<br>Cuanto mporte datos desde un documento Excel, el salema alto atradirá nueva información :    | û çulare adualizar o elîmîna                             | nar dalos, debe hacerlo ma   | ะนอการกวิย.                              |                                |                                             |                                                                                    |                                   |                                       | Lining film                             |      |
| Actores planesclas (555)<br>Código CUSS I Itula                                                                    | Nex extrmado de Nor<br>finma de contrato                 | ormativa aplicable fina      | nte de Organismo financia<br>inclamiento | lor lipo de contrateció        | n Modelided de<br>contreteción              | Velor tobil estimado. Cerencia administrativa                                      | Ubroación                         | AneilYoyedo                           | Coctones Contract Cherr el encol        |      |
| 52131501 Adquitectón de HLADOS Y TELAS ( Continue de Iela)                                                         | Merzo Nack                                               | ional 11-1<br>Nac            | iesoro 92-Misma Institución<br>Ional     | Beres                          | Compra Menor                                | 90,000.00 HNL Gerwinchs Central                                                    | Sin datas                         | CGH.                                  | Edilar                                  | 3 11 |
| Adquatción de PRODUCTOS DE ARTES GRAFICAS<br>(Bolase de Manta Membrutadas de 12X15°, 8 1/2X13 1/2 y<br>5 1/2 X12°) | Mayo Nack                                                | donal 11-1<br>Nac            | iesoro 92-Marna Institución<br>Xonal     | Denes                          | Compra Nenor                                | 4,000.00 HNL Generatia Central                                                     | Sin datos                         | ССЯ                                   | Lotw                                    | Opc  |
| 44121508 Adquatectin de RODUCTOS DE ARTES GRAFICAS<br>Sobras Membrelados lamaño Oficio)                            | Junio Nack                                               | donal 11-1<br>Nac            | lesoro 99-Marna Institución<br>tonal     | Densa                          | Compra Nence                                | 4,000.00 HNL Generate Central                                                      | Sin datos                         | CGR                                   | Ediar                                   |      |
| 55101504 Contratación pres la Suscripción Dierio Olicial La Gaceta                                                 | Febrero Naci                                             | donal 11-1<br>Nac            | lesoro 99-Misma Institución<br>Ional     | Dienes                         | Compra Menor                                | 2,500.00 HNL Gerwinchs Central                                                     | Sin datas                         | ССЯ                                   | Edlar                                   |      |
| 44121503 Adquisición de Seitos Posicie                                                                             | Junio Nack                                               | donal 11-1<br>Nac            | lesoro 92-Marna Institución<br>Isonal    | Eleres                         | Compra Nenor                                | 2,000.00 HNL Generatia Central                                                     | Sin datos                         | C.G.H.                                | Lötar                                   |      |
|                                                                                                    | . Selec                                                  | cionar                       | para elim                                | inar: er                       | n el extr                                   | emo izquierdo                                                                      |                                   |                                       | Elminar Finalizer Guarder >             | •    |

| MODIFICACIÓN                                                                             | DEL PACC       | C (Editar lineas de PAC                              | CC)                                  |                                       |                             |                                                   | Usuario Ela                             | borador                      |
|------------------------------------------------------------------------------------------|----------------|------------------------------------------------------|--------------------------------------|---------------------------------------|-----------------------------|---------------------------------------------------|-----------------------------------------|------------------------------|
| HondUCom                                                                                 | rpras          |                                                      |                                      |                                       |                             | Aumentar el contraste                             |                                         | -6 0:07:54<br>E CAPACIT      |
| Procesos  Contratos                                                                      | Proveedores    | ✓ Opciones ✓ Ir a                                    |                                      |                                       |                             |                                                   | Buscar                                  | <mark>Q</mark>               |
| Escritorio → Menú → Gestión de PACC<br><i>EN ELABORACIÓN</i><br>Año: 2019<br>Versión: 30 | e → Editar PAC | C<br>neadas (109)                                    |                                      |                                       |                             |                                                   | <u>Eliminar</u> Finalizar<br>Opciones 🗸 | Guardar ><br>Usar el excel   |
| Usuario creador: ERNESTO LOPE<br>Z                                                       | Código<br>CUBS | ) Descripción                                        | Mes estimado de<br>firma de contrato | Normativa aplicable                   | Fuente de<br>financiamiento | Organismo financiador                             | Tipo de contratación                    | Modalidad de<br>contratación |
| Equipo: del proceso HN1.PPI.3453<br>1 Información general<br>2 Adquisiciones planeadas   | 821215         | 11 GC-DGP-SERVICIO DE IMPRESION DE MA<br>TECNICOS () | NUALES Octubre                       | Nacional                              | 11-Tesoro<br>Nacional       | 1-Tesorería General de la<br>República - Efectivo | Servicios                               | Compra Menor                 |
| 3 Versiones previas                                                                      | • 821219       | 02 GC-DGP-SERVICIOS DE ENCUADERNACIO<br>()           | ON ESPIRAL Noviembre                 | Nacional                              | 11-Tesoro<br>Nacional       | 1-Tesorería General de la<br>República - Efectivo | Servicios                               | Compra Menor                 |
|                                                                                          | • 471318       | 10 GC-DGP-ADQUISICION DE CREMA LAVAP                 | LATOS Septiembre                     | Nacional                              | 11-Tesoro<br>Nacional       | 1-Tesorería General de la<br>República - Efectivo | Bienes                                  | Compra Menor                 |
|                                                                                          | 471316         | 03 GC-DGP-ADQUISICION DE ESPONJA LAVA                | APLATOS Septiembre                   | Nacional                              | 11-Tesoro<br>Nacional       | 1-Tesorería General de la<br>República - Efectivo | Bienes                                  | Compra Menor                 |
|                                                                                          | • 471317       | 07 GC-DGP-ADQUISICION DE SECADOR DE I                | MANO Noviembre                       | Nacional                              | 11-Tesoro<br>Nacional       | 1-Tesorería General de la<br>República - Efectivo | Bienes                                  | Compra Menor                 |
|                                                                                          | « 1 <b>2</b>   |                                                      |                                      |                                       |                             |                                                   |                                         | •                            |
| ONCAE                                                                                    |                |                                                      | Al identi<br>hacia la                | ficar la línea de<br>derecha la barra | una adquis<br>a inferior de | ición que necesite<br>e la página para ha         | e ser modificada<br>acer correccione    | , corra<br>s.                |

### **MODIFICACIÓN DEL PACC** (Editar lineas de PACC)

### Hondu<sup>C</sup>Compras

Z

2

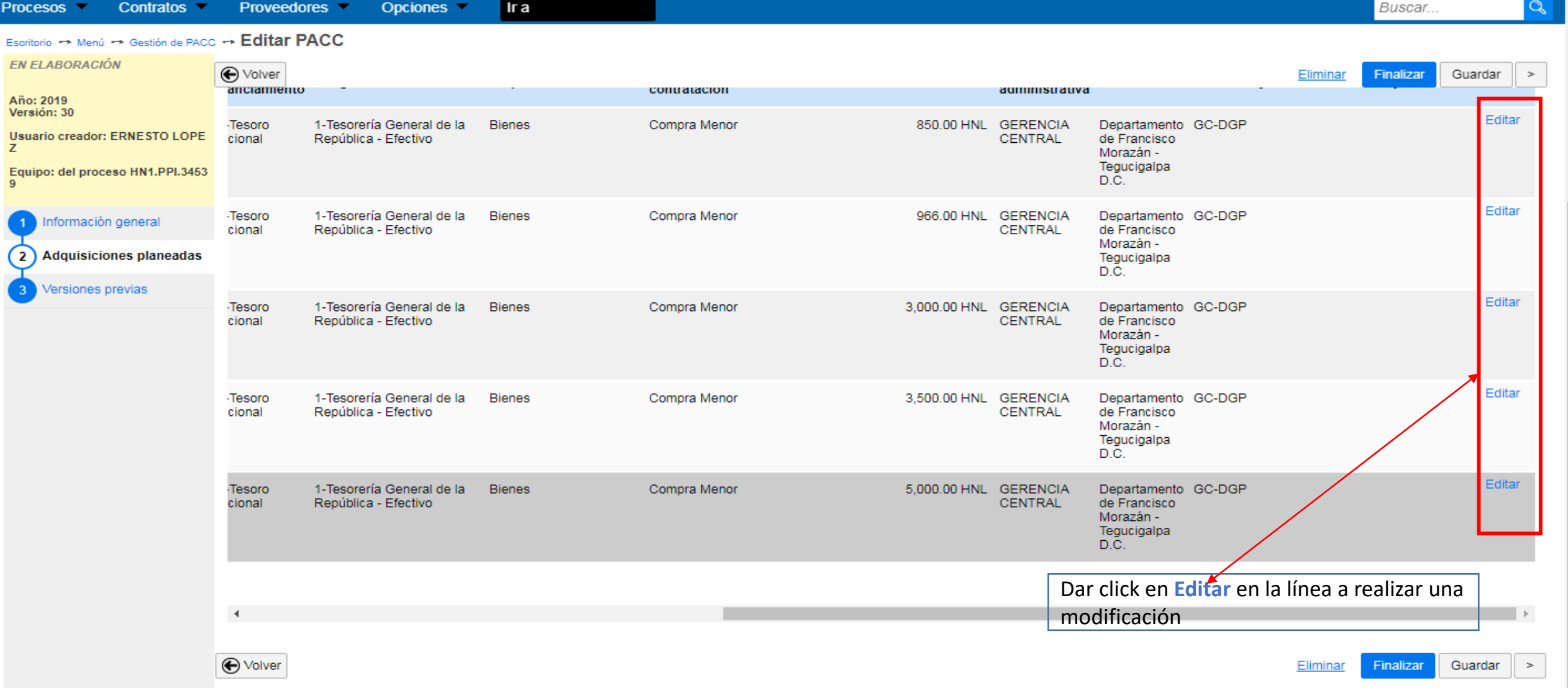

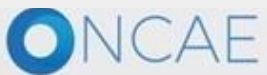

🛁 🔛

Aumentar el contraste

UTC -6 0:14:02

MODULO DE CAPACIT.

### MODIFICACIÓN DEL PACC (Editar lineas de PACC) HonduCompras

Procesos V Contratos V Proveedores V Opciones V Ir a

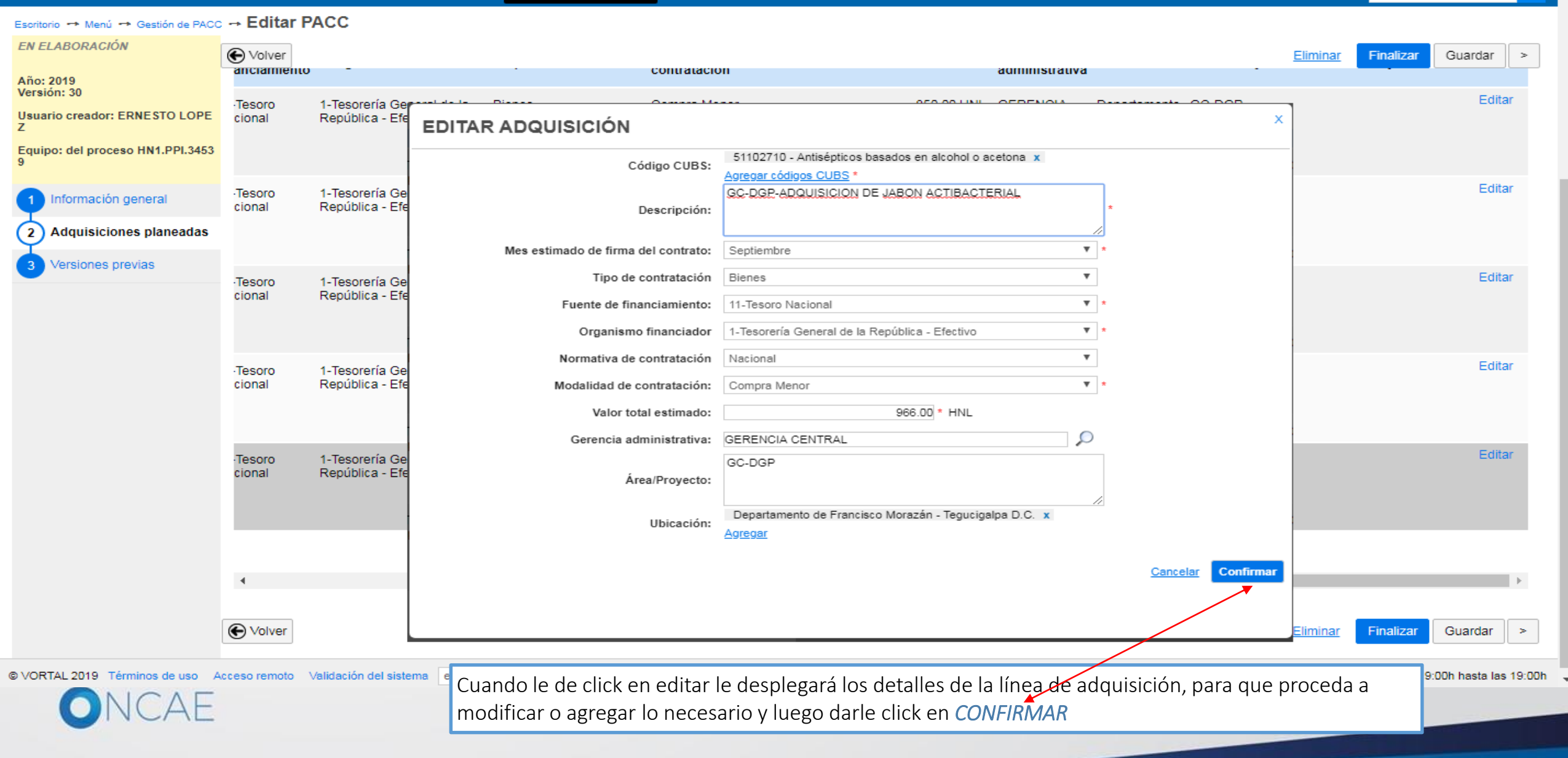

Usuario Elaborador

🛃 📄

Aumentar el contraste

UTC -6 0:14:02 MODULO DE CAPACIT...

Buscar.

APAGIT...

| MODIFICACIÓN                                                       | DEL PACC                                            | (agregar a                       | dquisiciones)             |                                      |                     |                        |                                                   | Usuario Ela          | borador                    |
|--------------------------------------------------------------------|-----------------------------------------------------|----------------------------------|---------------------------|--------------------------------------|---------------------|------------------------|---------------------------------------------------|----------------------|----------------------------|
| HondUCom                                                           | rpras                                               |                                  |                           |                                      |                     |                        | Aumentar el contraste                             |                      | C -6 0:07:54<br>DE CAPACIT |
| Procesos  Contratos                                                | Proveedores -                                       | Opciones 🔻                       | lr a 🗸 🗸                  |                                      |                     |                        |                                                   | Busca                | r 🔍                        |
| Escritorio → Menú → Gestión de PACC<br>EN ELABORACIÓN<br>Año: 2019 | ← Editar PACC     ✓ Volver     Adquisiciones planea | adas (109)                       |                           |                                      |                     |                        |                                                   | Eliminar Finaliza    | Guardar >                  |
| Version: 30<br>Usuario creador: ERNESTO LOPE<br>Z                  | Código<br>CUBS                                      | Descripción                      |                           | Mes estimado de<br>firma de contrato | Normativa aplicable | Fuente de<br>financiam | iento Organismo financiador                       | Tipo de contratación | Modalidad de contratación  |
| Equipo: del proceso HN1.PPI.3453<br>1 Información general          | 82121511                                            | GC-DGP-SERVICIO D<br>TECNICOS () | E IMPRESION DE MANUALES   | Octubre                              | Nacional            | 11-Tesorc<br>Nacional  | Para agregar adquisici<br>individualmente,        | Ones                 | Compra Menor               |
| 3 Versiones previas                                                | <ul> <li>82121902</li> </ul>                        | GC-DGP-SERVICIOS                 | DE ENCUADERNACION ESPIRAL | Noviembre                            | Nacional            | 11-Tesorc<br>Nacional  | 1. dar click en el botó<br>Republica - ETECTIVO   | n Opciones,          | Compra Menor               |
|                                                                    |                                                     | GC-DGP-ADQUISICIO                | ON DE CREMA LAVAPLATOS    | Septiembre                           | Nacional            | 11-Tesoro<br>Nacional  | 1-Tesorería General de la<br>República - Efectivo | Bienes               | Compra Menor               |
|                                                                    |                                                     | GC-DGP-ADQUISICIO                | ON DE ESPONJA LAVAPLATOS  | Septiembre                           | Nacional            | 11-Tesoro<br>Nacional  | 1-Tesorería General de la<br>República - Efectivo | Bienes               | Compra Menor               |
|                                                                    |                                                     | GC-DGP-ADQUISICIO                | ON DE SECADOR DE MANO     | Noviembre                            | Nacional            | 11-Tesoro<br>Nacional  | 1-Tesorería General de la<br>República - Efectivo | Bienes               | Compra Menor               |
|                                                                    | « 1 <b>2</b>                                        |                                  |                           |                                      |                     |                        |                                                   |                      | ×                          |
|                                                                    | <b>Q</b>                                            |                                  |                           |                                      |                     |                        |                                                   |                      |                            |
| ONCAE                                                              |                                                     |                                  |                           |                                      |                     |                        |                                                   |                      | 0                          |

#### MODIFICACIÓN DEL PACC (agregar adquisiciones) HonduCompras Usuario Elaborador UTC -6 0:25:09 🛃 📄 Aumentar el contraste MODULO DE CAPACIT. Opciones lr a Buscar. Procesos 💌 Contratos 💌 Proveedores Escritorio --> Menú --> Gestión de PACC --> Editar PACC EN ELABORACIÓN € Volver Finalizar Guardar > Eliminar Descripción: Año: 2019 Versión: 30 Código CUBS: Agregar códigos CUBS Usuario creador: ERNESTO LOPE Ζ Modalidad de contratación: Agregar Equipo: del proceso HN1.PPI.3453 Tipo de contratación Agregar Eliminar filtros Información general Adquisiciones planeadas Adquisiciones planeadas 2 /ersiones previas 🗩 Cuando importa datos desde un documento Excel, el sistema sólo añadirá nueva información. Si quiere actualizar o eliminar datos, debe hacerlo manualmente. Adquisiciones planeadas (109) Opciones Usar el excel Agregar adquisición ente de Modalidad de Gerencia Tipo de contratación Organismo financiador Valor total estimado Ubicación Área/Proyecto administrativa anciamiento contratación Eliminar Editar 850.00 HNL GERENCIA Tesoro 1-Tesorería General de la Bienes Compra Menor Departamento GC-DGP cional República - Efectivo CENTRAL de Francisco Morazán -Tegucigal 2. dar click a Agregar adquisición D.C. Editar 966.00 HNL GERENCIA 1-Tesorería General de la Bienes Compra Menor Departamento GC-DGP Tesoro República - Efectivo CENTRAL cional de Francisco Morazán -Tegucigalpa D.C. Editar 1-Tesorería General de la 3,000.00 HNL GERENCIA Tesoro Bienes Compra Menor Departamento GC-DGP cional República - Efectivo CENTRAL de Francisco Morazán -Tegucigalpa D.Č. Editar Tesoro 1-Tesorería General de la Bienes Compra Menor 3,500.00 HNL GERENCIA Departamento GC-DGP cional República - Efectivo CENTRAL de Francisco Morazán

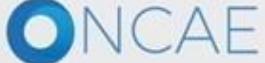

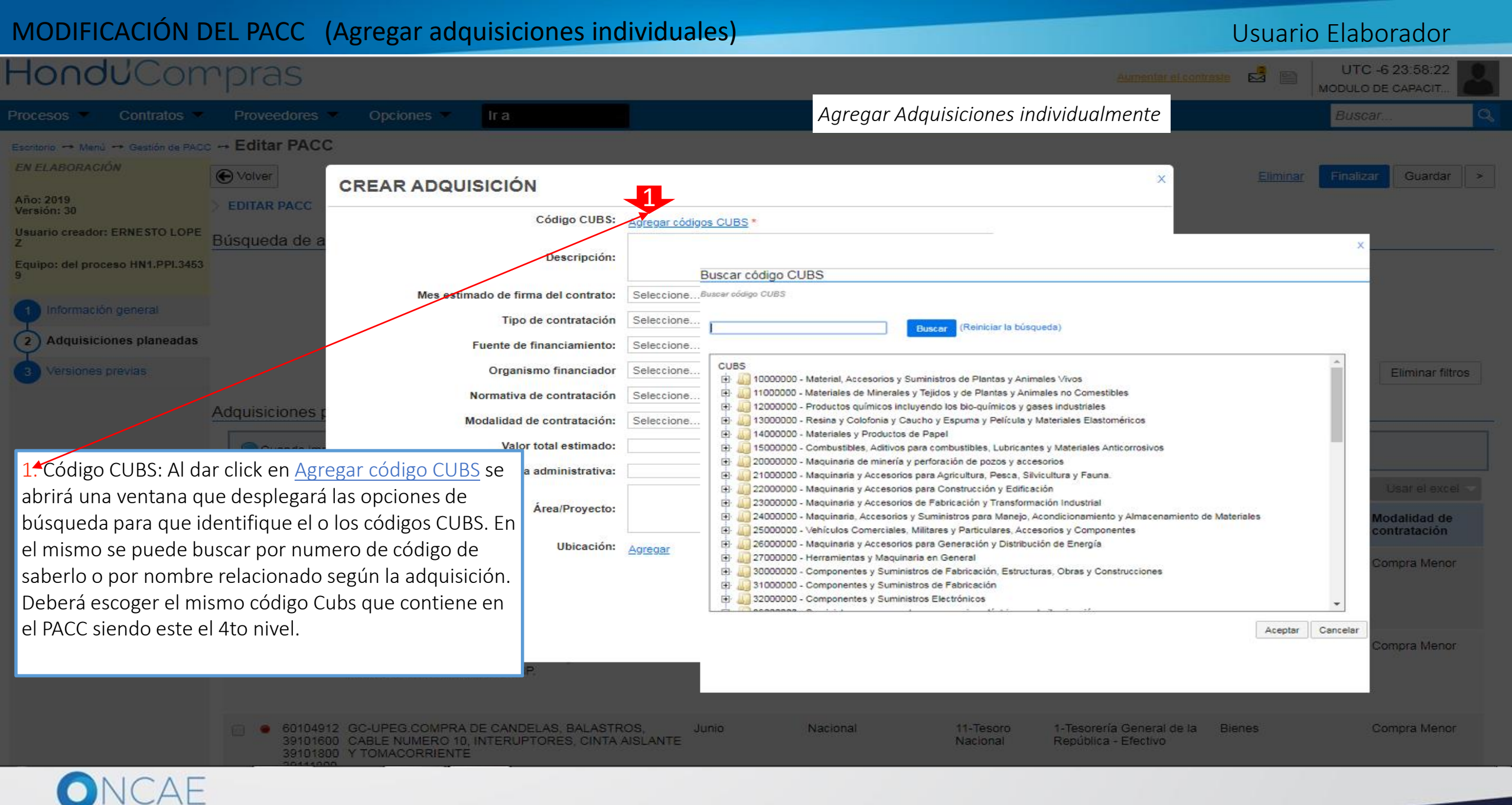

#### MODIFICACIÓN DEL PACC (Editar líneas de PACC) Usuario Elaborador Hond<sup>U</sup>Compras UTC -6 0:30:24 Aumentar el contraste MODULO DE CAPACIT... Escritorio 🕂 Menú 🕂 Gestión de PACC 🕂 Editar PACC Guardar > х **CREAR ADQUISICIÓN** Año: 2019 Versión: 30 43231512 - Software de gestión de licencias x Código CUBS: Agregar códigos CUBS \* Usuario creador: ERNESTO LOPE Equipo: del proceso HN1.PPI.3453 Descripción: **\*** \* Eliminar filtros Mes estimado de firma del contrato: Seleccione. w. Tipo de contratación Seleccione. Adquisiciones planeadas Adquisiciones ¥ \* Fuente de financiamiento: Seleccione. 1. Titulo: Se agrega la descripción de la **v** \* 🗩 Cuando ir Organismo financiador Seleccione. adquisición planeada, iniciando con la Ŧ Normativa de contratación Seleccione. identificación de la unidad de compra (ej \* \* Modalidad de contratación: Seleccione.. GA/UAP) Fuente de Valor total estimado: \* HNL financiamiento Q Gerencia administrativa: Nacional Área/Provecto: Ubicación: Agregar Nacional Cancelar Confirmar Nacional República - Efectivo Tegucigalpa D.C. 1-Tesorería General de la Bienes Compra Menor 3,500.00 HNL GERENCIA Departamento GC-DGP Nacional República - Efectivo de Francisco

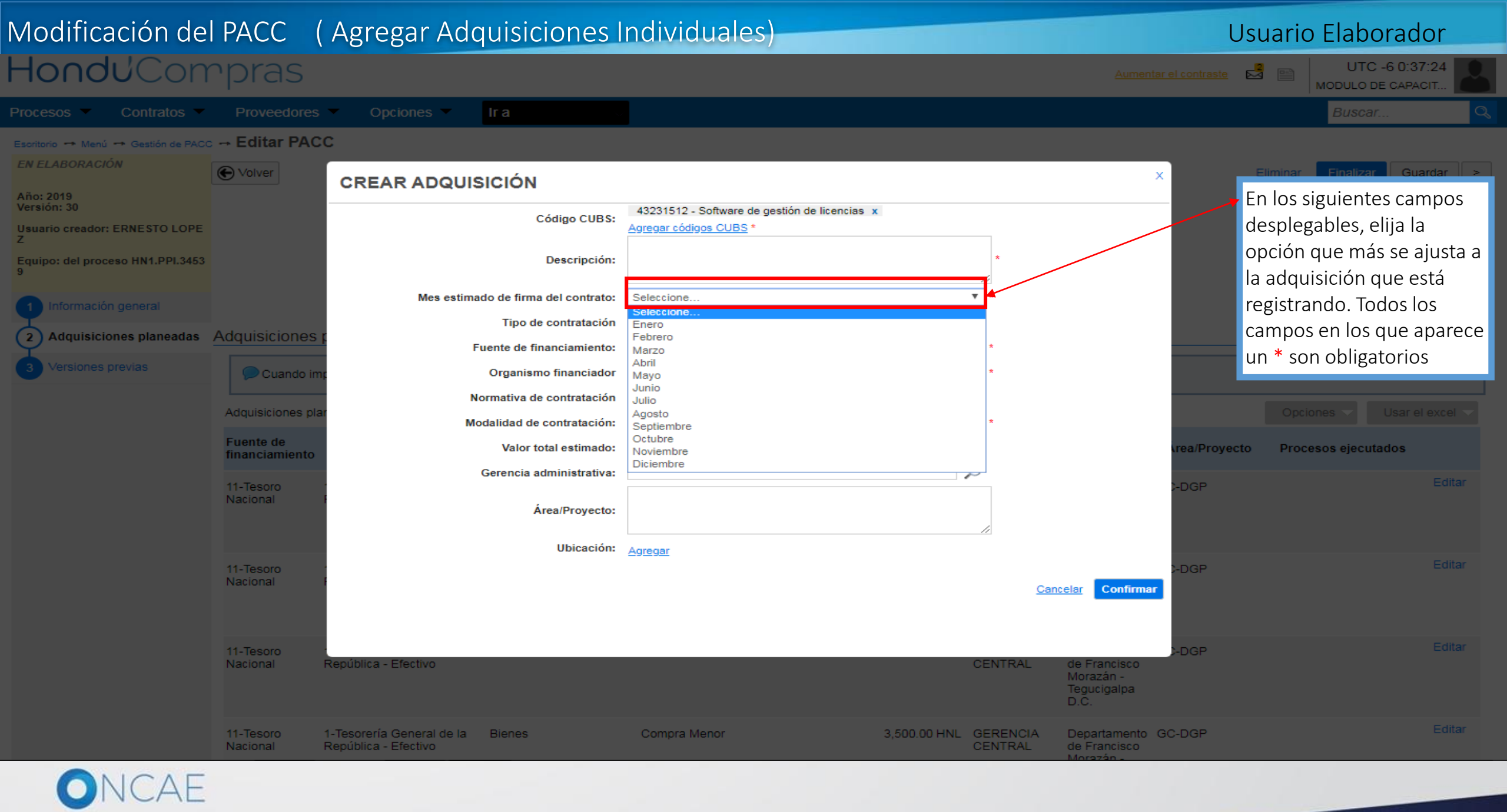

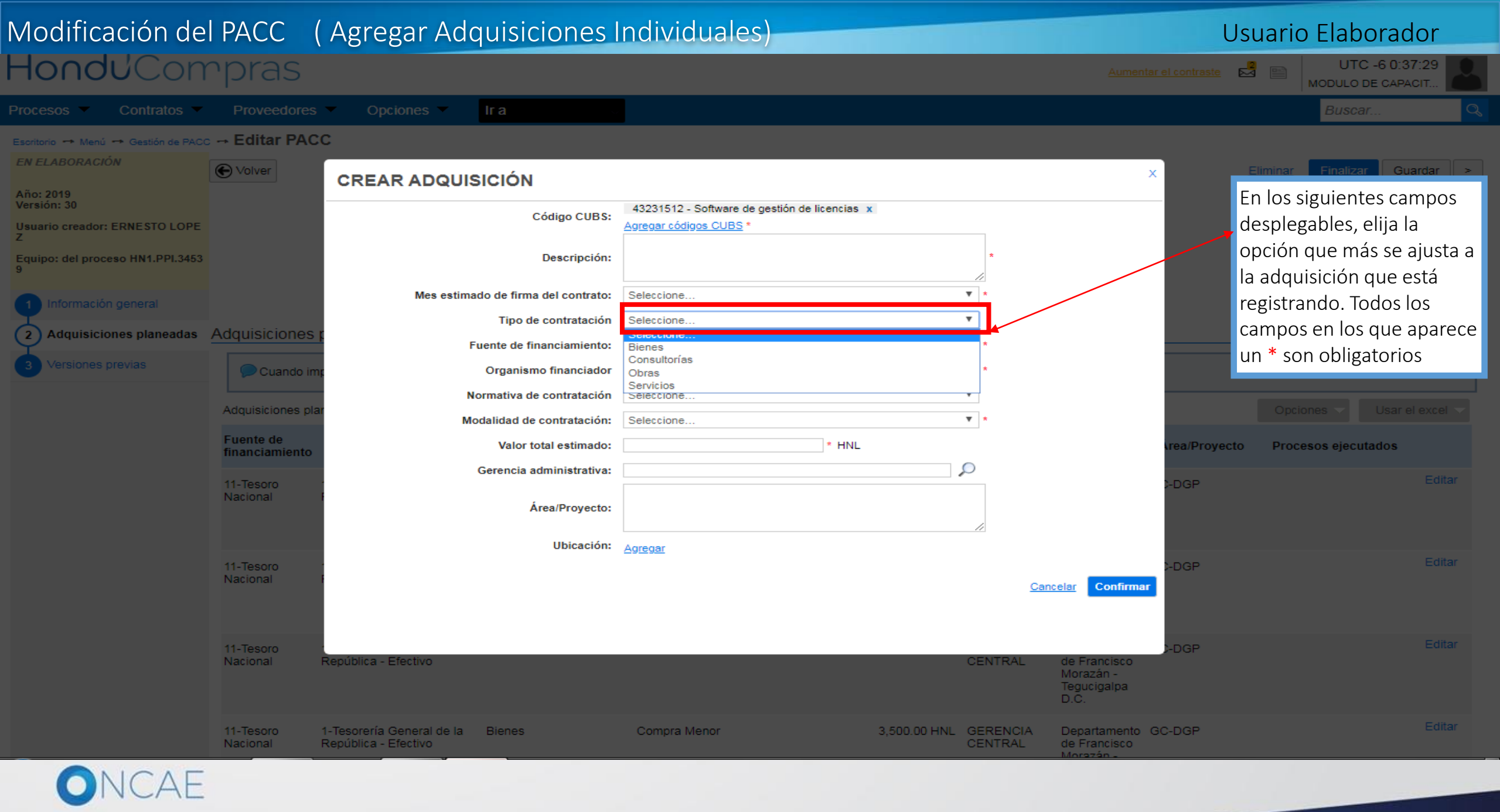

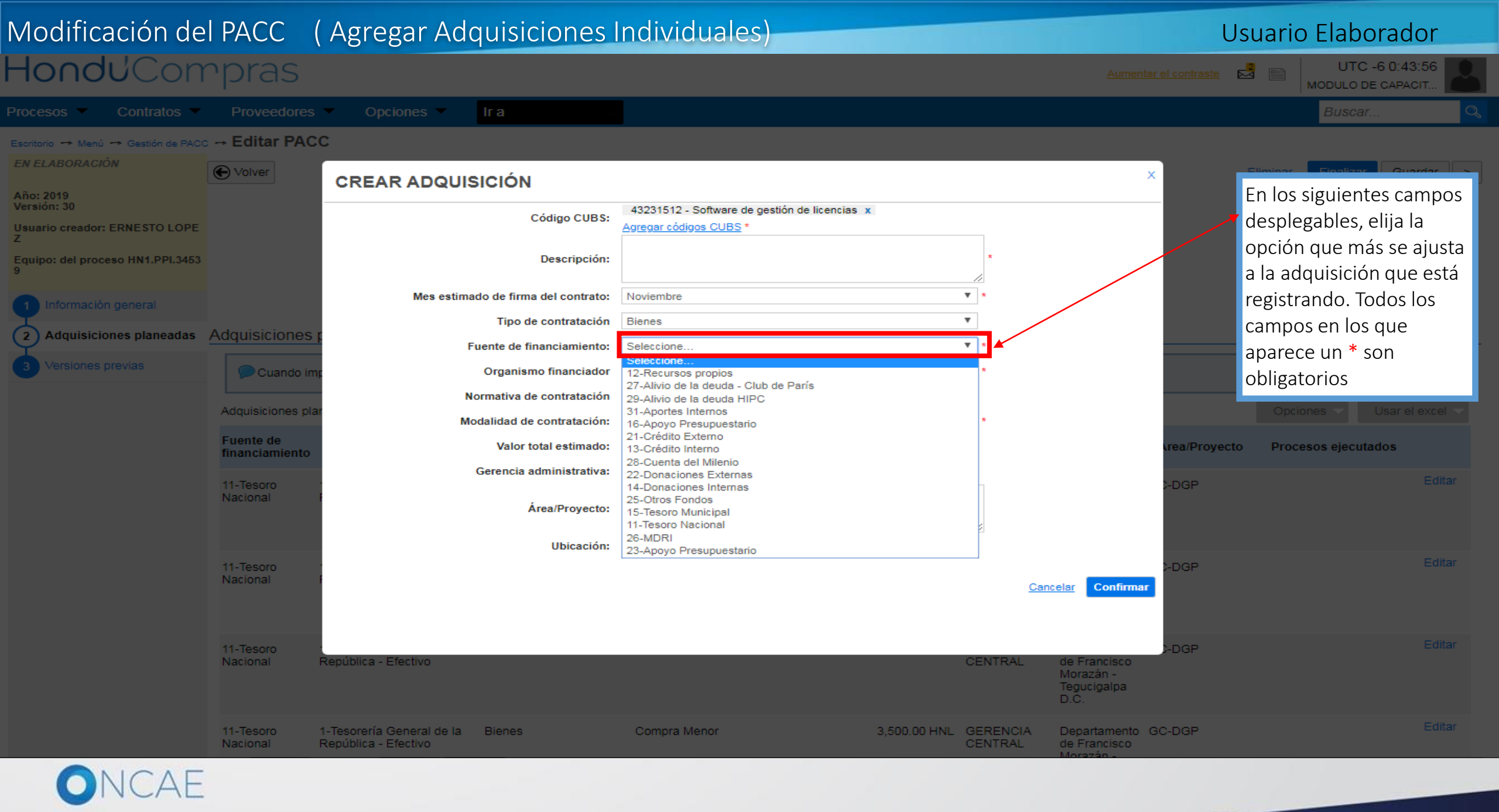

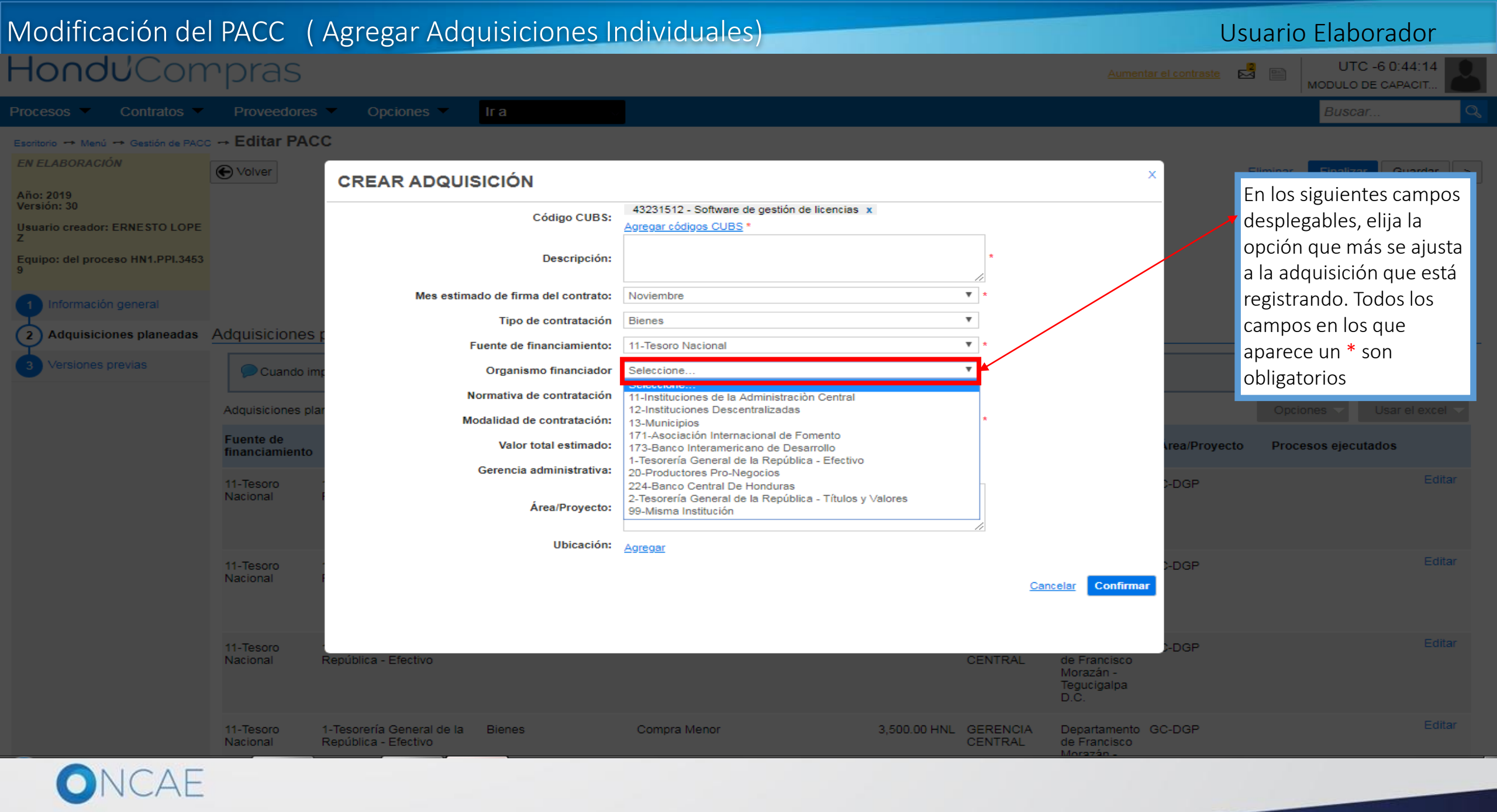

# Modificación del PACC (Agregar Adquisiciones Individuales)

### Usuario Elaborador

<u>Aumentar el contraste</u>

MODULO DE CAPACIT...

UTC -6 0:47:58

cesos 🔻 Contratos 👻 Proveedores 👻 Opciones 👻

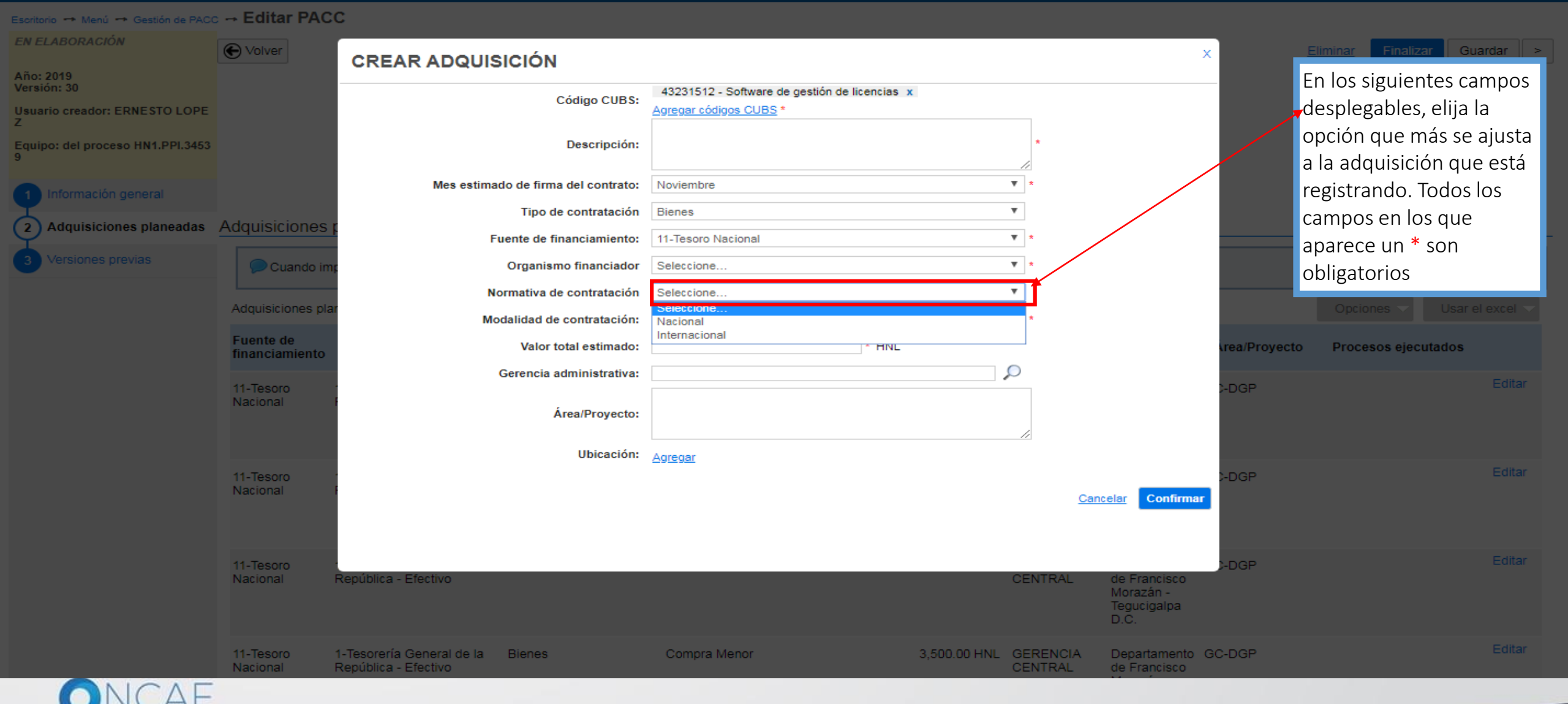

### Modificación del PACC (Agregar Adquisiciones Individuales) Hondu Compras

### Usuario Elaborador

Aumentar el contraste

### UTC -6 0:48:10 MODULO DE CAPACIT...

✓ Proveedores ✓ Opciones ✓ Ir a

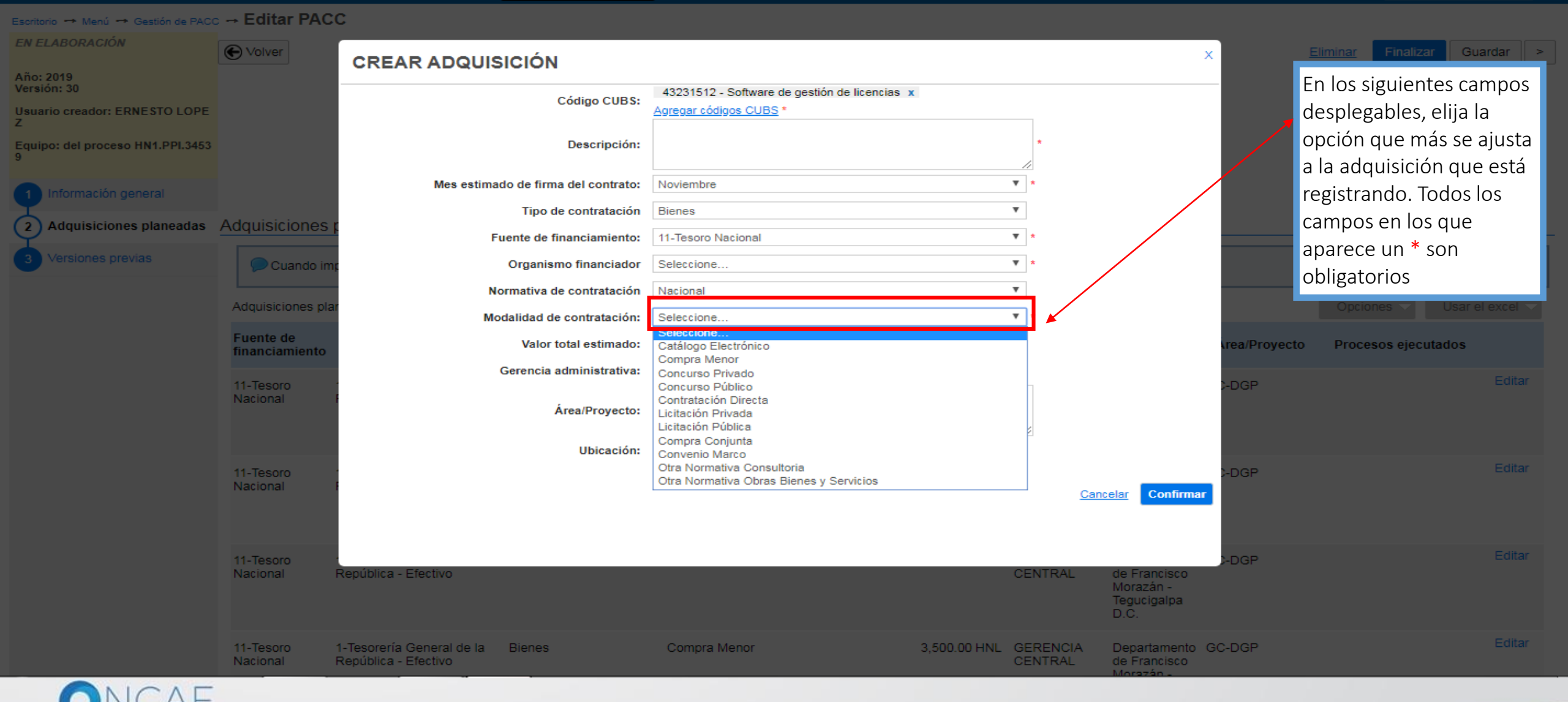

## Hondu<sup>C</sup>Compras

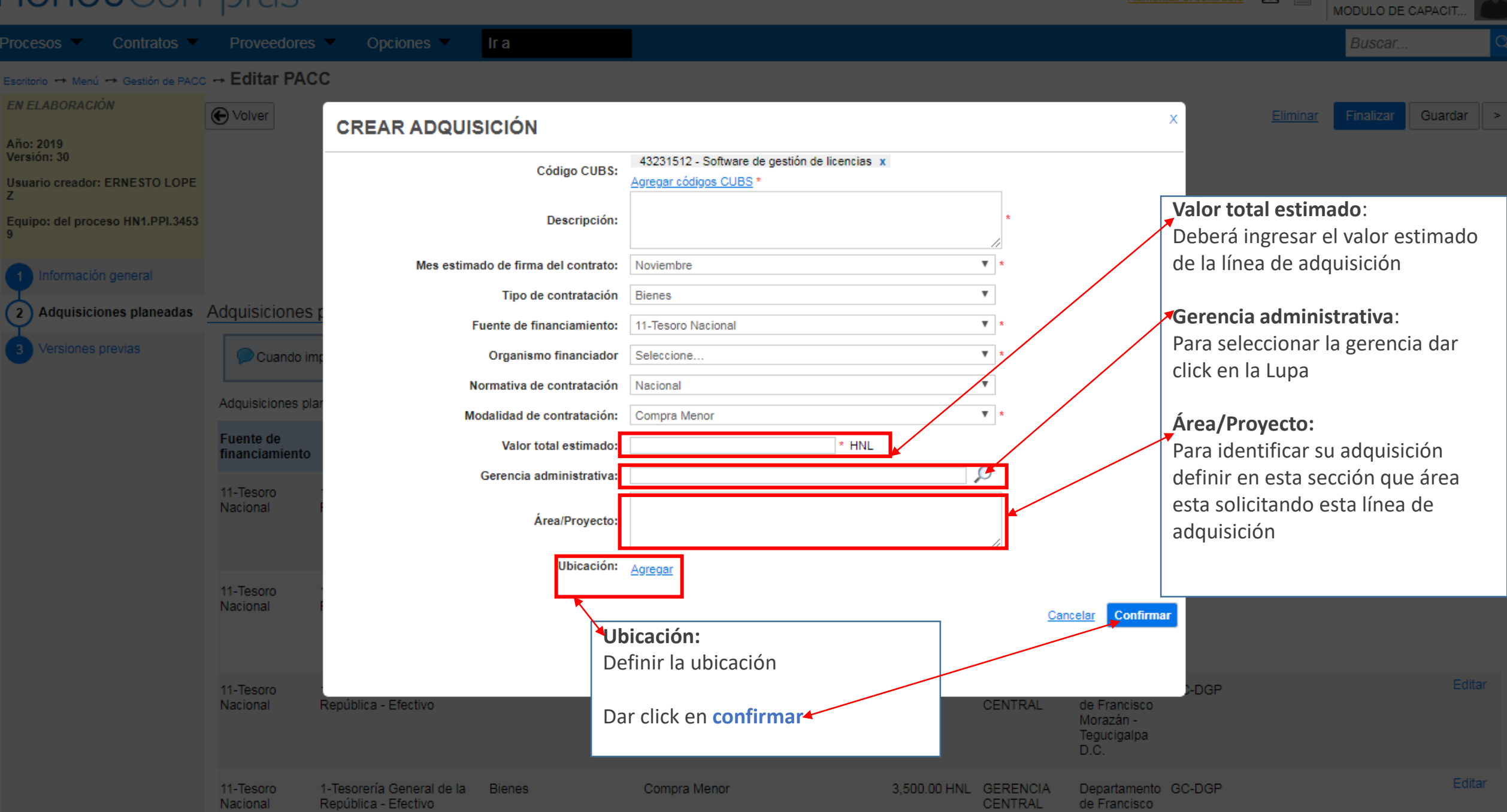

UTC -6 0:51:43

Aumentar el contraste

#### Modificación del PACC (Finalizar) Usuario Elaborador HonduCompras UTC -6 1:04:52 ≥3 Aumentar el contraste MODULO DE CAPACIT.. Buscar. Procesos -Contratos -Opciones lr a Proveedores Escritorio - Menú - Gestión de PACC - Editar PACC EN ELABORACIÓN € Volver Finalizar Guardar Eliminar > Año: 2019 Descripción: Versión: 30 Código CUBS: Agregar códigos CUBS Usuario creador: ERNESTO LOPE Z Modalidad de contratación: Agregar 1. Cuando haya finalizado la cargar de las líneas de Equipo: del proceso HN1.PPI.3453 Tipo de contratación Agregar adquisición dar click en el botón Finalizar con lo cual Eliminar filtros queda pendiente la aprobación y publicación del Información general PACC Adquisiciones planeadas Adquisiciones planeadas (2) Versiones previas 🞾 Cuando importa datos desde un documento Excel, el sistema sólo añadirá nueva información. Si quiere actualizar o eliminar datos, debe hacerlo manualmente. Adquisiciones planeadas (109) Usar el excel Opciones Fuente de Modalidad de Gerencia Tipo de contratación Valor total estimado Ubicación Área/Proyecto Organismo financiador Procesos ejecutados financiamiento contratación administrativa Edita 11-Tesoro 1-Tesorería General de la 850.00 HNL GERENCIA Departamento GC-DGP Bienes Compra Menor República - Efectivo CENTRAL de Francisco Nacional Morazán -Tegucigalpa D.C. Edita 966.00 HNL GERENCIA 1-Tesorería General de la Departamento GC-DGP 11-Tesoro Bienes Compra Menor Nacional República - Efectivo CENTRAL de Francisco Morazán -Tegucigalpa D.C. Edita 3,000.00 HNL GERENCIA 11-Tesoro 1-Tesorería General de la Bienes Compra Menor Departamento GC-DGP Nacional República - Efectivo CENTRAL de Francisco Morazán -Tegucigalpa D.C. Edita 1-Tesorería General de la Departamento GC-DGP 11-Tesoro Bienes Compra Menor 3,500.00 HNL GERENCIA Nacional República - Efectivo CENTRAL de Francisco Morazán

### Modificación del PACC (Finalizar) HonduCompras

### Usuario Elaborador

Aumentar el contraste

UTC -6 1:08:13 MODULO DE CAPACIT...

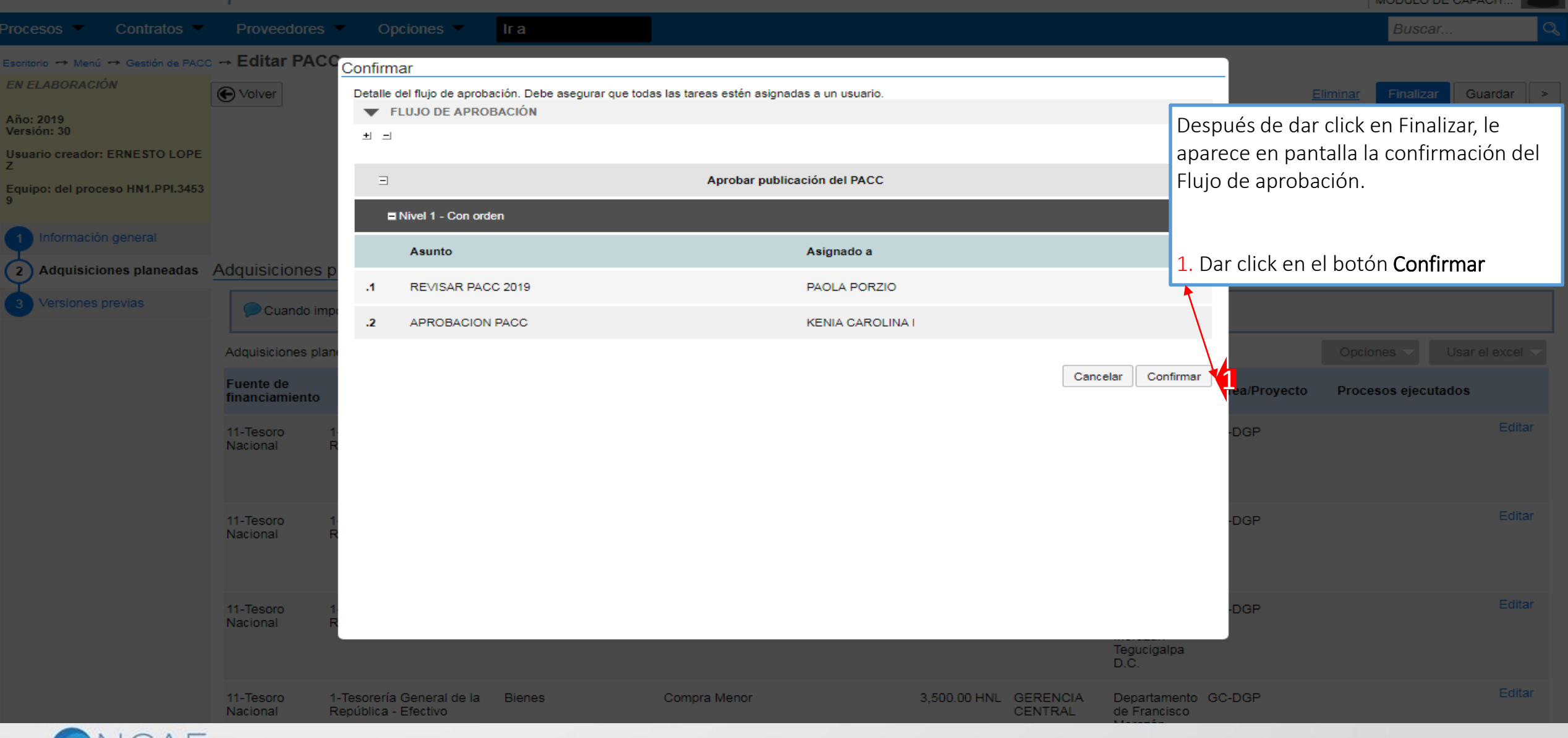

### APROBACIÓN DEL PACC

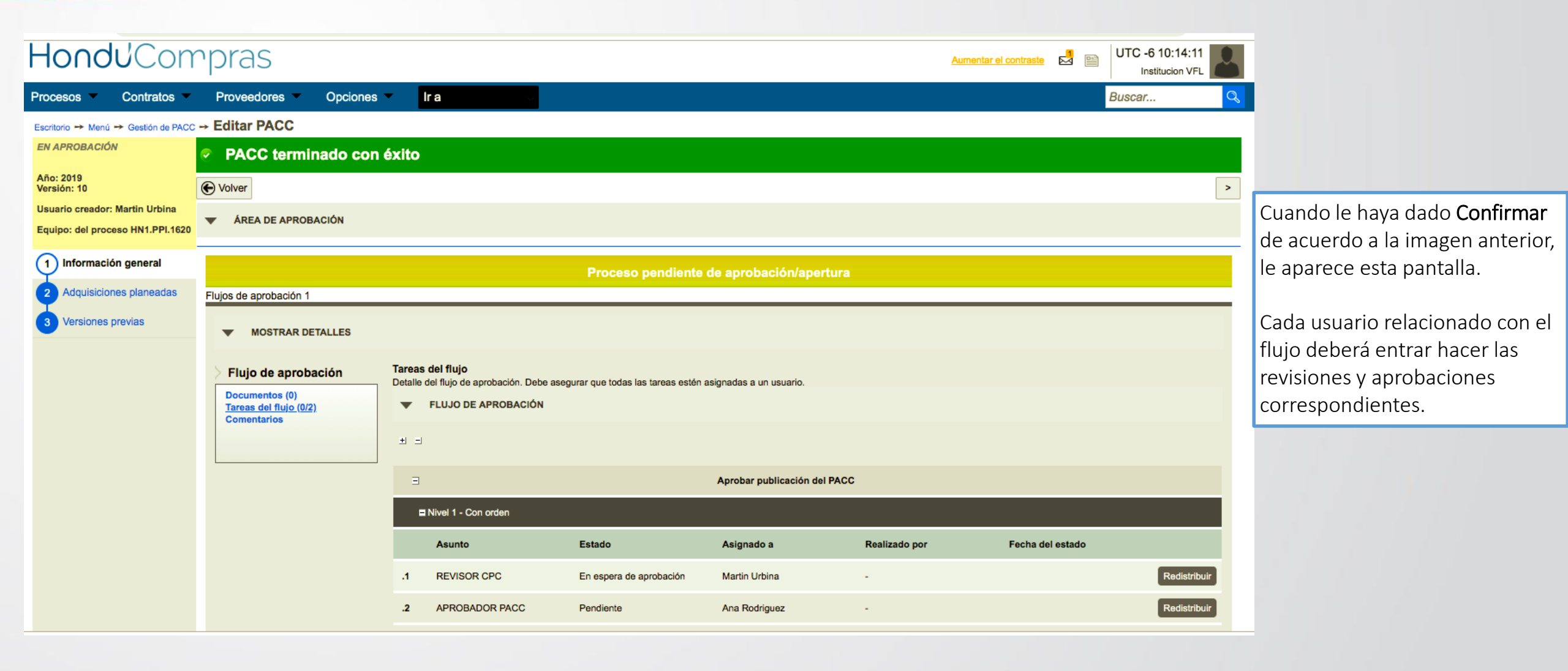

Esta sección, definirá el procedimiento para actualizar el EQUIPO de PACC, al momento que un usuario con perfil Elaborador PACC, es ingresado posterior a la configuración inicial.

Esta Sección estará dirigida al usuario Elaborador PACC de la Gerencia Administrativa central seleccionado para la creación del PACC del año en gestion, es el usuario encargado de la actualización del EQUIPO PACC. *Ver politica seccion IV. B Y D*.

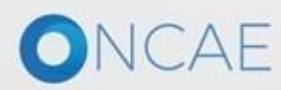

### PROCEDIMIENTO PARA ACTUALIZAR EL EQUIPO PACC

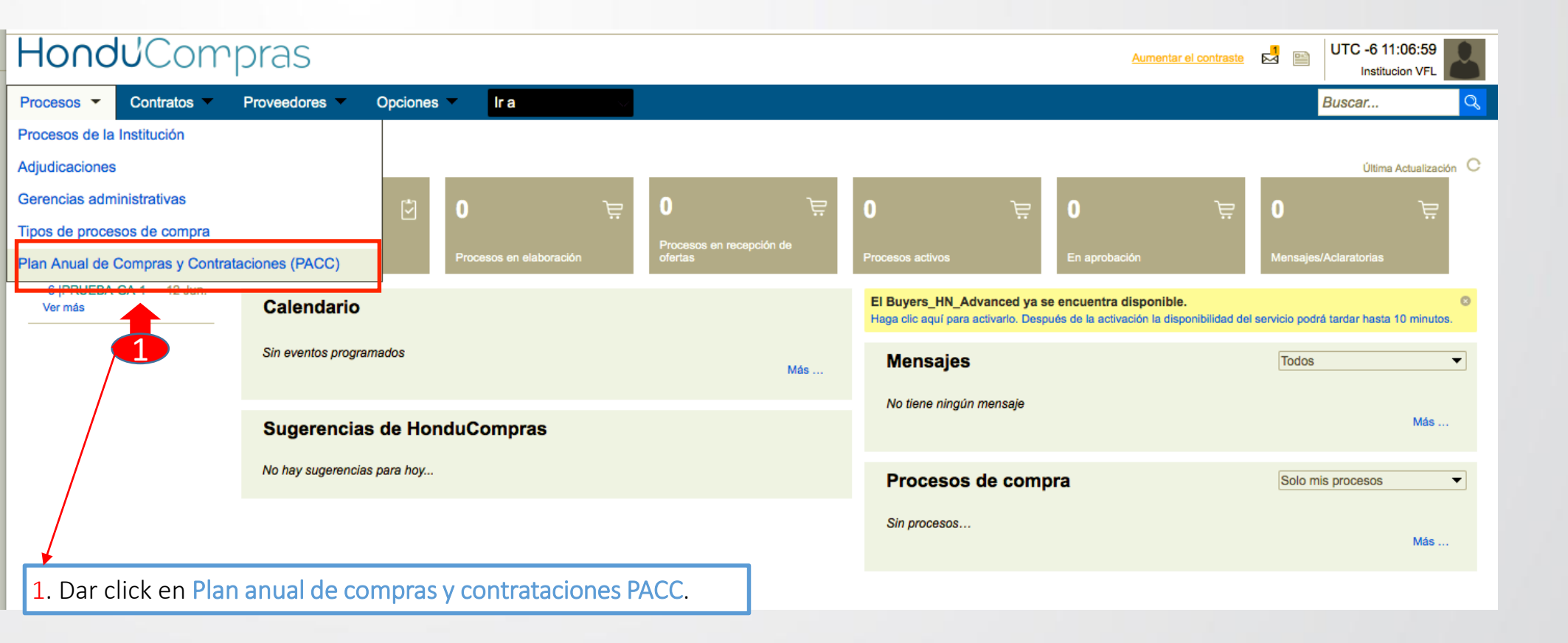

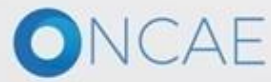

### PROCEDIMIENTO PARA ACTUALIZAR EL EQUIPO PACC

| Hondu'Compras                                                                                             | Aumentar el contraste                                                                  |
|----------------------------------------------------------------------------------------------------|----------------------------------------------------------------------------------------|
| Procesos 👻 Contratos 👻 Proveedores 👻 Opciones 🌱 Ir a                                                      | Buscar Q                                                                               |
| Escritorio → Menú → Gestión de PACC                                                                       |                                                                                        |
| € Volver         Últimas modificaciones         Todos         En elaboración         Seleccione         ▼ | Crear                                                                                  |
| > PLAN ANUAL DE COMPRAS Y CONTRATACIONES (PACC)                                                           |                                                                                        |
| Buscar por Plan Anual de Compras y Contrataciones (PACC)                                                  |                                                                                        |
| Buscar (Búsqueda avanzada)                                                                                |                                                                                        |
|                                                                                                    |                                                                                        |
| Todos                                                                                                    | 🗾 1. Dar click en EDITAR.                                                              |
| Año 🔶 Fecha de publicación 🔶 Usuario creador 🔶 Valor total del PACC                                       | Versión <u>Fecha de modificación</u> Usuario modificador  Estado                       |
| A 2019 3/6/2019 Martin Urbina 214,397,376.25 HNL                                                          | 10 13/6/2019 Martin Urbina En aprobación Editar Versión revia                          |
|                                                                                                    |                                                                                        |
| OPCIONES VER                                                                                              | HERRAMIENTAS                                                                           |
| Crear Últimas modificaciones                                                                              | Herramientas no está disponible.                                                       |
| Eliminar En elaboración                                                                                   |                                                                                        |
| Publicado<br>En aprobación                                                                                |                                                                                        |
| Aprobados                                                                                                 |                                                                                        |
| Rechazada                                                                                                 |                                                                                        |
|                                                                                                    |                                                                                        |
| avascript:void(0);                                                                                        | +504 2230 7000 info.oncae@scgg.gob.hn. Dias de semana desde las 9:00h hasta las 19:00h |

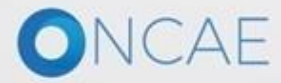

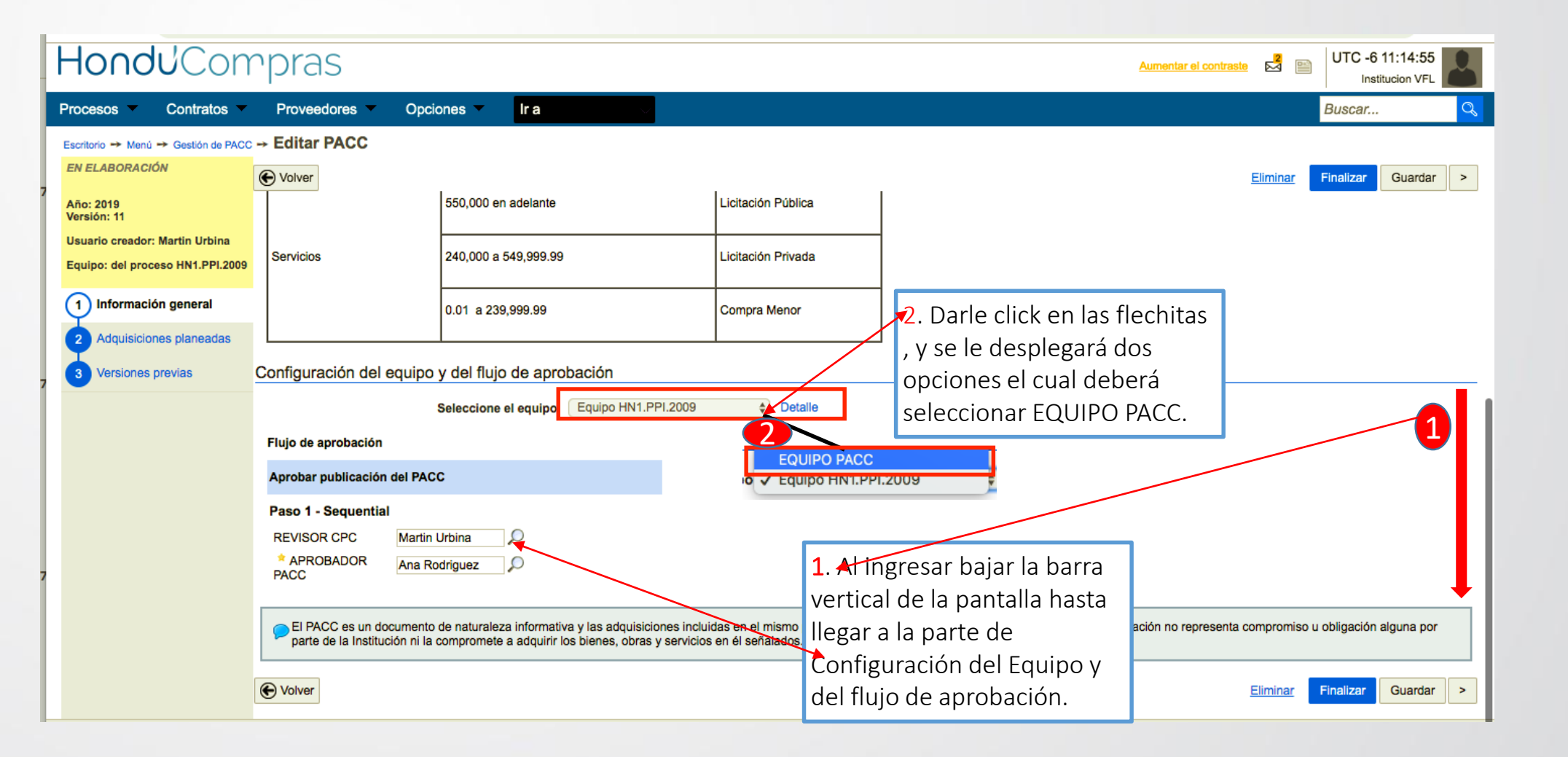

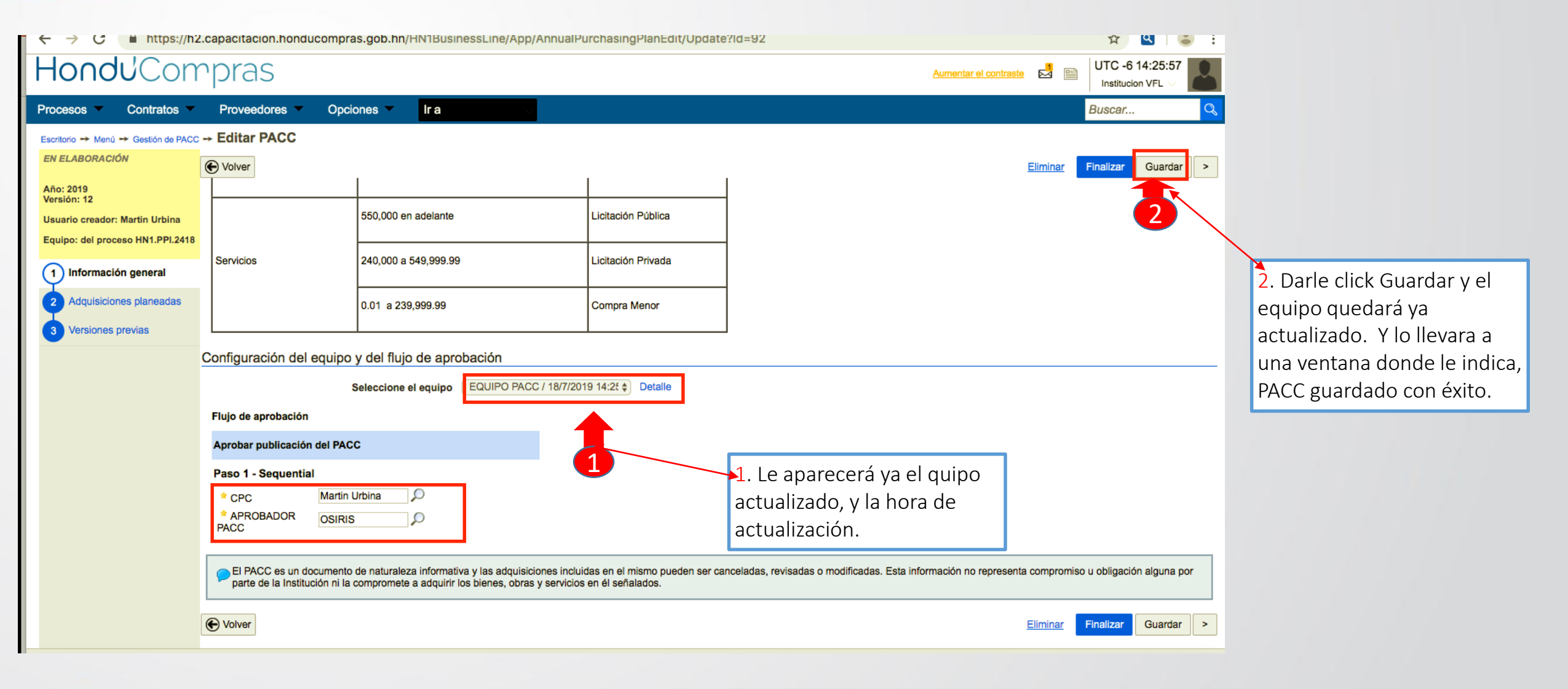

| HondUCon                                                                                                    | rpras                                                                                                    |                                   |                           | Aumentar el contrast | UTC -6 11:25:13 |
|----------------------------------------------------------------------------------------------------|----------------------------------------------------------------------------------------------------|-----------------------------------|---------------------------|----------------------|-----------------|
| Procesos 🔻 Contratos 🔻                                                                                                    | Proveedores V Op                                                                                                    | ociones 🔻 Ir a                    |                           |                      | Buscar 🔍        |
| Escritorio → Menú → Gestión de PACC<br>EN ELABORACIÓN                                                                                                 | <ul> <li>→ Editar PACC</li> <li>PACC guardado</li> </ul>                                                                                                    | o con éxito                       |                           |                      | _               |
| Año: 2019<br>Versión: 11<br>Usuario creador: Martin Urbina<br>Equipo: EQUIPO PACC / 19/6/2019<br>11:21 (UTC -6 Horas)((UTC-06:00)<br>Central America) | Eliminar Finalizar Guard                                                                                                    |                                   |                           |                      |                 |
| Información general     Adquisiciones planeadas     Versiones previas                                                                                 | riteresados en los procesos de selección que se van a adelantar durante el año fiscal, y que el Estado cuente con información suficiente para realizar compras coordinadas. nformación general Año: 2019 |                                   |                           |                      |                 |
|                                                                                                    | Montos exigibles para normativa nacional Valor total del PACC: 214,397,376.25 HNL                                                                                                    |                                   |                           |                      |                 |
|                                                                                                    | Tipo de contratación                                                                                                    | Monto estimado del contrato (HNL) | Modalidad de contratación |                      |                 |
|                                                                                                    |                                                                                                    | 2,000,000 en adelante             | Licitación Pública        |                      |                 |
|                                                                                                    | Obras                                                                                                    | 1,000,000 a 1,999,999             | Licitación Privada        |                      |                 |
|                                                                                                    |                                                                                                    | 0.01 a 999,999.99                 | Compra Menor              |                      |                 |
|                                                                                                    |                                                                                                    | 2,000,000 en adelante             | Concurso Público          |                      |                 |

En esta pantalla solo darle click en HONDUCOMPRAS , y lo llevara al escritorio principal .
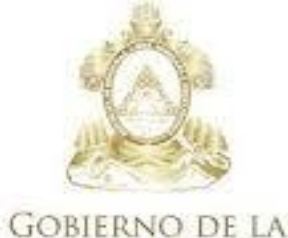

\*\* \* \* \*

SECRETARIA DE COORDINACION General de Gobierno

## Para consultas

Soporte: soporte.honducompras.gob.hn

Teléfonos: 2240-1470, 2240-1471, 2240-1472, 2240-1473

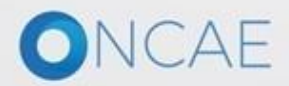

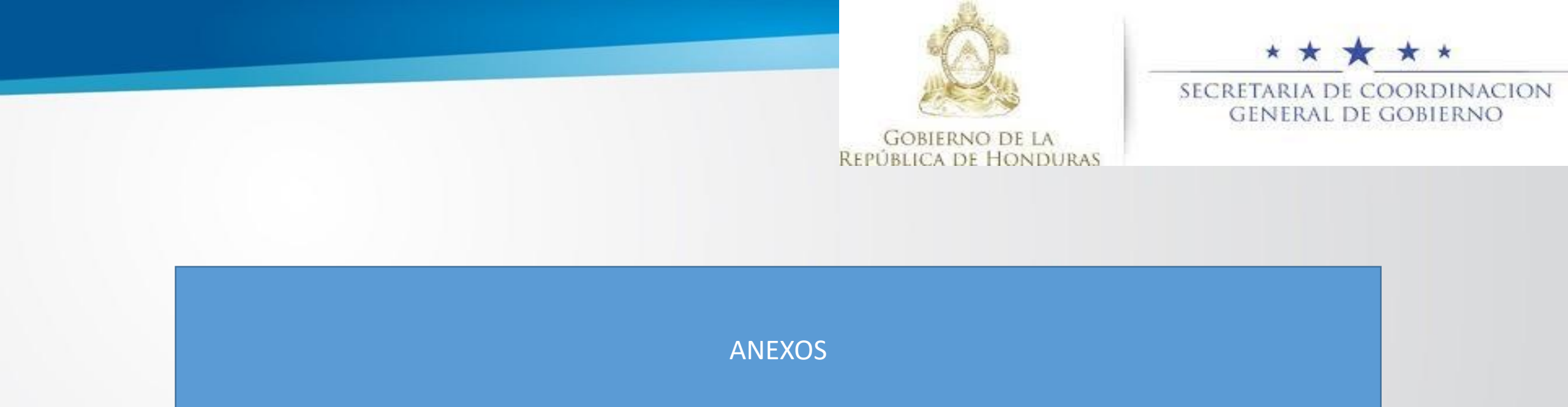

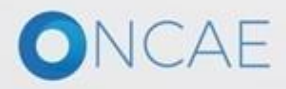

## Si en alguno de los pasos tiene un incidente, consulta o duda ingrese a la siguiente dirección: soporte.honducompras.gob.hn

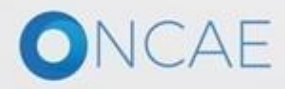

Ingrese la siguiente dirección: soporte.honducompras.gob.hn

Pasos para la creación de un nuevo caso/ticket:

- 1. Dar clik en la parte superior de la pantalla en el menú *Enviar Solicitud*.
- 2. Llenar los datos del usuario del formulario de soporte para creación de un nuevo caso. (Los campos que tienen \* son campos obligatorios)
- 3. Escoger el *Tipo de Solicitud* deseado.
- 4. Escoger la opción desplegable *su Consulta es Relacionado a* la opción de HonduCompras 2.0
- 5. En Asunto el usuario tendrá que escoger una de las opciones dadas por el sistema.
- 6. A continuación procederá a describir puntualmente su consulta o incidente.
- 7. Para poder dar una mejor respuesta al usuario, se pide que envié las captura de pantallas necesarias **en un archivo adjunto de su incidente dando clic en** *Documento*.
- 8. Luego de cargar el documento le damos clic en *Enviar*.
- 9. Finalmente recibirá un correo electrónico de confirmación, indicando el Número de caso de su Gestión.

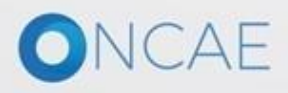